# 1 – Linux Terminal, PHENIX, and Coot

(handout created by Susanna Huang on August 14<sup>th</sup>, 2024, for STARS collegiate branch located at the Georgia Tech campus)

# INTRODUCTION

As you may know, there are four stages of crystallography:

## 1. Protein expression and purification

- a. Where the desired protein manufacturing instructions (or essentially the DNA coding the desired protein) is given to bacterial strains in the form of plasmids for the bacteria to mass produce the proteins, so that the high quantities of proteins can be obtained for crystallography experiments
- b. (but if you are working with just crystallizing nucleic acids, one advantage is that you can simply purchase the nucleic acid sequences and not have to worry about the expression and purification part)

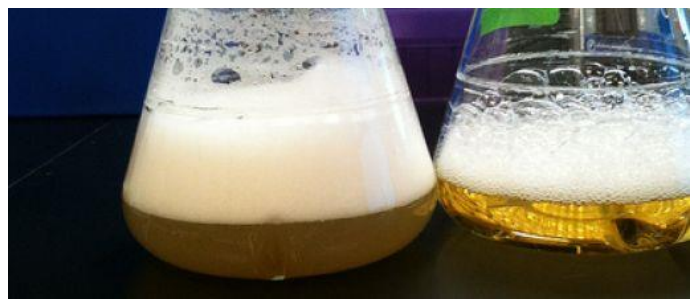

Figure 1. Left flask: an example of bacteria, which are manufacturing the desired protein, growing well in broth. Right flask: an example of bacteria that has just started to grow or is growing poorly in the broth. Source for photos and further reading: https://bitesizebio.com/28882/optimize-bacterial-protein-expression-by-considering-these-4-variables/

### 2. Crystallization and crystal-growth optimization

a. Where the protein and/or DNA samples are used for crystallization into beautiful crystals and where their crystal-growing conditions (experimental conditions) need to be optimized for best crystal quality growth (this is what we had worked on during the spring 2024 semester)

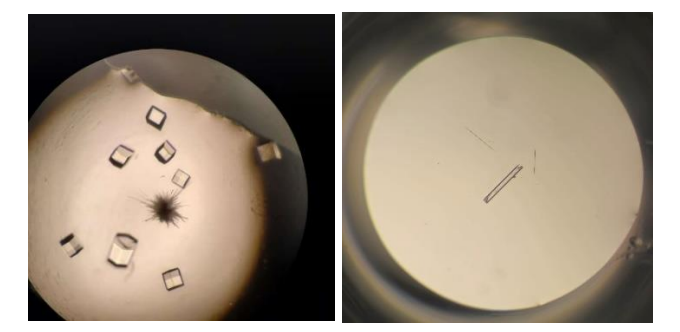

Figure 2. Left photo: lysozyme crystals grown for a STARS experiment (week 7, set up on March 14, 2024 by Susanna). Right photo: DNA crystals (CGCGCG) grown for an outside project (set up on 7/5/2024 and checked on 8/5/2024 by Susanna).

# 3. Crystal harvesting and diffraction of crystals

a. Where the good crystals are harvested, cryo-protected, and shipped off to a synchrotron facility and where the crystals are then diffracted at the beamline for X-ray diffraction data collection on the crystals' structures

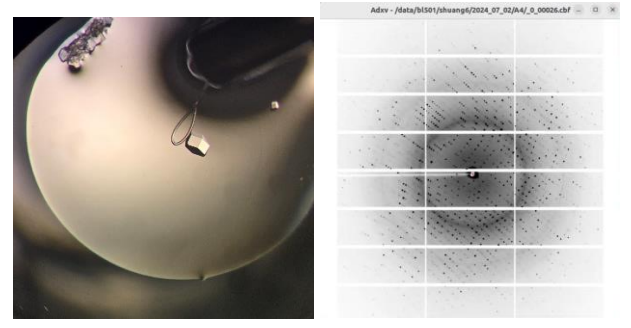

Figure 3. Left photo: a lysozyme crystal being harvested onto a loop. Right photo: An example of good lysozyme diffraction data (one snap) from a different lysozyme crystal. (photo credit: Susanna Huang with the support of LBNL)

## 4. Diffraction data solving, model building, and model refinement

a. Where the diffraction data is scaled and integrated into electron density maps, and where these electron density maps are used in conjunction with model sequences to build the protein and/or DNA models and refine these models

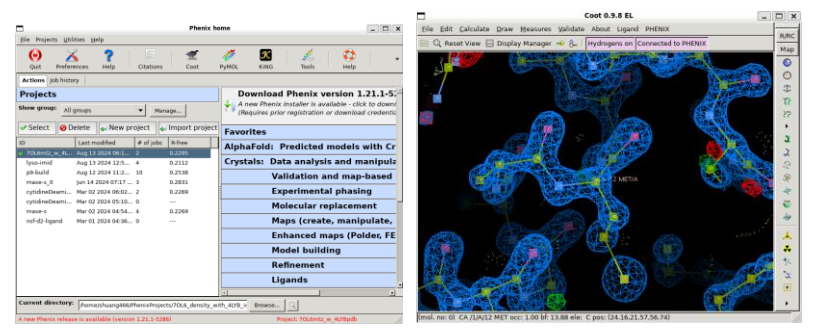

Figure 4. Left photo: Example of PHENIX GUI interface. Right photo: Example of Coot GUI interface, specifically for a 12-position methionine residue on lysozyme. (Susanna Huang)

# **AIMS FOR THIS HANDOUT**

This handout aims to:

- Contextualize PHENIX and Coot with respect to the other three steps of crystallography (INTRODUCTION)
- Provide a general introduction of model building and refinement in the crystallography process and its significance
- Guide students through the download, installation, and set-up process for a Linux subsystem
- Provide students with the basic understanding on how to navigate through a Linux subsystem, such as basic commands and typing into the Linux terminal
- Guide students through the download, installation, and set-up process for PHENIX, Coot, Python3, and Rosetta

This handout can be used for initial instruction to students and can be used for students' self-guided download of these important programs.

## MODEL BUILDING AND REFINEMENT and THEIR SIGNFICANCE

You have your beautiful crystal, which is a co-crystal of HDAC6, a cancer target protein, and a small molecule inhibitor of HDAC6. You wanted to see how the small molecule inhibitor was interacting with HDAC6, in terms of its mechanism (or essentially, what is occurring at the atomic level). You had decided to go with crystallography because the other two prominent methods for structure determination: (1) Solution NMR and (2) cryoEM just did not quite seem suitable for this specific system. Solution NMR is only really good for high atomic resolution for smaller systems that are around less than 100 kDa in mass (but HDAC6 on its own is already 130-150 kDa, so Solution NMR would not be possible here). cryoEM is really good for obtaining the general structure of large macromolecular systems, requiring the studied system to be at least 50 kDa, which is good news, but only at relatively low resolution (only around 10 Å and maybe 3 Å resolution at best for most cases), which would not be useful for obtaining atomic resolution (1 Å) information of the molecular interactions occurring between the HDAC6 and the small molecule inhibitor. Xray crystallography was the best bet here because it frequently provides atomic or nearatomic resolution and can work for small systems as well as larger macromolecular systems.

You have your beautiful crystal, and you harvested it, cryoprotected it, plunged it in liquid nitrogen, and shipped it off in a black puck (a hockey puck-sized puck, which has little holes for placing the crystal pins into), packed the pucks inside of a dewar (a shipping

container that is filled with a stack of pucks and lots of liquid nitrogen to keep it cold), and shipped it off to a synchrotron facility, such as the Advanced Light Source (ALS) at the Berkeley Lab.

Several months later, when the ALS notifies you about available beamtime that you can use, you hop onto your computer, open a remote connection, obtained access to one of their macromolecular crystallography beamlines (such as 5.0.1 or 5.0.3, further reading here: https://bcsb.als.lbl.gov/beamline-overview/), and shot your crystal with X-rays to get some pretty diffraction patterns.

ALS automatically helped you integrate and scale the diffraction patterns into an electron density map. You now have the **HDAC6 sequence information** in a **.fasta file format**, your crystal **electron density information** (with phasing information as well) in a **.mtz format**.

# What do you do now?

Currently, the .fasta file is a string of alphabetical numbers that are each associated with an amino acid in HDAC6. This file needs to be converted into a **.dat file format** before it can be used in conjunction with the phase information (.mtz file) by PHENIX and Coot to create a **new HDAC6 protein model** based on your HDAC6 diffraction data.

Why do we need this specific model? Other HDAC6 models will not have your special inhibitor compound, so the HDAC6 protein model may not adopt a specific conformation that we are investigating into. This HDAC6 co-crystallized with small molecule model can provide great information and insight on how the small molecule inhibitor affects HDAC6's protein and residue conformation at the atomic level, providing insight on if the small molecule may be doing its job or if the small molecule can be improved to have better binding with HDAC6 for improved protein inhibition.

# DOWNLOADING LINUX SUBSYSTEMS:

Before we can do PHENIX and Coot work, we need to prepare the system format that they are compatible with: Linux.

This will be a step-by-step guide on how to download and install everything for a Windows 11 system, but each of the steps are largely applicable to Mac systems and other Windows systems as well.

# Here are the main instructions websites that will be referenced:

- 1. <u>https://github.com/phenix-project/phenix\_html/blob/master/wsl\_instructions.md</u>
- 2. https://phenix-online.org/
- 3. <u>https://phenix-online.org/download</u>
- 4. https://phenix-online.org/documentation/install-setup-run.html
- 5. https://phenix-online.org/documentation/reference/rosetta\_install.html
- 6. <u>https://rosettacommons.org/download/</u>
- 7. <u>https://downloads.rosettacommons.org/software/academic/</u>

Most of these pages are linked pages to each other. I just put them here to delineate them clearly.

# Other documentation:

Phenix Documentation (phenix-online.org)

Main steps:

- How to download Linux
- How to use Linux subsystem
- How to download Phenix
- How to download Coot
- How to download Python3

To start, we first need WSL to run Linux on Windows:

Pin to taskbar

1. Reference website 1 (https://github.com/phenixproject/phenix\_html/blob/master/wsl\_instructions.md):

| Ò | Installing WSL                                                                                                    |   |
|---|----------------------------------------------------------------------------------------------------|---|
|   | To install WSL, you will need administrative access.                                                                                                    |   |
|   | Start by launching a new Command Prompt with administraive access. This can be done by using the "Run as Adminstrator" option when right-<br>clicking the Command Prompt icon.      |   |
|   | Туре                                                                                                    |   |
|   | wslinstall -d ubuntu-22.04                                                                                                    |   |
|   | This will install Ubuntu 22.04 as an available linux distribution. You will be prompted for a username and password. After the process completes you should be inside a bash shell. | , |
|   | This is the only step that requires administraive access. You can open other Command Prompts normally and enter the linux environment with                                          |   |
|   | wsl -d ubuntu-22.04                                                                                                    |   |
|   |                                                                                                    |   |
|   | Command Prompt<br>System                                                                                                    |   |
|   | C Open                                                                                                    |   |
|   | Run as administrator                                                                                                    |   |
|   | Den file location                                                                                                    |   |
|   | Pin to Start                                                                                                    |   |

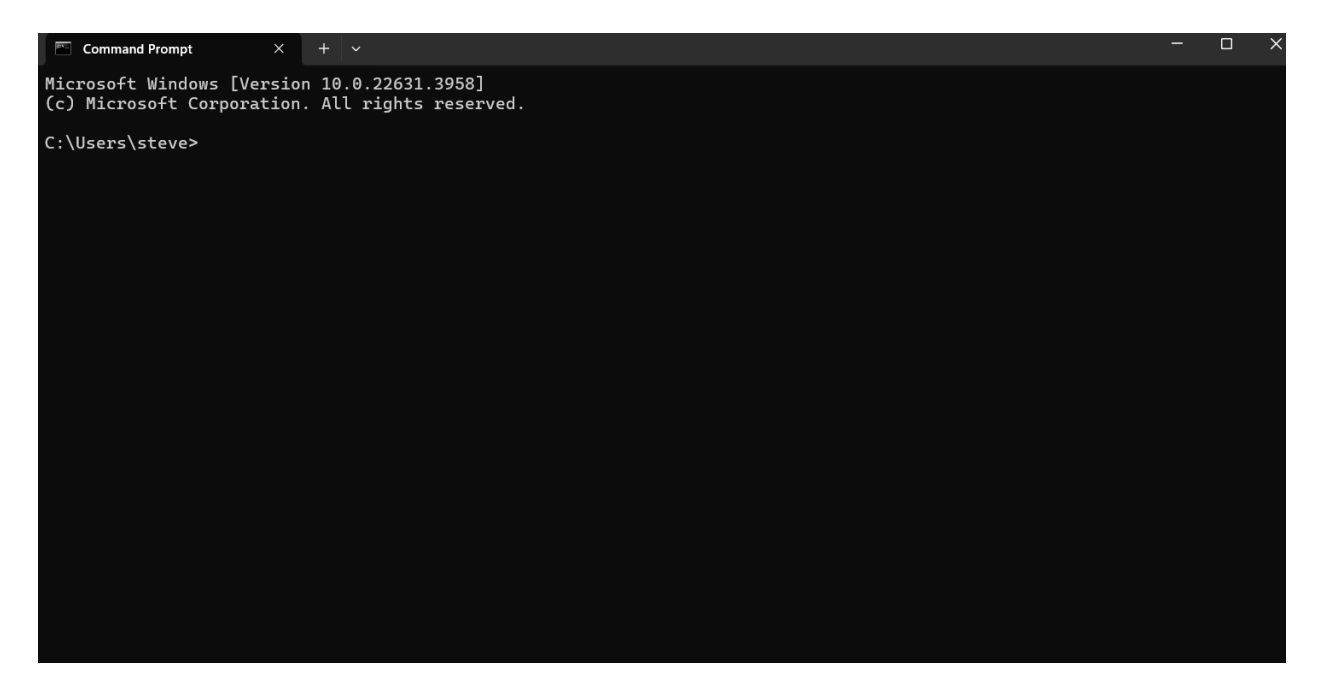

Open Command Prompt and type wsl --install -d ubuntu-22.04

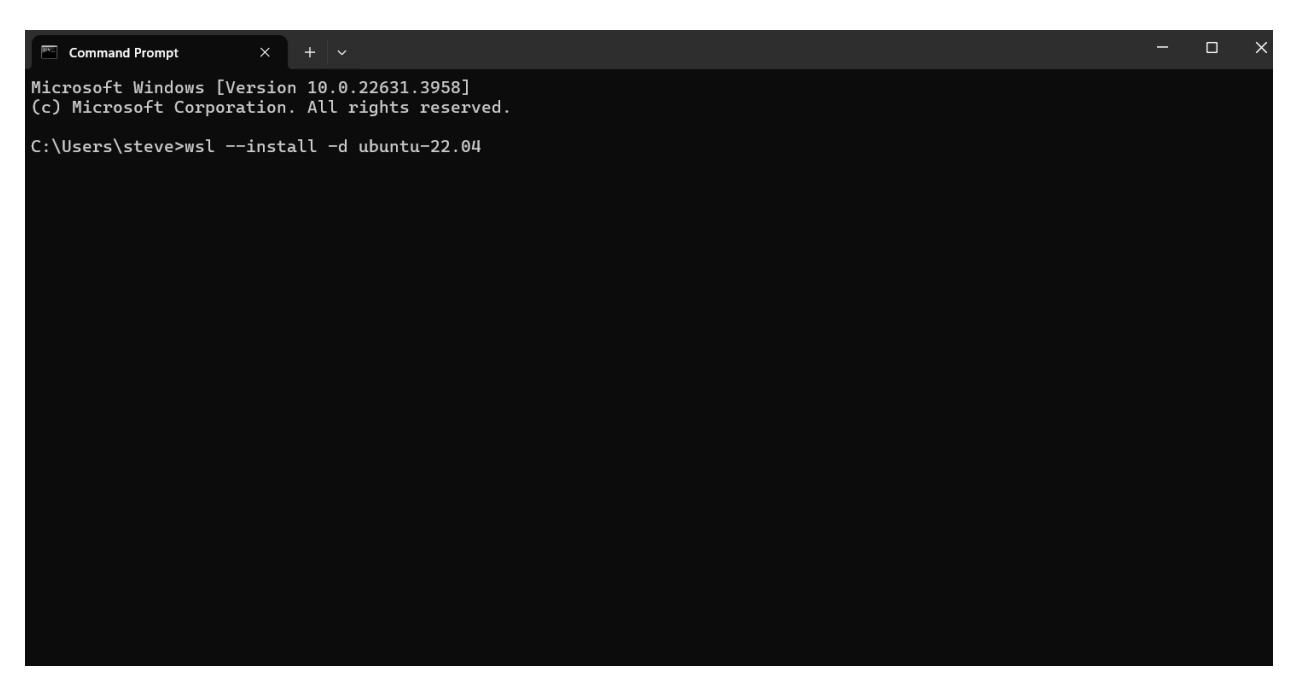

This will be Windows Subsystem for Linux, as the host process for Linux service on Windows.

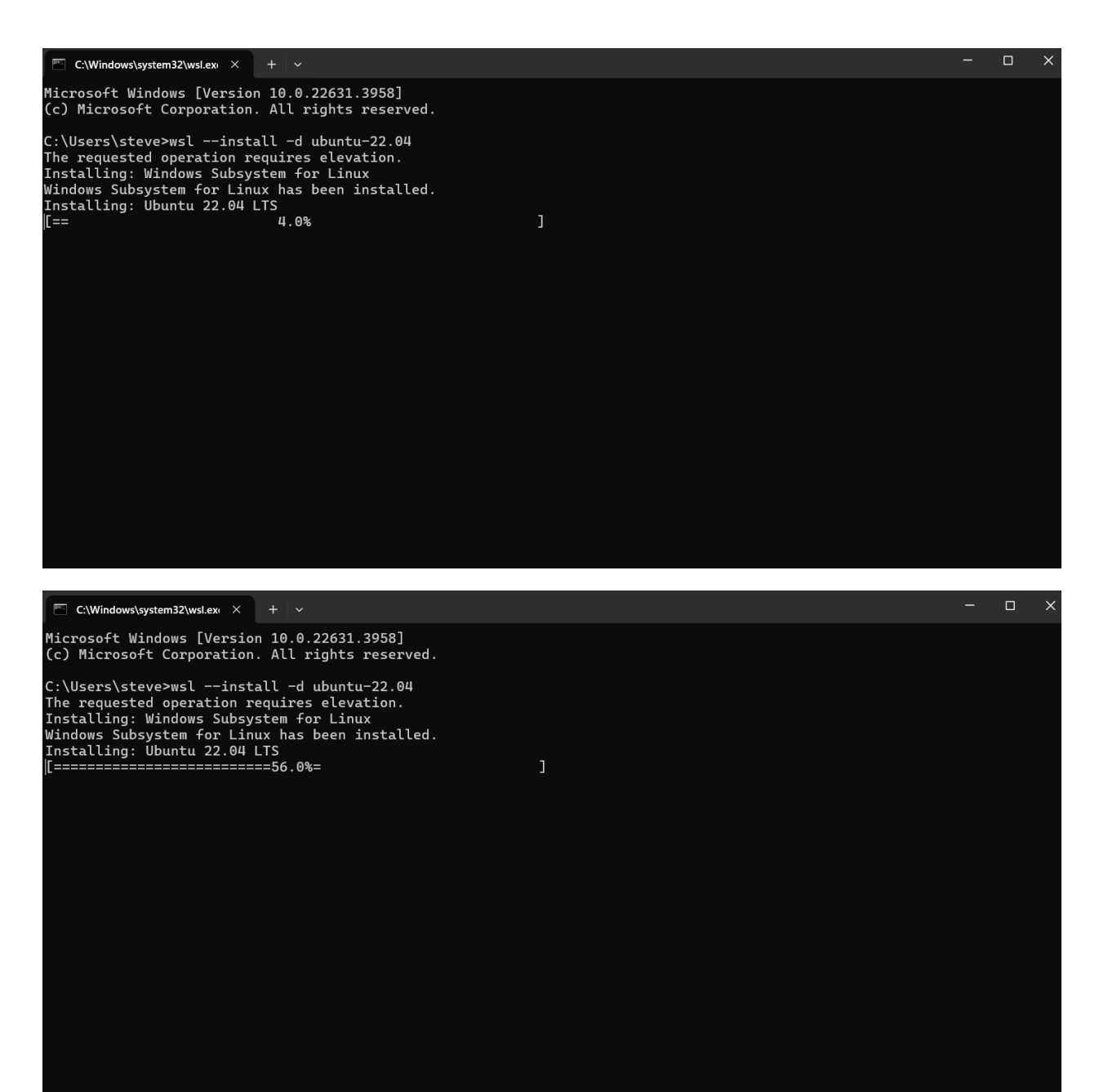

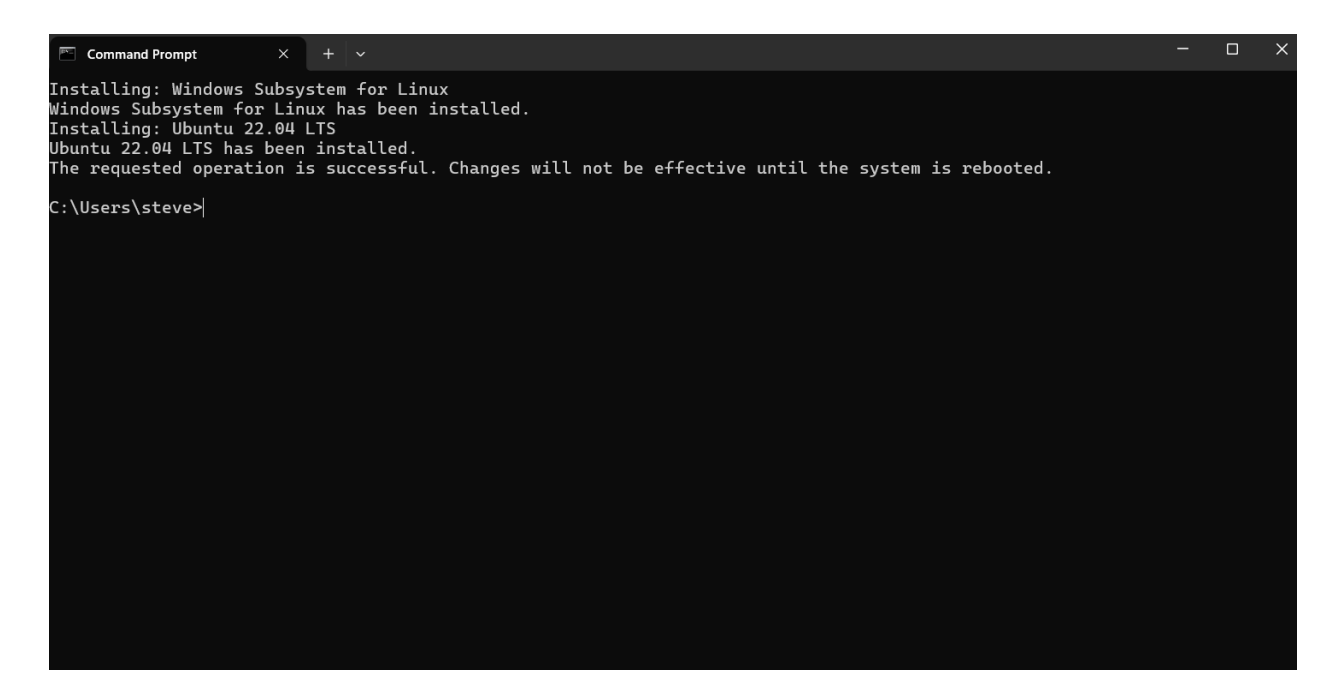

Now it will ask for the creation of your username and password. Beware, your password will not have anything show up when you are typing into it (but the computer is remembering what you are typing).

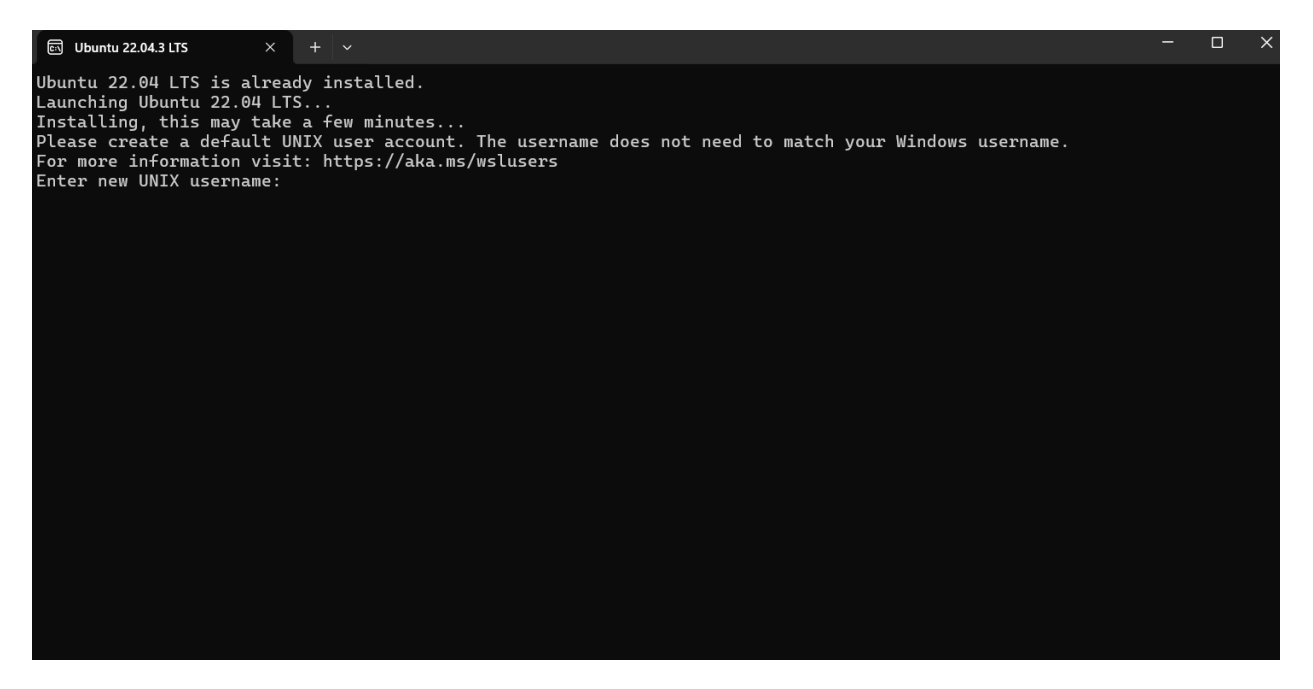

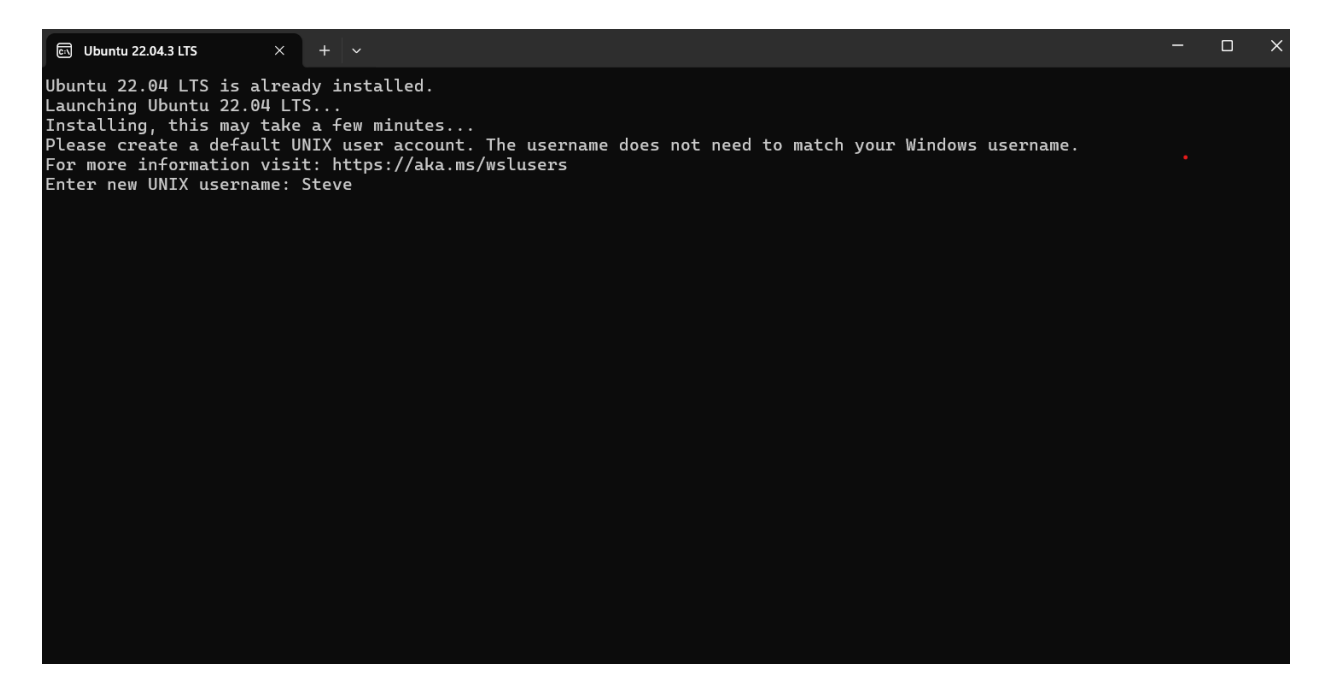

Click enter

Lower case letters only

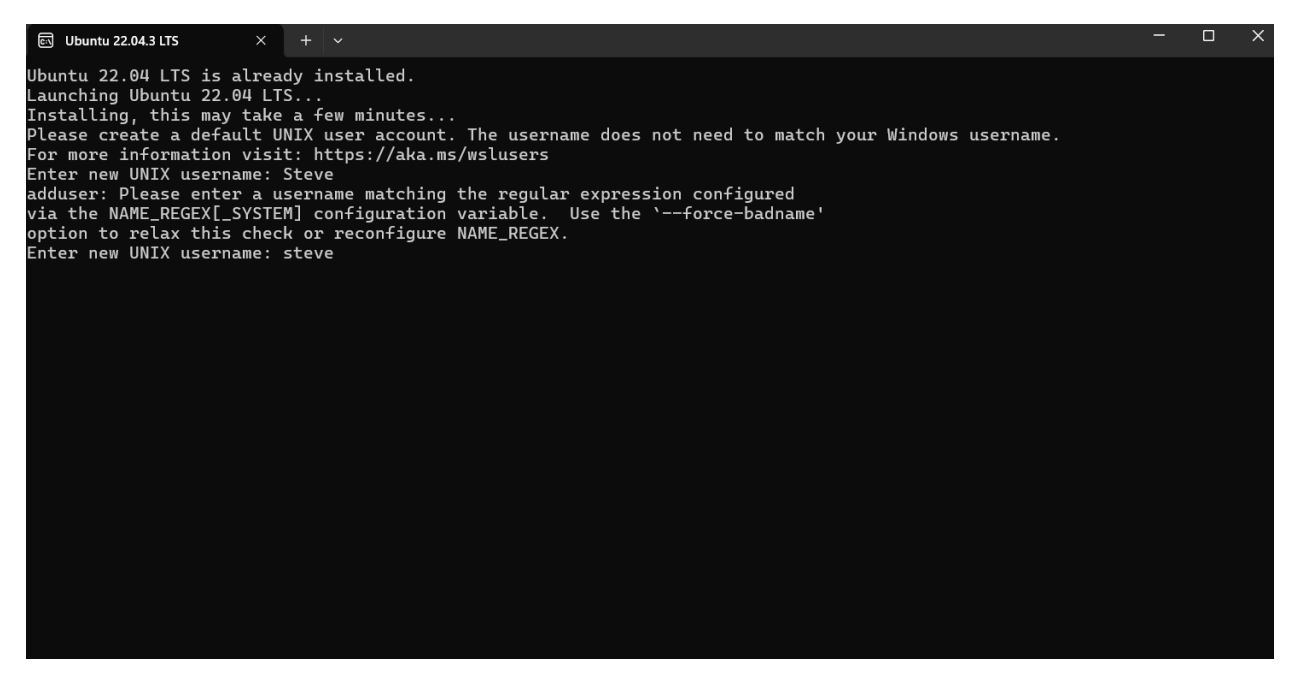

Click enter

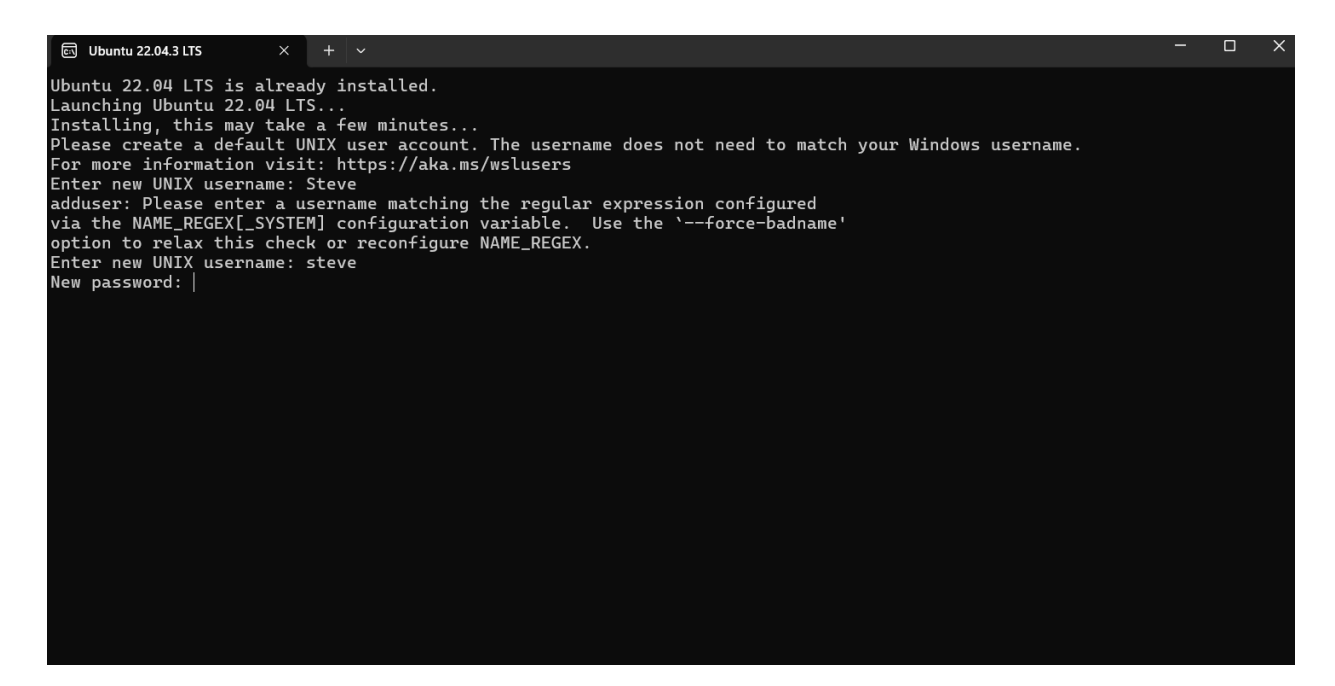

Now enter a new password

We know it looks very weird when the cursor stays in the same place, but trust it, it is recording your new password, press enter

Now retype the password again, and press enter:

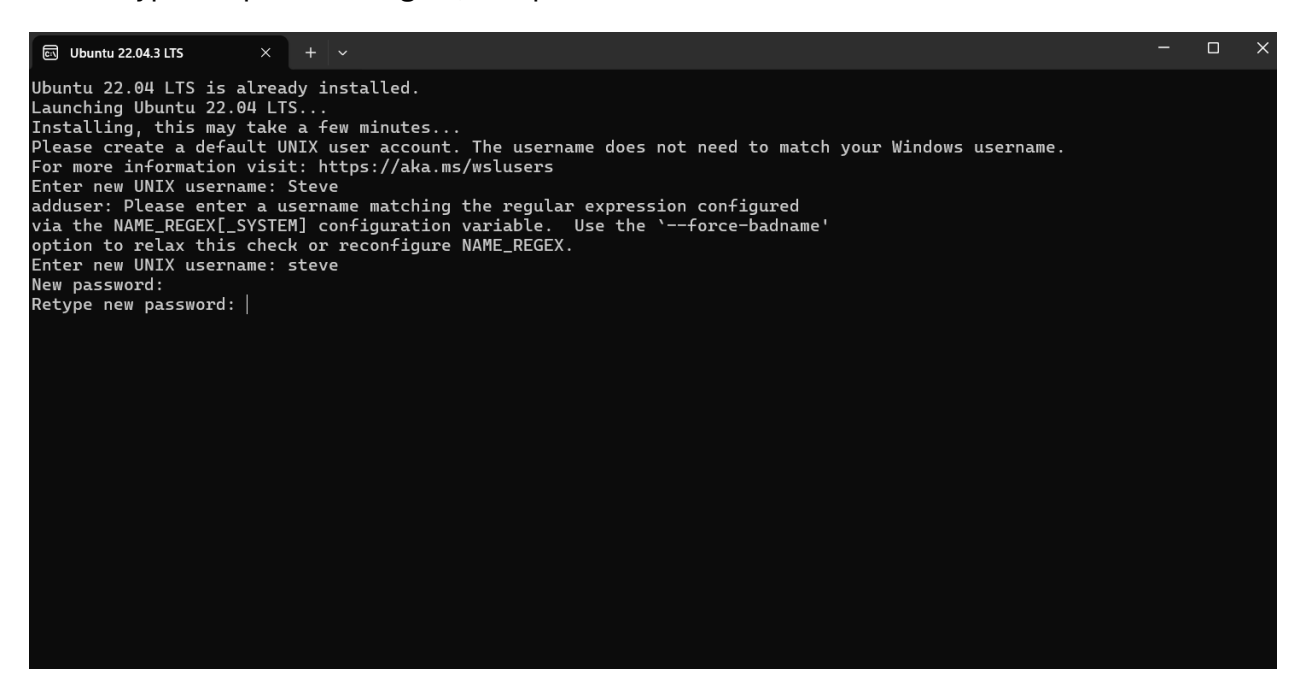

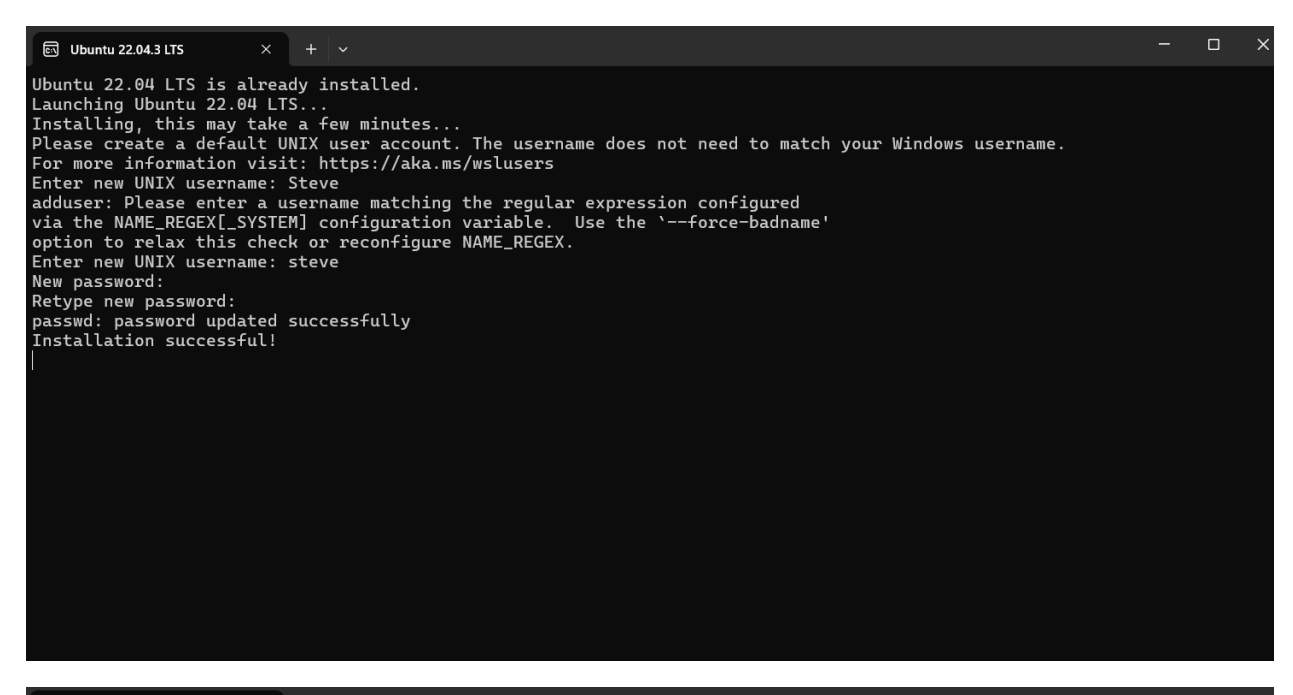

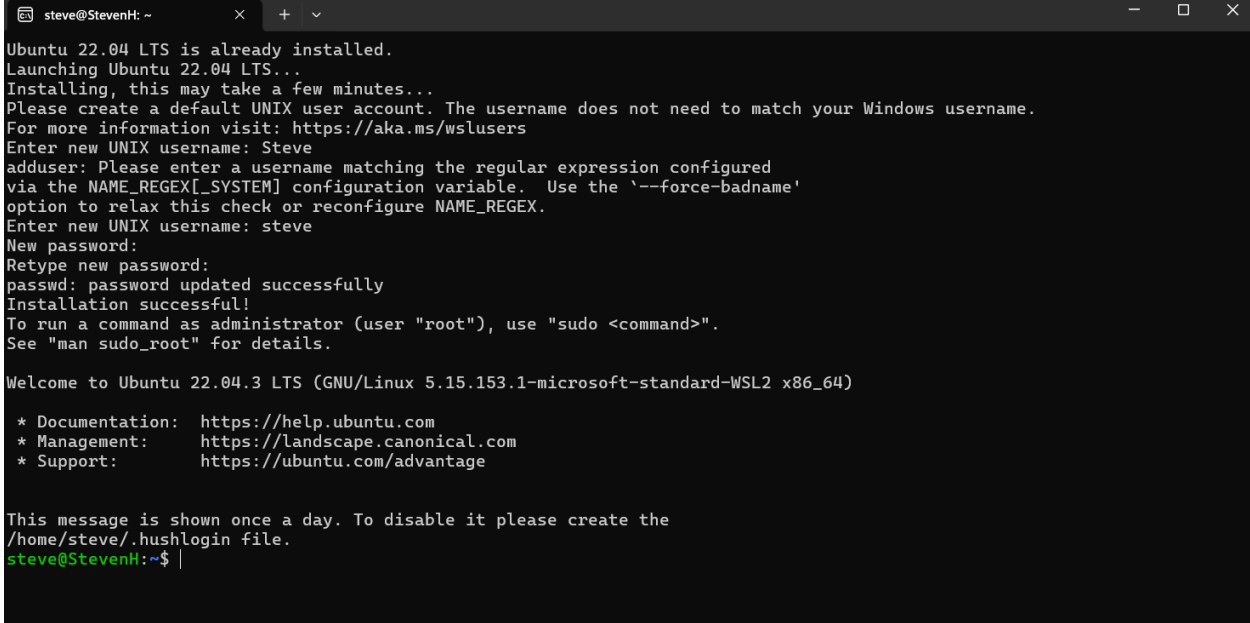

Now, do the second command on the website, you can enter into the Linux subsystem by typing bash into the top:

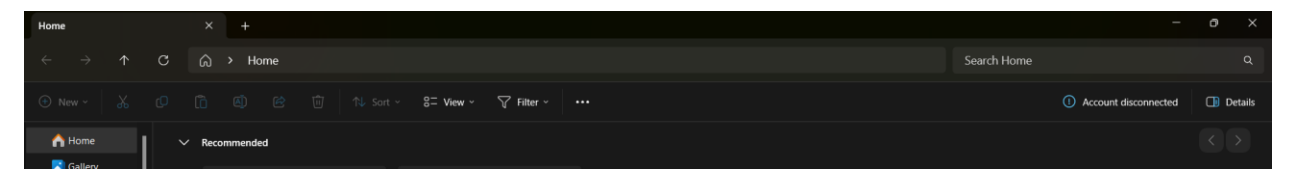

| Home                                   |                   | × +                                                                                            |             | _                    | o ×       |
|----------------------------------------|-------------------|------------------------------------------------------------------------------------------------|-------------|----------------------|-----------|
| $\leftrightarrow \rightarrow \uparrow$ | ° C               | bash ×                                                                                         | Search Home |                      |           |
| ⊕ New ~ 🐰                              |                   | (i) (b) (b) (b) sort ~ 8 <sup>∞</sup> View ~ ♥ Filter ~ ····                                   |             | Account disconnected | 📑 Details |
| A Home                                 | <b> </b>   `      | Recommended                                                                                    |             |                      |           |
|                                        |                   |                                                                                                |             |                      |           |
| Home                                   |                   |                                                                                                |             |                      |           |
| $\leftarrow \rightarrow \uparrow$      | C                 | û → Home                                                                                       | Search Home |                      |           |
| ⊕ New ~ 🖁                              |                   | (i) (i) (i) Sort × 8= View × ♥ Filter ×                                                        |             | Account disconnected | 🕕 Details |
| 合 Home                                 | ा steve           | @StevenH: /mnt/c/Wind × + ~                                                                    |             |                      |           |
| K Gallery                              | To run<br>See "ma | a command as administrator (user "root"), use "sudo <command/> ".<br>n sudo_root" for details. |             |                      |           |
| ✓                                      | steve@            | tevenH:/mnt/c/Windows/system32\$                                                               |             |                      |           |

#### You can also enter by going into the command prompt this way:

| This is the only step that requires administraive access. You can open other Command Prompts normally and enter the linux environme | ent with |
|----------------------------------------------------------------------------------------------------|----------|
| wsl -d ubuntu-22.04                                                                                                    | ₽        |
|                                                                                                    |          |

### Follow other steps on website:

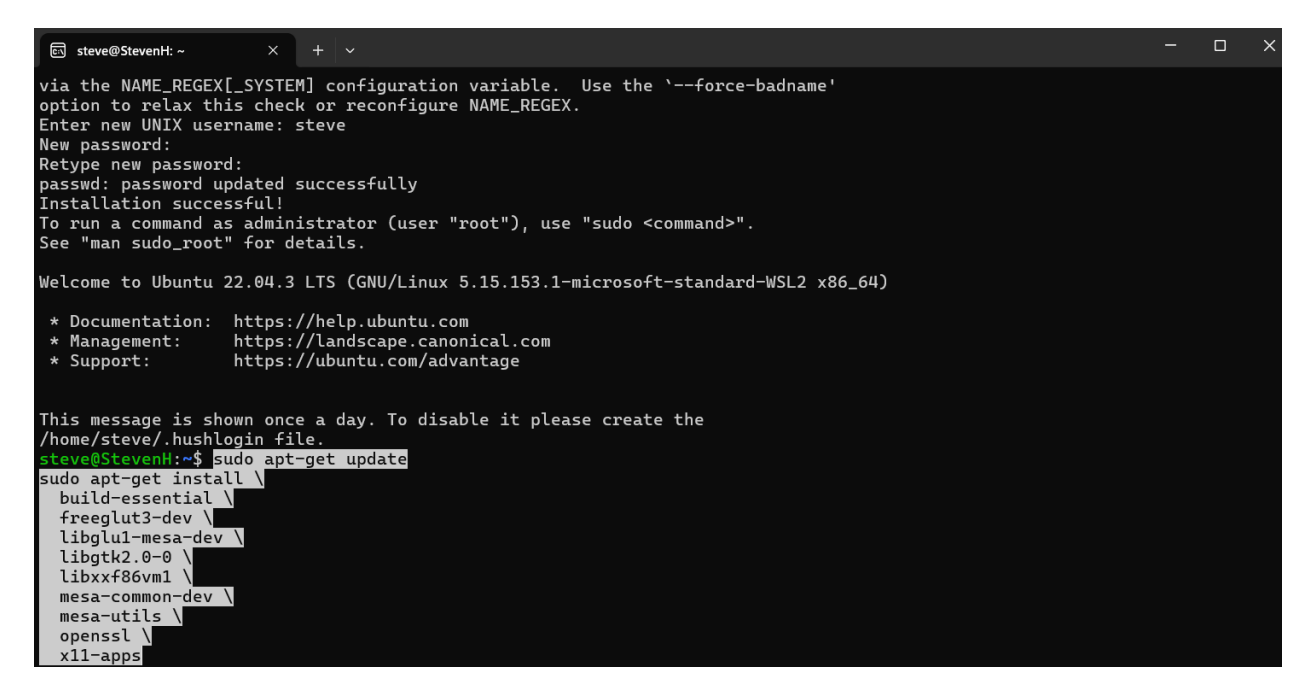

চ্য steve@StevenH: ~ option to relax this check or reconfigure NAME\_REGEX. Enter new UNIX username: steve New password: Poture Retype new password: passwd: password updated successfully Installation successful! To run a command as administrator (user "root"), use "sudo <command>". See "man sudo\_root" for details. Welcome to Ubuntu 22.04.3 LTS (GNU/Linux 5.15.153.1-microsoft-standard-WSL2 x86\_64) \* Documentation: https://help.ubuntu.com https://landscape.canonical.com https://ubuntu.com/advantage \* Management: \* Support: This message is shown once a day. To disable it please create the /home/steve/.hushlogin file. steve@StevenH:~\$ sudo apt-get update
sudo apt-get install \ build-essential \ freeglut3-dev \ libglu1-mesa-dev \ libgtk2.0-0 \ libxxf86vm1 \ mesa-common-dev \ mesa-utils \ openssl \ x11-apps [sudo] password for steve: ा steve@StevenH: ~ steve@StevenH:~\$ sudo apt-get update sudo apt-get install \ build-essential \ freeglut3-dev \ libglu1-mesa-dev \ libgtk2.0-0 \

libgtk2.0-0 \
libgtk2.0-0 \
libgtk2.0-0 \
libgtk2.0-0 \
libgtk2.0-0 \
libgtk2.0-0 \
mesa-common-dev \
mesa-utils \
openssl \
xl1-apps
[sudo] password for steve:
Get:1 http://security.ubuntu.com/ubuntu jammy-security InRelease [129 kB]
Hit:2 http://archive.ubuntu.com/ubuntu jammy-updates InRelease [128 kB]
Get:3 http://archive.ubuntu.com/ubuntu jammy-updates InRelease [128 kB]
Get:4 http://archive.ubuntu.com/ubuntu jammy-backports InRelease [127 kB]
Get:6 http://archive.ubuntu.com/ubuntu jammy-backports InRelease [127 kB]
Get:6 http://archive.ubuntu.com/ubuntu jammy-backports InRelease [127 kB]
Get:6 http://archive.ubuntu.com/ubuntu jammy-security/main amd64 Packages [14.1 MB]
Get:7 http://security.ubuntu.com/ubuntu jammy-security/main Translation-en [286 kB]
Get:10 http://security.ubuntu.com/ubuntu jammy-security/restricted amd64 c-n-f Metadata [572 B]
Get:12 http://security.ubuntu.com/ubuntu jammy-security/nestricted Translation-en [387 kB]
Get:13 http://security.ubuntu.com/ubuntu jammy-security/nestricted Translation-en [175 kB]
Get:14 http://security.ubuntu.com/ubuntu jammy-security/universe amd64 Packages [890 kB]
Get:13 http://security.ubuntu.com/ubuntu jammy-security/universe amd64 Packages [890 kB]
Get:13 http://security.ubuntu.com/ubuntu jammy-security/universe amd64 Packages [890 kB]
Get:15 http://security.ubuntu.com/ubuntu jammy-security/universe amd64 Packages [37.2 kB]
Get:16 http://security.ubuntu.com/ubuntu jammy-security/multiverse amd64 Packages [37.2 kB]
Get:16 http://security.ubuntu.com/ubuntu jammy-security/multiverse amd64 Packages [37.2 kB]
Get:16 http://security.ubuntu.com/ubuntu jammy-security/multiverse Translation-en [758 B]
Get:16 http://security.ubuntu.com/ubuntu jammy-security/multiverse amd64 c-n-f Metadata [228 B]
H#% [6 Packages 6443 kB/14.1 MB 46%]

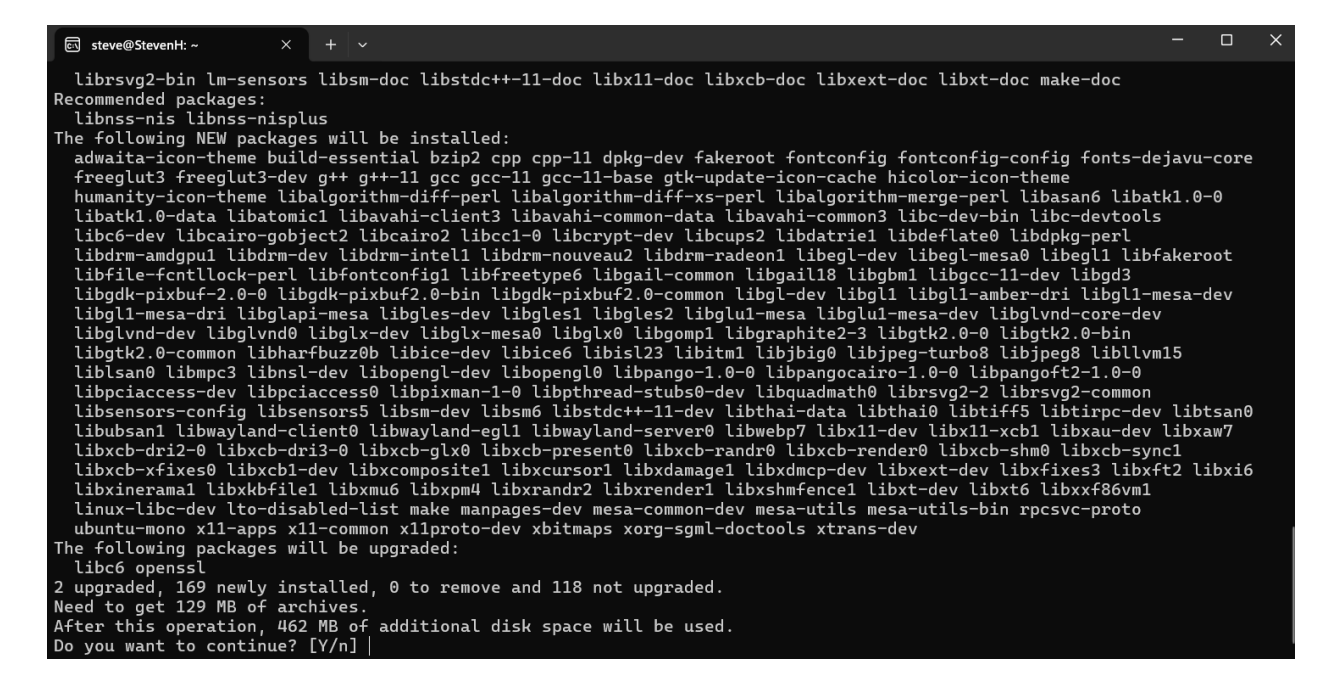

#### Y or n, so of course say Y, click enter

| ा steve@StevenH: ~                           |                 |             |                          |                                |                        |                      |                        |                      |                       |              |                |       | × |
|----------------------------------------------|-----------------|-------------|--------------------------|--------------------------------|------------------------|----------------------|------------------------|----------------------|-----------------------|--------------|----------------|-------|---|
| librsvg2-bin lm-sens                         | sors l          | libs        | m-doc libs               | tdc++-11-doc l                 | ibx11-doc              | : libxcb-d           | doc libx               | ext-doc              | libxt-do              | : make-doc   |                |       |   |
| Recommended packages:                        |                 |             |                          |                                |                        |                      |                        |                      |                       |              |                |       |   |
| libnss-nis libnss-ni                         | isplus          | 5           |                          |                                |                        |                      |                        |                      |                       |              |                |       |   |
| The following NEW pack                       | ades            | wil         | l be insta               | lled:                          |                        |                      |                        |                      |                       |              |                |       |   |
| adwaita-icon-theme b<br>freeglut3 freeglut3- | ouild-<br>dev g | -ess<br>g++ | ential bzi<br>g++-11 gcc | p2 cpp cpp-11<br>gcc-11 gcc-11 | dpkg-dev<br>-base gtk  | fakeroot<br>-update- | fontcon<br>icon-cac    | fig font<br>he hicol | config-co<br>or-icon- | onfig fonts- | dejavu         | -core |   |
| humanity-icon-theme                          | libal           | Lgor        | ithm-diff-               | perl libalgori                 | thm-di++-              | -xs-perl             | Libalgor               | ithm-mer             | ge-perl               | ibasan6 lib  | atk1.0-        | -0    |   |
| libe6-doy libesino-                          |                 | L L1        | bavani-cli<br>liberino?  | libec1-0 liber                 | common-da              | ita Libava           | anı-comm<br>Libdətni   | ons Libc             | -dev-Din<br>flata@ l· | LIDC-devtod  | ls             |       |   |
| libdrm-amdgpul libdr                         | rm-dev          | / 1 i       | bdrm-intel               | 1 libdrm-nouve                 | au2 libdr              | rm-radeon'           | l libeal               | -dev lib             | eal-mesa              | ) libeall li | bfaker         | oot   |   |
| libfile-fcntllock-pe                         | erl li          | ibfo        | ntconfial                | libfreetvpe6 l                 | ibgail-co              | ommon libo           | ail18 l                | ibabm1 l             | ibacc-11              | -dev libad3  |                |       |   |
| libgdk-pixbuf-2.0-0                          | libgo           | lk-p        | ixbuf2.0-b               | in libgdk-pixb                 | uf2.0-com              | mon libg             | l-dev li               | .bgll lib            | gl1-ambei             | -dri libgl1  | mesa-0         | dev   |   |
| libgl1-mesa-dri libg                         | Japi-           | -mes        | a libgles-               | dev libgles1 l                 | ibgles2 l              | .ibglu1-me           | esa libg               | lu1-mesa             | -dev lib              | lvnd-core-d  | lev            |       |   |
| libglvnd-dev libglvn                         | nd0 li          | ibgl        | x-dev libg               | lx-mesa0 libgl                 | x0 libgom              | ıp1 libgra           | aphite2-               | 3 libgtk             | 2.0-0 li              | gtk2.0-bin   |                |       |   |
| libgtk2.0-common lib                         | bharft          | buzz        | 0b libice-               | dev libice6 li                 | bisl23 li              | ibitm1 lik           | bjbig0 l               | .ibjpeg-t            | urbo8 lil             | ojpeg8 libll | .vm15          |       |   |
| liblsan0 libmpc3 lib                         | onsl-c          | lev         | libopengl-               | dev libopengl0                 | libpango               | 0−1.0−0 l:           | ibpangoc               | airo-1.0             | -0 libpa              | 1goft2-1.0-0 |                |       |   |
| libpciaccess-dev lib                         | pciac           | ces         | s0 libpixm               | an-1-0 libpthr                 | ead-stubs              | 0-dev li             | oquadmat               | h0 librs             | vg2-2 li              | prsvg2-commo | n              |       |   |
| libsensors-config li                         | ibsens          | sors        | 5 libsm-de               | v libsm6 libst                 | dc++-11-d              | lev libtha           | ai-data                | libthai0             | libtiff               | 5 libtirpc-d | lev lib        | tsan0 |   |
| libubsanl libwayland                         | 1-CLIE          | ent⊎        | libwaylan                | d-egll libwayl                 | and-serve              | r⊍ Libwei            | DD7 LIDX               | II-dev L             | 1DX11-XC              | ol libxau-de | V LIDX         | aw'/  |   |
| libych_vfiyoc0 libyc                         | b1_d            | 5-U         | LIDXCD-GLX               | to libxco-prese                | nt⊎ LIDXC<br>1 libydaw | D-randr⊎             |                        | render⊍              | LIDXCD-SI             | 1MU LIDXCD-S | Synci<br>Synci | ibvic |   |
| libyinonamal libykhf                         |                 | 1 i h       | vmu6 libvn               | m/l libypandn?                 | libyponda              | nager (ID)           | kullicp-ue<br>hm£onco1 | libyt-d              | uev libyt             | Slibyyf86ym  | 1<br>1         | IDXIO |   |
| lipux-libc-dev lto-d                         | licahl          | ed-         | list make                | mannages-dev m                 |                        | n-dev mes            |                        | mesa-ut              | ile-hin               | presve-prote | 1 <b>.</b>     |       |   |
| ubuntu-mono x11-apps                         | 5 x11-          | -com        | mon x11pro               | to-dev xbitmap                 | s xora-sa              | ml-docto             | ols xtra               | ins-dev              | 105 0111 1            | peste proce  |                |       |   |
| The following packages                       | s will          | L be        | upgraded:                | eo der Kozemap                 | 5 .019 59              |                      | Jed Kerd               |                      |                       |              |                |       |   |
| libc6 openssl                                |                 |             |                          |                                |                        |                      |                        |                      |                       |              |                |       |   |
| 2 upgraded, 169 newly                        | insta           | alle        | d, 0 to re               | move and 118 n                 | ot upgrad              | led .                |                        |                      |                       |              |                |       |   |
| Need to get 129 MB of                        | archi           | ives        |                          |                                |                        |                      |                        |                      |                       |              |                |       |   |
| After this operation,                        | 462 M           | 1B o        | f addition               | al disk space                  | will be u              | ısed.                |                        |                      |                       |              |                |       |   |
| Do you want to continu                       | ιe? [Υ          | //n]        | Y                        |                                |                        |                      |                        |                      |                       |              |                |       |   |
|                                              |                 |             |                          |                                |                        |                      |                        |                      |                       |              |                |       |   |

It is now done:

| Steve@StevenH: ~ × + ∨                                                                                        |        |       | × |
|----------------------------------------------------------------------------------------------------|--------|-------|---|
| Setting up g++-11 (11.4.0-1ubuntu1~22.04)                                                                     |        |       |   |
| Setting up libxaw7:amd64 (2:1.0.14-1)                                                                         |        |       |   |
| Setting up librsvg2-2:amd64 (2.52.5+dfsg-3ubuntu0.2)                                                          |        |       |   |
| Setting up mesa-utils (8.4.0-1ubuntu1)                                                                        |        |       |   |
| Setting up libxt-dev:amd64 (1:1.2.1-1)                                                                        |        |       |   |
| Setting up libglu1-mesa-dev;amd64 (9.0.2-1)                                                                   |        |       |   |
| Setting up librsva2-common:amd64 (2.52.5+dfsa-3ubuntu0.2)                                                     |        |       |   |
| Setting up g++ (4:11.2.0-lubuntul)                                                                            |        |       |   |
| update-alternatives: using /usr/bin/g++ to provide /usr/bin/c++ (c++) in auto mode                            |        |       |   |
| Setting up libgdk-pixbuf2.0-bin (2.42.8+dfsg-1ubuntu0.3)                                                      |        |       |   |
| Setting up build-essential (12.9ubuntu3)                                                                      |        |       |   |
| Setting up mesa-common-dev:amd64 (23.2.1-1ubuntu3.1~22.04.2)                                                  |        |       |   |
| Setting up libgles-dev:amd64 (1.4.0-1)                                                                        |        |       |   |
| Setting up libglvnd-dev:amd64 (1.4.0-1)                                                                       |        |       |   |
| Setting up x11-apps (7.7+8build2)                                                                             |        |       |   |
| Setting up libgl1-mesa-dev:amd64 (23.2.1-1ubuntu3.1~22.04.2)                                                  |        |       |   |
| Setting up freeglut3-dev:amd64 (2.8.1-6)                                                                      |        |       |   |
| Setting up adwaita-icon-theme (41.0-lubuntul)                                                                 |        |       |   |
| update-alternatives: using /usr/share/icons/Adwaita/cursor.theme to provide /usr/share/icons/default/index.tl | heme ( | x-cur | s |
| or-theme) in auto mode                                                                                        |        |       |   |
| Setting up libgtk2.0-0:amd64 (2.24.33-2ubuntu2.1)                                                             |        |       |   |
| Setting up humanity-icon-theme (0.6.16)                                                                       |        |       |   |
| Setting up libgail18:amd64 (2.24.33-2ubuntu2.1)                                                               |        |       |   |
| Setting up libgtk2.0-bin (2.24.33-2ubuntu2.1)                                                                 |        |       |   |
| Setting up libgail-common:amd64 (2.24.33-2ubuntu2.1)                                                          |        |       |   |
| Setting up ubuntu-mono (20.10-Oubuntu2)                                                                       |        |       |   |
| Processing triggers for man-db (2.10.2–1)                                                                     |        |       |   |
| Processing triggers for libc-bin (2.35-Oubuntu3.4)                                                            |        |       |   |
| Processing triggers for libgdk-pixbuf-2.0-0:amd64 (2.42.8+dfsg-1ubuntu0.3)                                    |        |       |   |
| steve@StevenH:~\$                                                                                             |        |       |   |
|                                                                                                    |        |       | _ |

 Setting up g++ (4:11.2.0-lubuntul) ...
 update=alternatives: using /usr/bin/g++ to provide /usr/bin/c++ (c++) in auto mode

 Setting up libgdx-libuht2.0-bin (2.42.8+dfsg-lubuntu0.3) ...

 Setting up ubigdx-pixbuf2.0-bin (2.42.8+dfsg-lubuntu0.3) ...

 Setting up bligdx-pixbuf2.0-bin (2.42.8+dfsg-lubuntu0.3) ...

 Setting up bligdx-pixbuf2.0-bin (2.42.8+dfsg-lubuntu0.3) ...

 Setting up bligdx-pixbuf2.0-bin (2.42.8+dfsg-lubuntu3.1-22.04.2) ...

 Setting up libglx-dev:amd64 (1.4.0-1) ...

 Setting up libglx-dev:amd64 (23.2.1-lubuntu3.1-22.04.2) ...

 Setting up pixll-apps (7.7+Build2) ...

 Setting up freeglut3-dev:amd64 (23.2.1-lubuntu3.1-22.04.2) ...

 Setting up dimaita-icon-theme (41.0-lubuntu1) ...

 update=alternatives: using /usr/share/icons/ddwaita/cursor.theme to provide /usr/share/icons/default/index.theme (x-curs

 Setting up libgit2.0-0-0:amd64 (2.2.43.3-zubuntu2.1) ...

 Setting up libgit1:-common:amd64 (2.2.43.3-zubuntu2.1) ...

 Setting up libgit2.0-bin (2.24.33-zubuntu2.1) ...

 Setting up libgit2.0-bin (2.24.33-zubuntu2.1) ...

 Setting up libgit2.0-bin db (2.2.9.2-1) ...

 Setting up libgit2.0-bin db (2.2.9.2-1) ...

 Setting up libgit2.0-bin (2.20.2-1) ...

 Processing triggers for libc-bin (2.3-boubunt2.0) ...

 Processing triggers for libc/bin/bin/f.security.ubuntu.com/ubuntu.forcal-security main" sudo tee /etc/apt/source

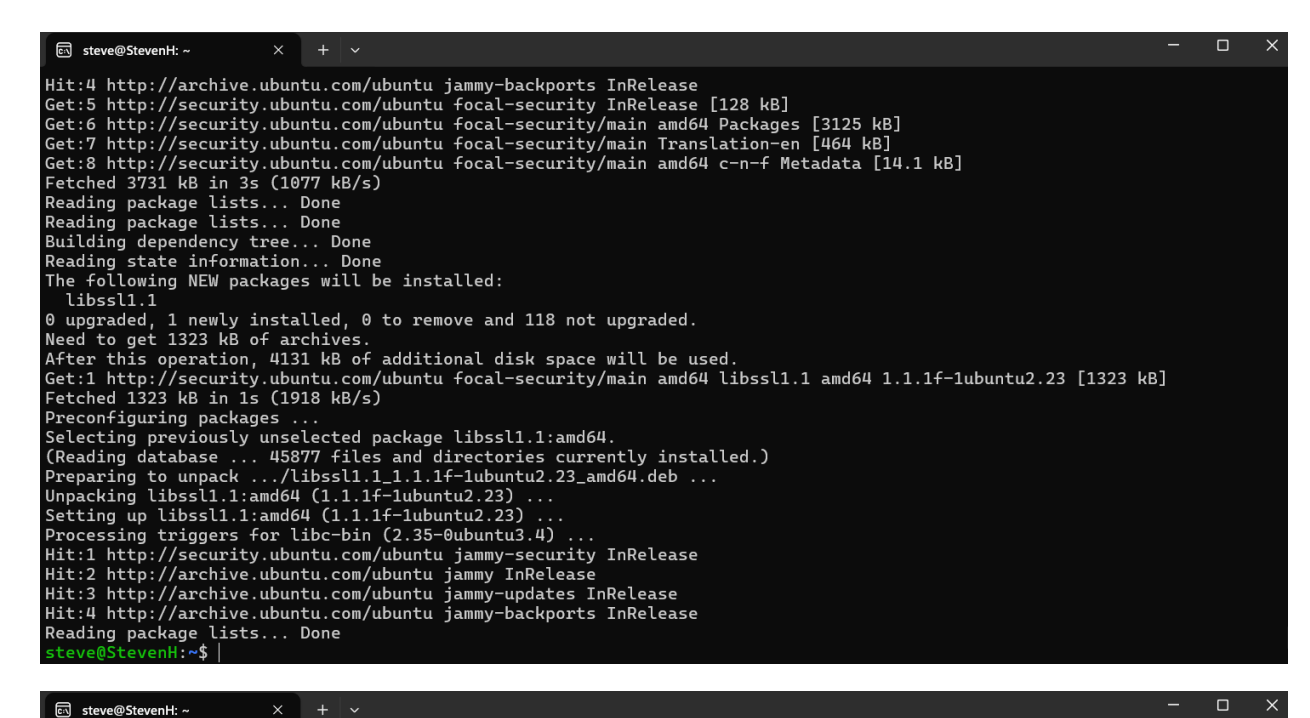

Hit:4 http://archive.ubuntu.com/ubuntu jammy-backports InRelease Get:5 http://security.ubuntu.com/ubuntu focal-security/main amd64 Packages [3125 kB] Get:6 http://security.ubuntu.com/ubuntu focal-security/main amd64 Packages [3125 kB] Get:7 http://security.ubuntu.com/ubuntu focal-security/main amd64 c-n-f Metadata [14.1 kB] Fetched 3731 kB in 3s (1077 kB/s) Reading package lists... Done Reading package lists... Done Reading package lists... Done Reading state information... Done The following NEW packages will be installed: libstl.1 0 upgraded, 1 newly installed, 0 to remove and 118 not upgraded. Need to get 1323 kB of archives. After this operation, 4131 kB of additional disk space will be used. Get:1 http://security.ubuntu.com/ubuntu focal-security/main amd64 libssl.1 amd64 1.1.1f-1ubuntu2.23 [1323 kB] Fetched 1323 kB in 1s (1918 kB/s) Preconfiguring packages ... Selecting previously unselected package libssl.1:amd64. (Reading database ... 45877 files and directories currently installed.) Preparing to unpack .../libssl1.1:.1.1f-1ubuntu2.23 ... Setting up libssl1.1:amd64 (1.1.1f-1ubuntu2.23) ... Preconsing triggers for libc-bin (2..35-0ubuntu3.4) ... Hit:1 http://security.ubuntu.com/ubuntu jammy-security InRelease Hit:2 http://archive.ubuntu.com/ubuntu jammy-security InRelease Hit:2 http://archive.ubuntu.com/ubuntu jammy-security InRelease Hit:4 http://archive.ubuntu.com/ubuntu jammy-security InRelease Hit:4 http://archive.ubuntu.com/ubuntu jammy-security InRelease Hit:4 http://archive.ubuntu.com/ubuntu jammy-backports InRelease Hit:4 http://archive.ubuntu.com/ubuntu jammy-backports InRelease Hit:4 http://archive.ubuntu.com/ubuntu jammy-backports InRelease Hit:4 http://archive.ubuntu.com/ubuntu jammy-backports InRelease Reading package lists... Done

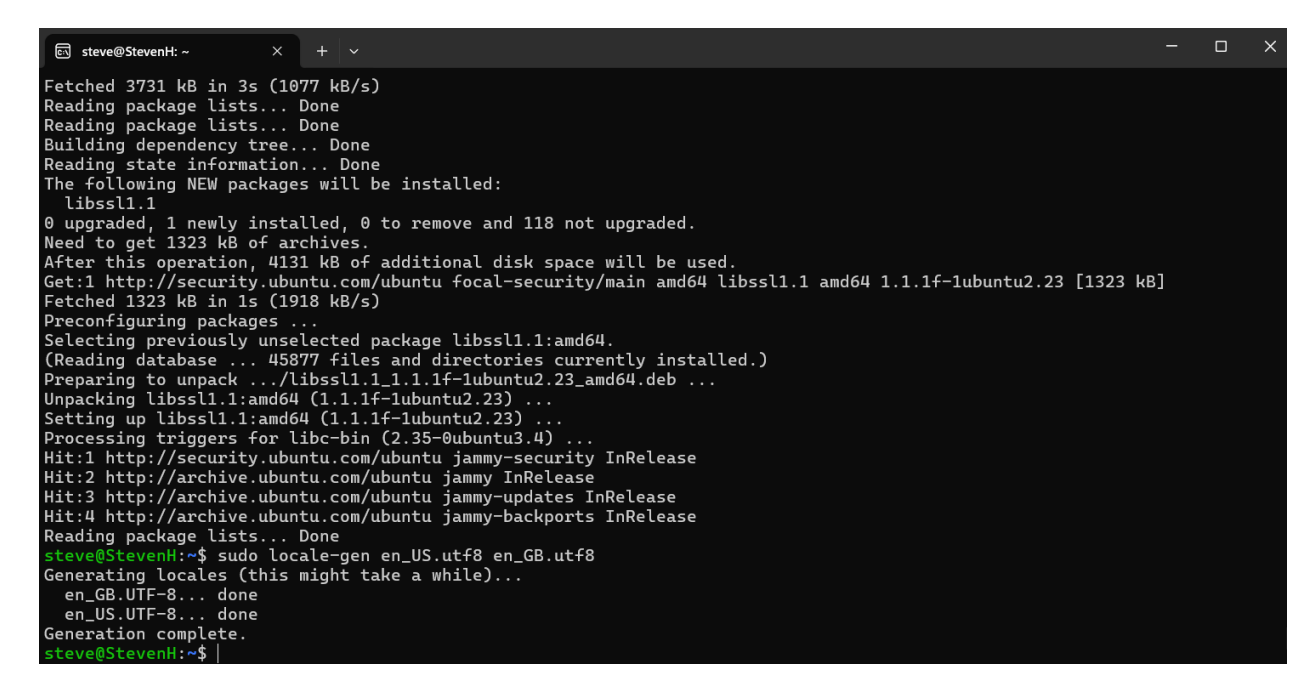

Time for some basics:

i.

- 1. How to change directories (or go into different folders)
  - a. To go to the root directory, you simply type "cd":

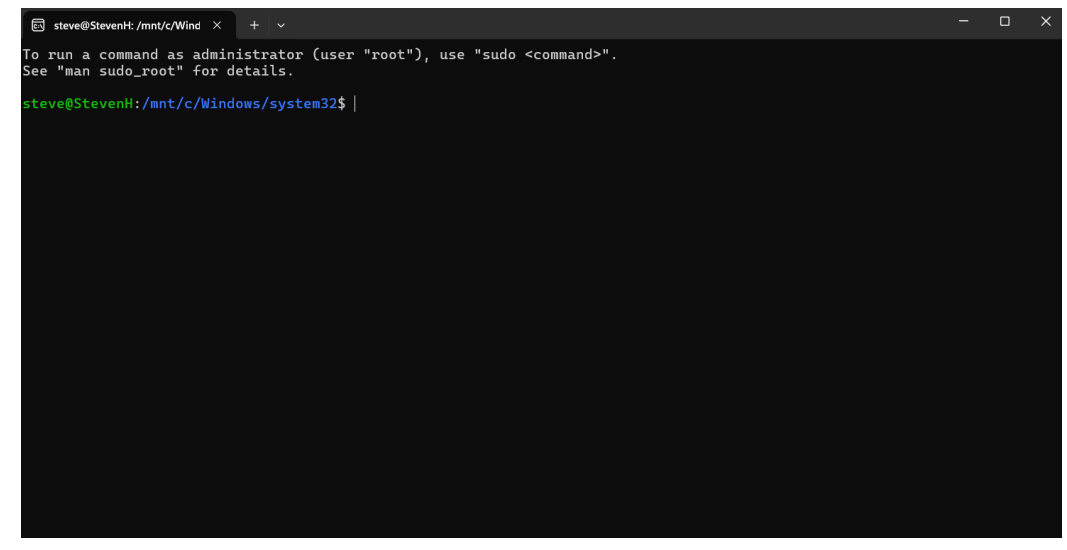

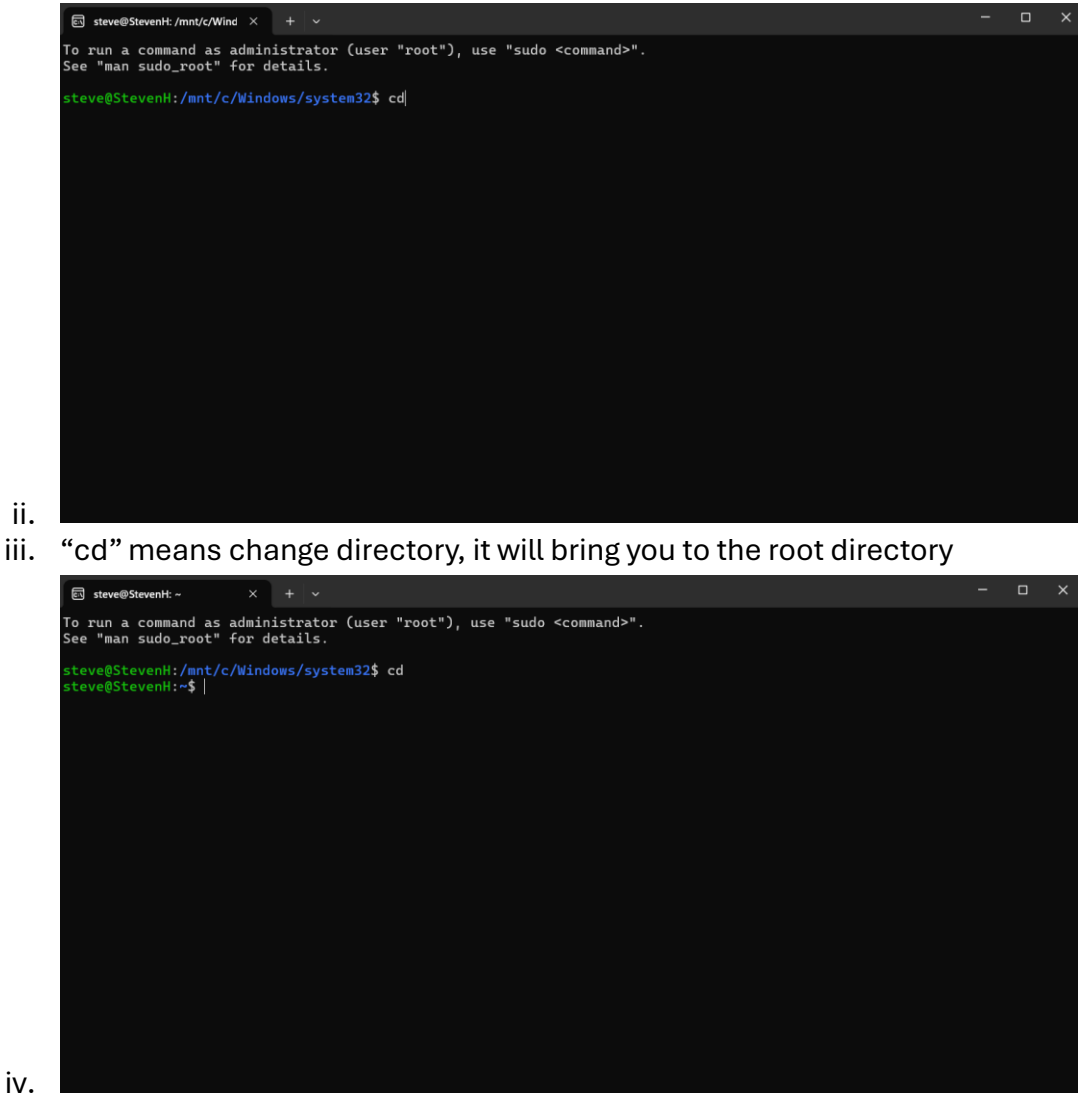

- v.
- 2. How to list things out that are in a folder
  - a. To see what is in the folder, simply type **ls** to list the items out:

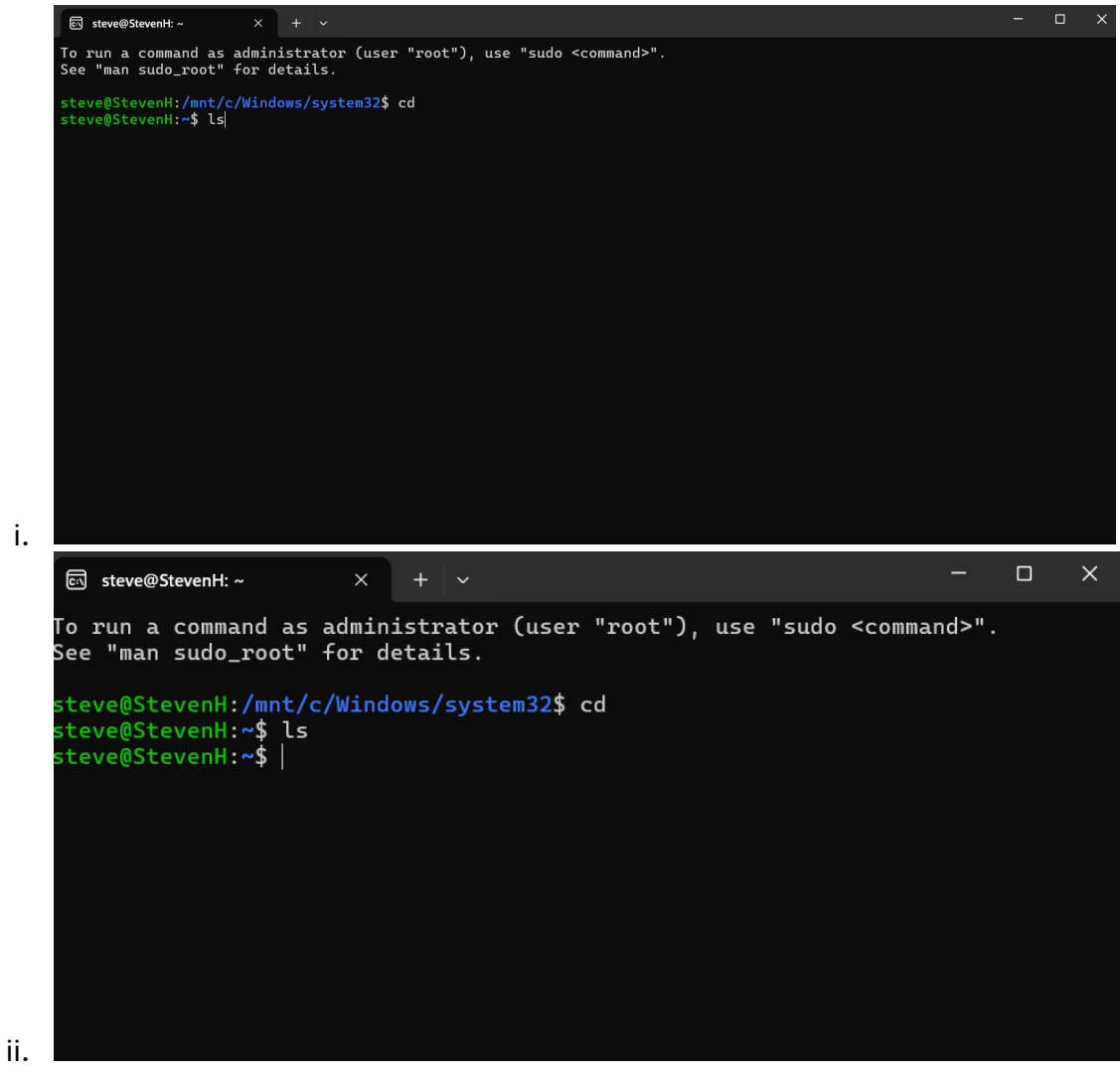

- iii. There is nothing in the Linux subsystem folder just yet, which is why nothing is there.
- iv. If you opened the downloads folder and wanted to go to the desktop folder, this is how you do it:
- v. Open the downloads folder in Windows, type bash at the top, **cd**.. on folder below, like so:

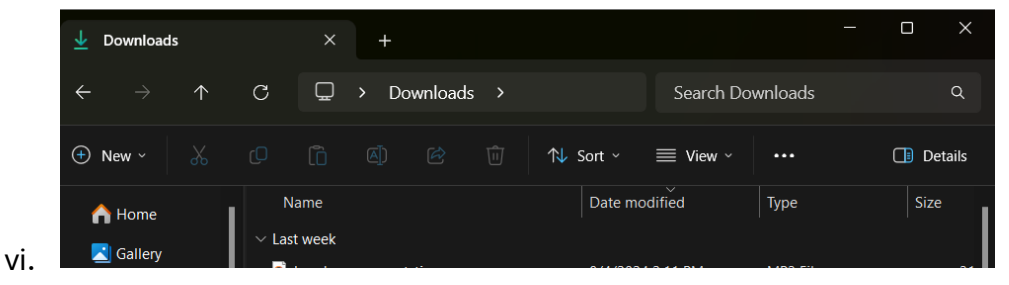

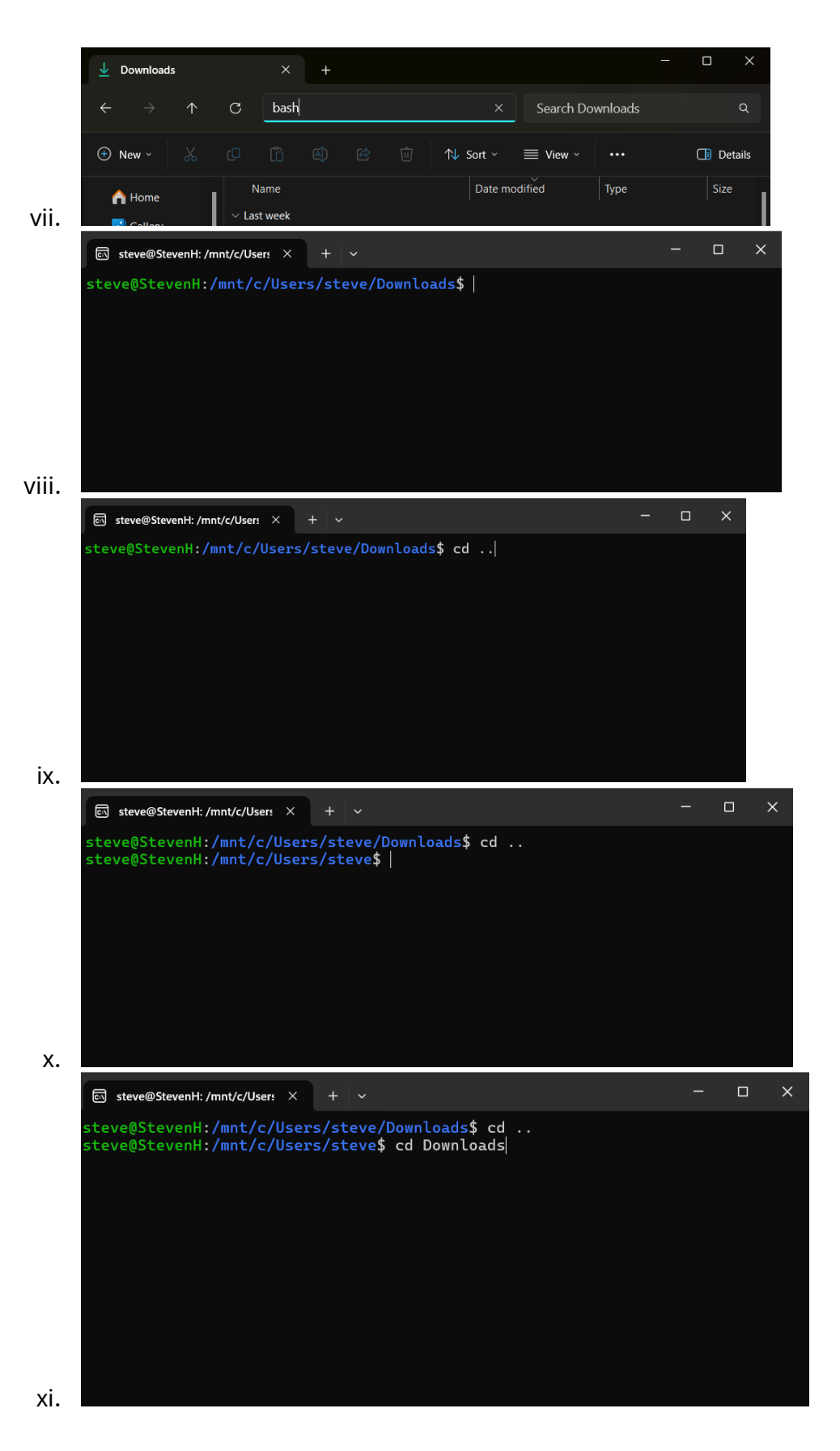

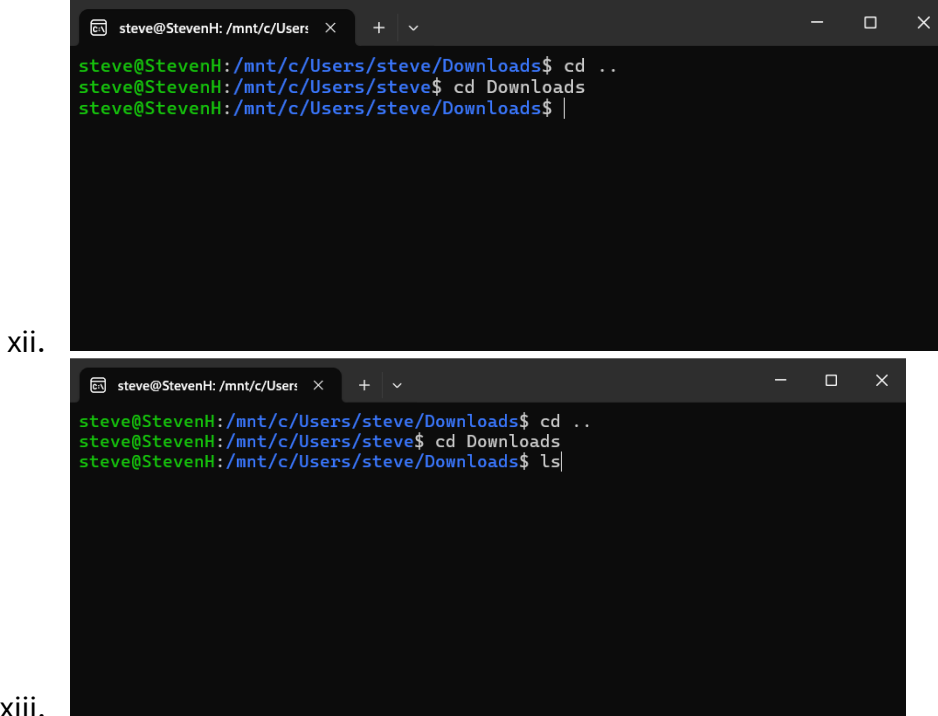

xiii.

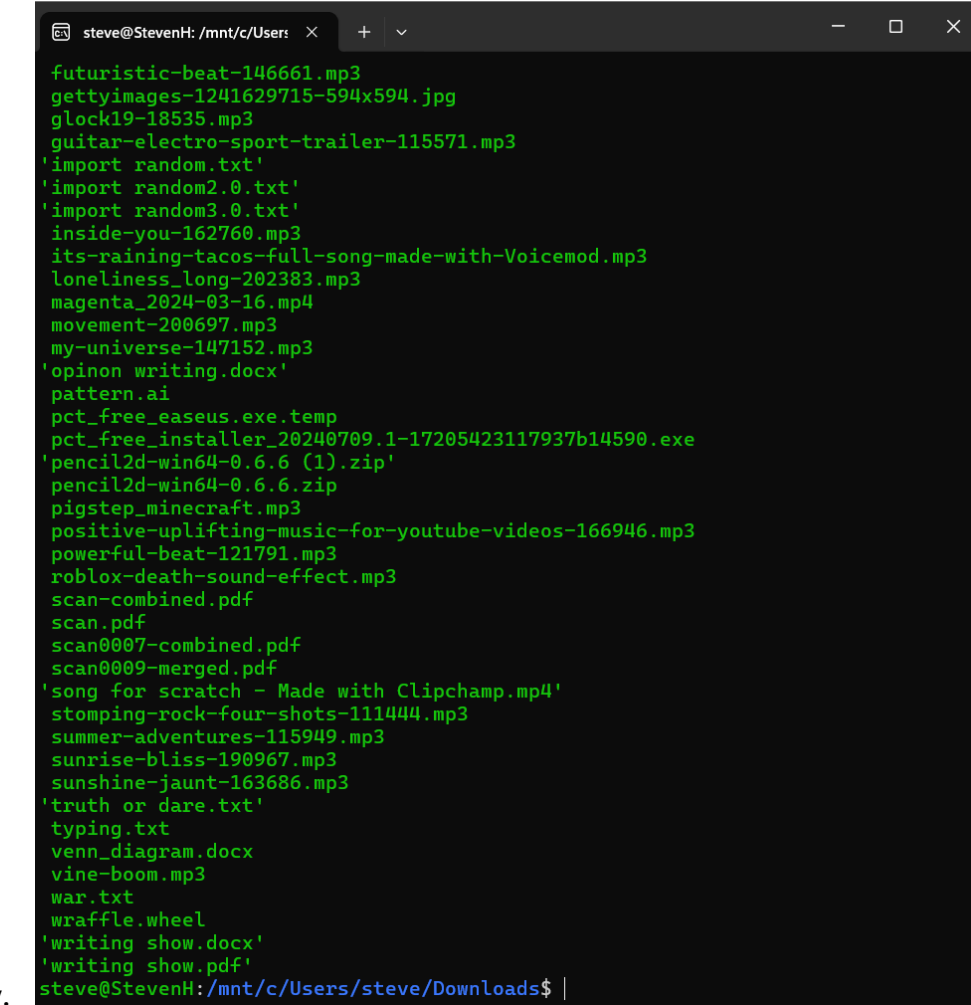

xiv.

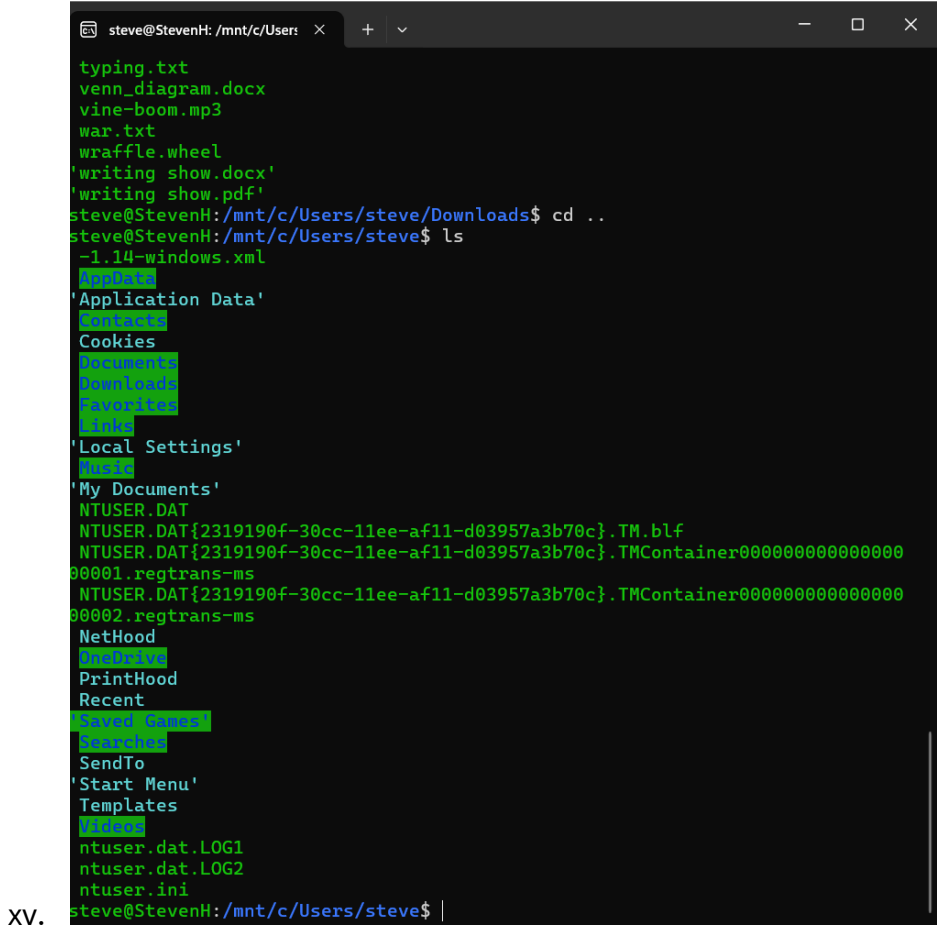

xvi. Notice that text with spaces have half quotations around them. If you wanted to cd into those folders, you would have to reference them with full quotation marks around the full term: ex: Local Settings is displaying as 'Local Settings' but if you wanted to cd into Local Settings, you would need to cd "Local Settings" with full quotation marks. Make sure to keep all the other capitalizations, punctuations exactly the same as listed.

|       | ा steve@StevenH: /mnt/c/Users ×                                                                                                    | +                    | ~                                                                                                    | -     |       | × |
|-------|----------------------------------------------------------------------------------------------------|----------------------|----------------------------------------------------------------------------------------------------|-------|-------|---|
|       | <pre>typing.txt<br/>venn_diagram.docx<br/>vine-boom.mp3<br/>war.txt<br/>wraffle.wheel<br/>'writing show.docx'<br/>'writing show.pdf'<br/>steve@StevenH:/mnt/c/User<br/>steve@StevenH:/mnt/c/User<br/>-1.14-windows.xml<br/>'Application Data'<br/>Cookies<br/>Cookies<br/>// Application Data'<br/>// Application Data'<br/>// Application Data'</pre> | s/st<br>s/st         | eve/Downloads\$ cd<br>eve\$ ls                                                                                 |       |       |   |
|       | 'My Documents'<br>NTUSER.DAT<br>NTUSER.DAT{2319190f-30cc<br>NTUSER.DAT{2319190f-30cc<br>00001.regtrans-ms<br>NTUSER.DAT{2319190f-30cc<br>00002.regtrans-ms<br>NetHood<br>PrintHood<br>Recent<br>Sendrod<br>Sendrod<br>'Start Menu'<br>Templates<br>Idence<br>ntuser.dat.LOG1<br>ntuser.ini                                                             | -11e<br>-11e<br>-11e | ee-af11-d03957a3b70c}.TM.blf<br>ee-af11-d03957a3b70c}.TMContainer0000<br>ee-af11-d03957a3b70c}.TMContainer0000 | 90000 | 00000 | 0 |
| XVII. | steve@StevenH:/mnt/c/User                                                                                                    | 'S/St                | eveș ca "Local Settings"                                                                                       |       |       |   |

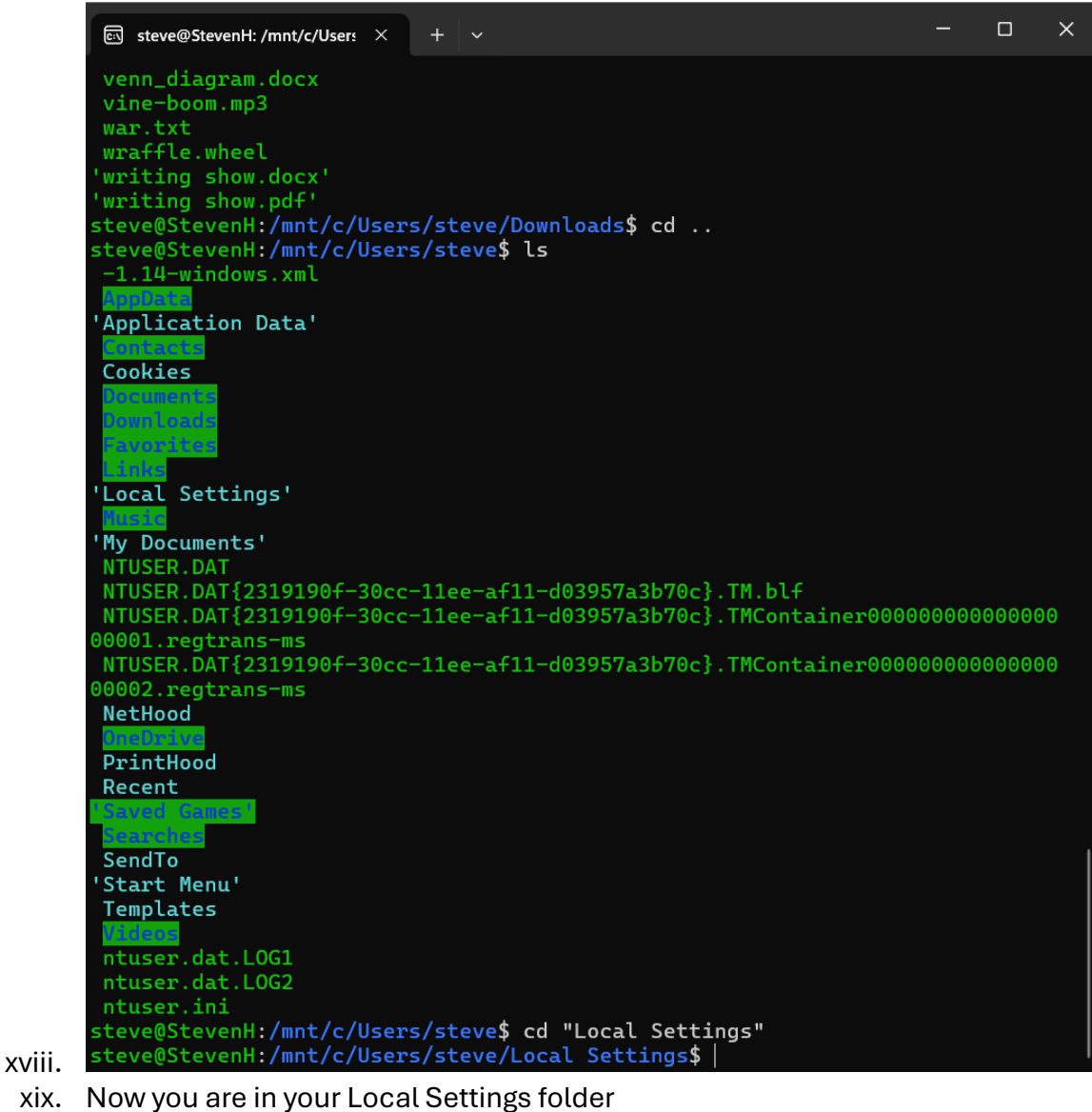

- xx. You can ls in the local setting folder to see what is in it

|      | ा steve@StevenH: /mnt/c/Users ×                                                 | +              |                                                                                | - | × |
|------|---------------------------------------------------------------------------------|----------------|--------------------------------------------------------------------------------|---|---|
|      | NetHood<br>Distance<br>PrintHood<br>Recent<br>Securch Cames<br>Securches        |                |                                                                                |   |   |
|      | SendTo<br>'Start Menu'<br>Templates                                             |                |                                                                                |   |   |
|      | <pre>ntuser.dat.LOG1 ntuser.dat.LOG2 ntuser.ini steve@StevenH:/mnt/c/User</pre> | •s/st          | ceve\$ cd "Local Settings"                                                     |   |   |
|      | steve@StevenH:/mnt/c/User<br>ASCINE<br>'Application Data'                       | •s/st<br> <br> | ceve/Local Settings <b>\$ ls</b><br>History<br>Lothestory<br>ConCache.db       |   |   |
|      | Avirs<br>Avirspeedup<br>Avirsborgez/Cache<br>BSNGache                           |                | enove<br>Dicresoft<br>WTDIA Corporation -<br>Deficive                          |   |   |
|      | Bluestacks<br>Bytedance<br>Ctr                                                  |                | NaceholderfiletogoFolder<br>ParcholderfiletogoFolder<br>Promrams<br>Publishers |   |   |
|      | capena<br>Comma<br>ConnectedDevicesPlatform<br>CrashDumpa<br>D2005caba          |                | Gemporary Internet Files'                                                      |   |   |
|      | Discon<br>ElevatedDiagnostics                                                   |                | CoastNotificationManagerCompat<br>FDetector<br>AirtusIstore<br>VarIhunder      |   |   |
|      |                                                                                 |                | (com<br>Luestacks-services-updater<br>ache                                     |   |   |
| xxi. | steve@StevenH:/mnt/c/User                                                       | •s/st          | need<br>ceve/Local Settings\$                                                  |   |   |

- 3. A list of key commands in your Linux Windows subsystem:
- cd
  - $\circ$  goes to the home directory
- ls
- $\circ$   $\$  list out the items in the folder
- ср
  - $\circ$  the copy file or directory function
  - o a file:
    - cd <file name> <copy-to-folder directory>
  - o an entire directory
    - cd -r <file directory name> <copy-to-folder directory>
- pwd
  - print current directory name, useful for copying the directory name for cp'ing things

- mkdr
  - o makes a new directory or folder
  - Ex: mkdr PhenixProjects
    - This makes a new directory, called PhenixProjects, in your current directory

Now you just need to download the PHENIX files:

Go to the third link.

| < > C : 🔒 phe                                                                                                    | nix-online.org/phenic_request/index.cgi 😢 💿 🗢 😇 🕹 🗯 🕹                                                                                                    |
|----------------------------------------------------------------------------------------------------|----------------------------------------------------------------------------------------------------|
| M Gmail 😐 YouTube 🌻                                                                                                    | Maps 🐚 Translate 🍿 News 📀 Cobb County School 🕖 Opera Account 🐩 Heritage Chinese 🕝 Google 🐱 Season   FIRST LEG                                                                                                    |
| rnenix                                                                                                    | Data a based theorem of the common for Tabana to Vallan and a                                                                                                    |
| Phenix Download Req<br>Provided we can determ<br>submit this form. All fiel                                                             | Promotosed metalinat transmiser to integrate Aamonant<br>uest Form for Non-Profit Institutions<br>ine your non-profit status from your email address, a password and instructions for downloading the Phenix distribution will be automatically sent to your e-mail address after you<br>do are required, and only ASCII text can be accested. |
| It is important that you                                                                                                    | provide accurate information about your current institution, where you will being using Phenix. Inaccurate or incomplete information may cause delays in receiving the download                                                                                                    |
| If the password has exp<br>Current Institutional E-                                                                                     | ired, to download a new version of Phenix please complete this form again.<br>shuang466@gatech.edu                                                                                                    |
| First Name                                                                                                    | Susanna                                                                                                    |
| Last Name                                                                                                    | Hung                                                                                                    |
| Institution Name                                                                                                    | Georgia Institute of Technology                                                                                                    |
| Department                                                                                                    | School of Chemistry and Biochemistry                                                                                                    |
| Department URI                                                                                                    | http://chemistry.gatech.edu                                                                                                    |
| Institution Street                                                                                                    | Allanta, GA 3032                                                                                                    |
| Address                                                                                                    |                                                                                                    |
| ZIP or Post Code                                                                                                    | 30332                                                                                                    |
| Country                                                                                                    | Unied States                                                                                                    |
| VON-COMMERCIAL END USER                                                                                                    |                                                                                                    |
| Software: PHENIX (LBNL<br>Version: 1 General                                                                                            | Ref. (R-1770)                                                                                                    |
| Software: LABELIT (LBNL<br>Version: 1.1.4                                                                                               | Ref. (R-1960)                                                                                                    |
| IMPORTANT - READ CAREFU                                                                                                    | LLY: This License Agreement ("Agreement") is a                                                                                                    |
| <ul> <li>I have read and acc</li> <li>I will only use the s</li> <li>I am not a military</li> <li>Submit Phenix request form</li> </ul> | ept the license terms stated above.<br>oftware for non-profit research.<br>end user in a country other than the US and will not use the software for non-US military purposes.                                                                                                    |
| If you experience proble                                                                                                    | ms with your request nease send email to download@nhenix-online org                                                                                                    |
| < > C : 🔒 phen                                                                                                    | ke online.org/cgi bin/phenk_request.py 😰 🗈 o > 🕫 🕞 I 🗄 🛱                                                                                                    |
|                                                                                                    | Pequest Confirmed                                                                                                    |
| We are able to accept                                                                                                    | your online request for Phenix. An e-mail message will be sent to you with a password and instructions for downloading the Phenix software.                                                                                                    |
| If you do not receive the                                                                                                    | e password within a few minutes:                                                                                                    |
| Check that have correc                                                                                                    | r.<br>ti typed your e-mail address.                                                                                                    |
| If you continue to exper                                                                                                    | ience problems downloading, please send us email at:                                                                                                    |
| The information way as                                                                                                    | download@phenix-online.org                                                                                                    |
| Email shuang466@gat                                                                                                    | vided.<br>echedu                                                                                                    |
| FirstName Susanna                                                                                                    |                                                                                                    |
| LastName Huang                                                                                                    | nstitute of Technology                                                                                                    |
| Department School of                                                                                                    | Chemistry and Biochemistry                                                                                                    |
| URL https://chemistry.g                                                                                                    | atechedu                                                                                                    |
| StreetAddress Atlanta,<br>City Atlanta                                                                                                  | GA 30332                                                                                                    |
| Post_Code 30332                                                                                                    |                                                                                                    |
| Country US                                                                                                    |                                                                                                    |
|                                                                                                    |                                                                                                    |
|                                                                                                    |                                                                                                    |
|                                                                                                    |                                                                                                    |
|                                                                                                    |                                                                                                    |
|                                                                                                    |                                                                                                    |
|                                                                                                    |                                                                                                    |
|                                                                                                    |                                                                                                    |
|                                                                                                    |                                                                                                    |

Email that is received:

To download the Phenix distribution with a web browser go to:

https://phenix-online.org/download

When prompted for a user name and password enter:

User Name: download

Password: 3c55hyu

The password is changed on the 1st of each month at 00:05 PST/PDT.

If the password is expired, simply request a new one at: https://phenix-online.org/

This is an automatically generated message. Please do not reply to this email. If you experience problems please contact:

download@phenix-online.org

#### **Citing Phenix:**

Macromolecular structure determination using X-rays, neutrons and electrons: recent developments in Phenix. Liebschner D., Afonine P.V., Baker M.L., Bunkoczi G., Chen V.B., Croll T.I., Hintze B., Hung L.W., Jain S., McCoy A.J., Moriarty N.W., Oeffner R.D., Poon B.K., Prisant M.G., Read R.J., Richardson J.S., Richardson D.C., Sammito M.D., Sobolev O.V., Stockwell D.H., Terwilliger T.C., Urzhumtsev A.G., Videau L.L., Williams C.J., and Adams P.D. Acta Cryst. D75, 861-877 (2019).

This software is controlled by the U.S. Government and authorized for export only to the country of ultimate destination for use by the ultimate consignee or end-user(s) herein identified. Software may not be resold, transferred, or otherwise disposed of, to any other country or to any person other than the authorized ultimate consignee or end-user(s), either in their original form or after being incorporated into other items, without first obtaining approval from the U.S. government or as otherwise authorized by U.S. law and regulations.

With the temporary username and password, you can now go back to website 3 and click "Download official release" and paste the login information inside

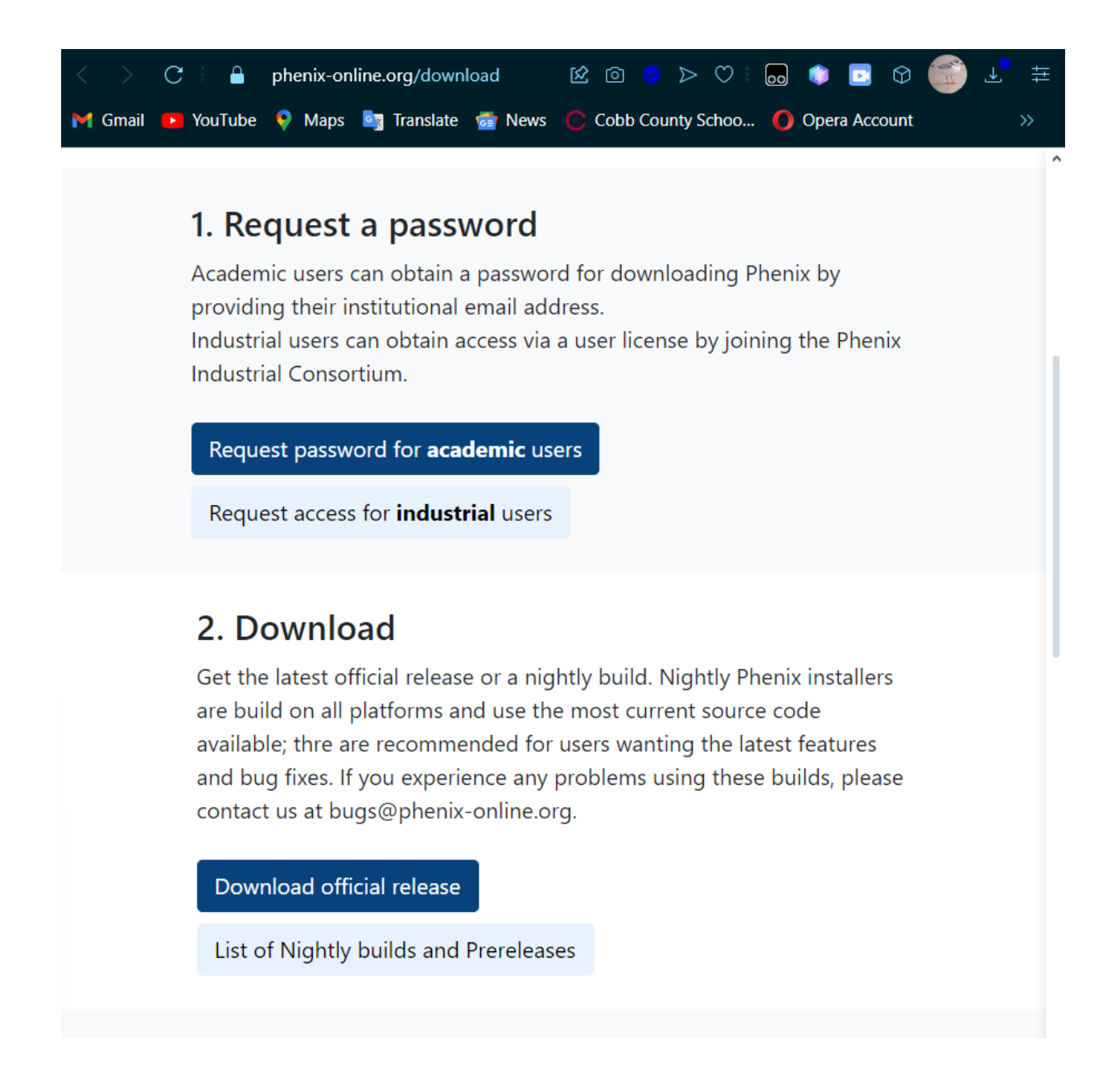

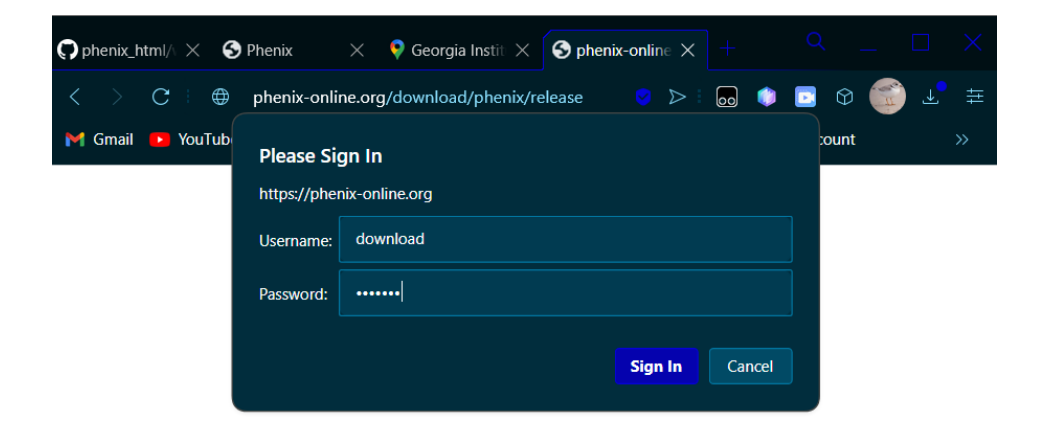

It will bring you to the below page. Click on the Linux download command-line installer at the top of the page.

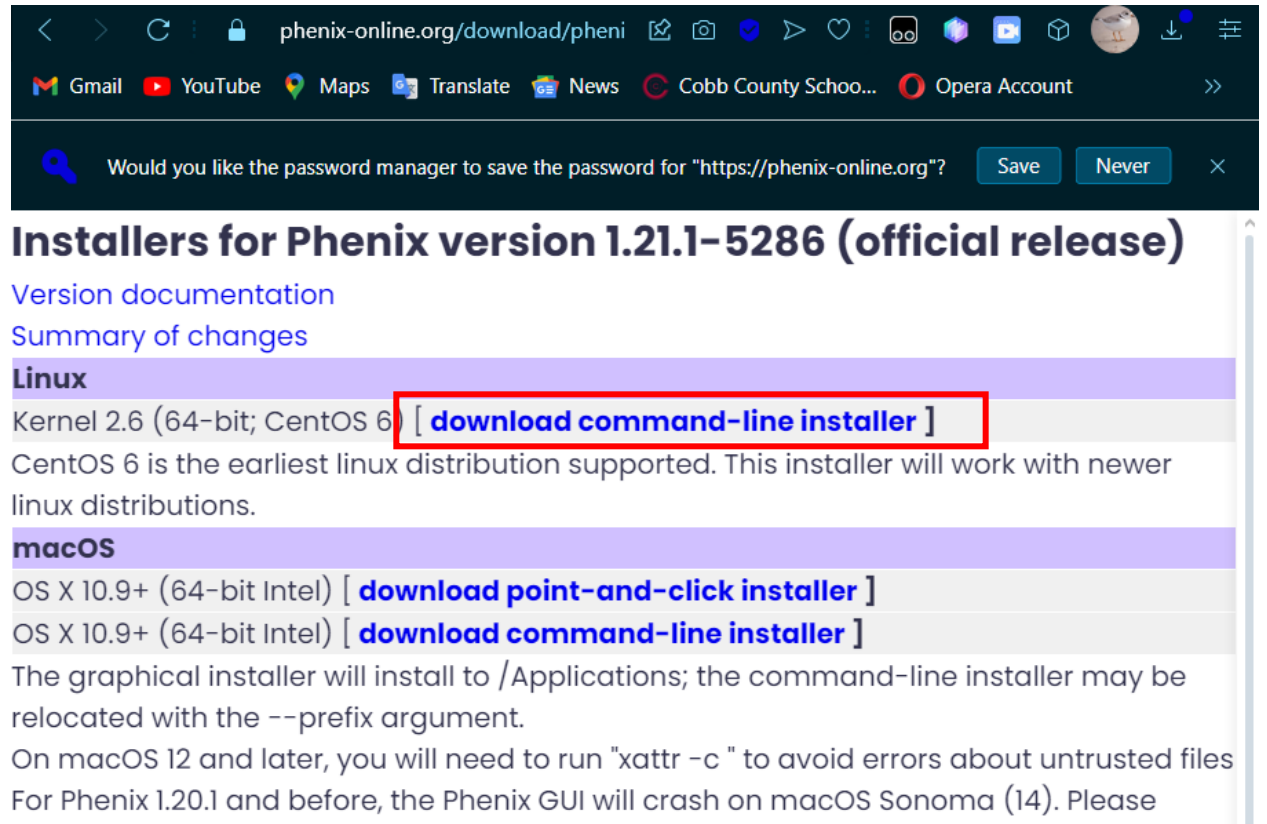

For Phenix I.20.1 and before, the Phenix GUI will crash on macOS Sonoma (14). Please download this fix to fix your Phenix installation. Extract the tarball and run "sudo ./fix\_wxpython.sh /Applications/phenix-1.20.1-4487". You will need administrative access to modify files in /Applications.

# Windows (partially supported)

For full functionality, you should run the Python 2.7 linux installer on Windows using WSL. Instructions for setting up Phenix with WSL can be found here.

A native Windows build is only available for Python 3, but you will encounter crashes. See below for the link to the Windows installer.

The next official release of Phenix will be in Python 3 and Windows will have a working installer again.

Python 3.9 (Alpha) - For testing and development, do not expect full functionality

Save the downloaded tar.gz file into the downloads folder:

| O Save As                                               |                                                           |                    |                  | ×      |
|---------------------------------------------------------|-----------------------------------------------------------|--------------------|------------------|--------|
| $\leftrightarrow$ $\rightarrow$ $\checkmark$ $\uparrow$ | ✓ > Downloads >                                           | ~ C                | Search Downloads | م      |
| Organize 🔻 New                                          | <i>i</i> folder                                           |                    |                  | ∃ - ?  |
| > 🔀 Pictures                                            | Name                                                      | Date modified      | Туре             | Size   |
| > 🧧 random stuf                                         | $_{\sf f}$ $\sim$ Earlier this year                       |                    |                  |        |
| Screenshots                                             | 🔤 %userprofile%                                           | 6/17/2024 12:43 PM | File folder      |        |
|                                                         | ACLib                                                     | 4/20/2024 12:51 PM | File folder      |        |
| 🛄 Desktop                                               | *                                                         |                    |                  |        |
| 🚽 Downloads 🗧                                           | *                                                         |                    |                  |        |
| Documents ;                                             | *                                                         |                    |                  |        |
| <b>-</b> e                                              |                                                           |                    |                  |        |
| File name:                                              | phenix-installer-1.21.1-5286-intel-linux-2.6-x86_64-cento | s6.tar             |                  | ~      |
| Save as type:                                           | Compressed Archive Folder                                 |                    |                  |        |
|                                                         |                                                           |                    |                  |        |
| ∧ Hide Folders                                          |                                                           |                    | Save             | Cancel |

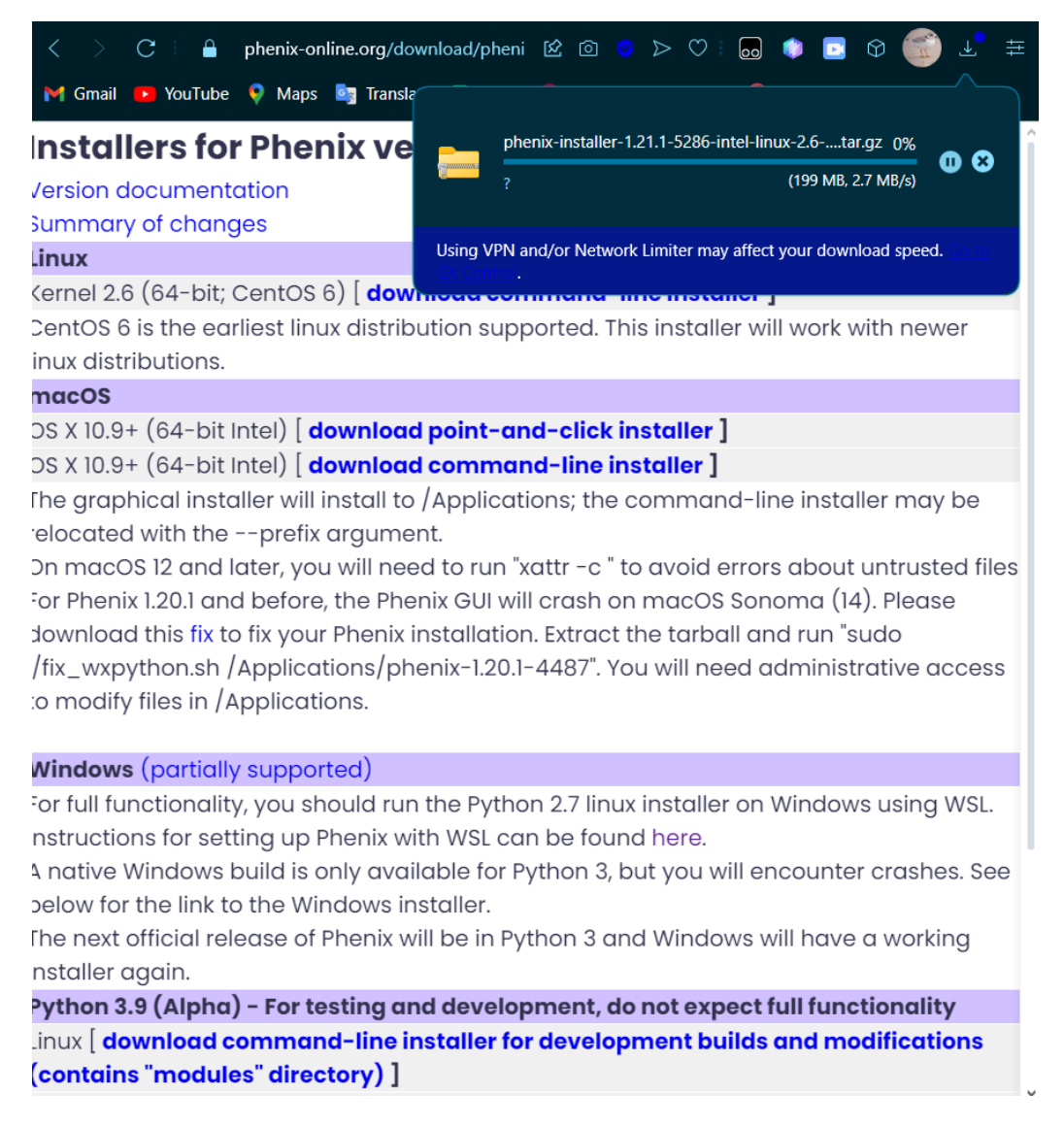

Meanwhile, while we get the phenix thing working, we can go ahead and download Coot:

https://www2.mrc-lmb.cam.ac.uk/personal/pemsley/coot/binaries/release/coot-0.9.8binary-Linux-x86\_64-ubuntu-20.04.4-python-gtk2.tar.gz and save it into the downloads folder. This link will directly download the Coot directory

While that is installing

go to the downloads folder

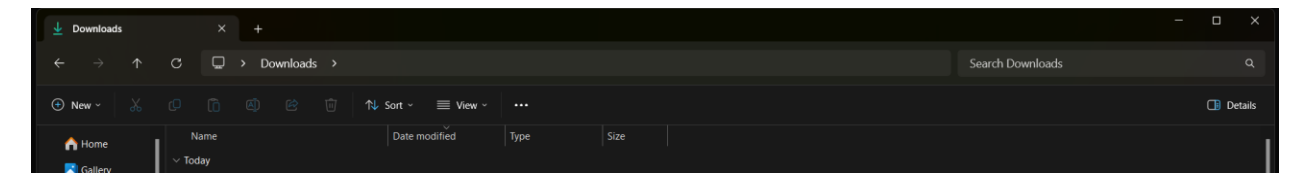

| $\leftarrow \rightarrow \uparrow$ | C Downloads ×                                                                                  | Search Downloads |           |  |  |  |  |  |  |  |
|-----------------------------------|------------------------------------------------------------------------------------------------|------------------|-----------|--|--|--|--|--|--|--|
| 🕀 New - 👗                         | Downloads                                                                                      |                  | Details   |  |  |  |  |  |  |  |
| A Home                            | Name Date modified Type Size                                                                   |                  | 1         |  |  |  |  |  |  |  |
|                                   |                                                                                                |                  |           |  |  |  |  |  |  |  |
|                                   |                                                                                                |                  |           |  |  |  |  |  |  |  |
| $\leftarrow \rightarrow \uparrow$ | C bash ×                                                                                       | Search Downloads |           |  |  |  |  |  |  |  |
| ④ New ~ 从                         | C) [] @) @ ⊡ îly Sort ~ ≣ View ~ ···                                                           |                  | 🕒 Details |  |  |  |  |  |  |  |
| A Home                            | Name Date modified Type Size                                                                   |                  |           |  |  |  |  |  |  |  |
|                                   |                                                                                                |                  |           |  |  |  |  |  |  |  |
|                                   |                                                                                                |                  |           |  |  |  |  |  |  |  |
| $\leftarrow \rightarrow \uparrow$ | $\mathbb{C}$ $\square$ > Downloads >                                                           | Search Downloads |           |  |  |  |  |  |  |  |
|                                   | (7) (7) (2) (2) (2) (2) (2) (2) (2) (2) (2) (2                                                 |                  | 🕞 Details |  |  |  |  |  |  |  |
| A Home                            | Name Date modified Type Size                                                                   |                  |           |  |  |  |  |  |  |  |
| 🚬 Gallery                         | Steve@StevenH: /mnt/c/User: × + ∨                                                              | - o x            |           |  |  |  |  |  |  |  |
| ✓                                 | Welcome to Ubuntu 22.04.3 LTS (GNU/Linux 5.15.153.1-microsoft-standard-WSL2 x86_64)            |                  | l         |  |  |  |  |  |  |  |
| > 🗖 Attachments                   | * Documentation: https://help.ubuntu.com                                                       |                  |           |  |  |  |  |  |  |  |
| > Code                            | * Management: https://landscape.canonical.com<br>* Support: https://ubuntu.com/advantage       |                  |           |  |  |  |  |  |  |  |
| > Desktop                         |                                                                                                |                  |           |  |  |  |  |  |  |  |
| > Documents                       | This message is shown once a day. To disable it please create the //ome/steve/.hushlogin file. |                  |           |  |  |  |  |  |  |  |
| games                             | /home/steve/.hushlogin file.<br>steve@StevenH:/mnt/c/Users/steve/Downloads\$                   |                  |           |  |  |  |  |  |  |  |

Now, type **pwd** into the terminal to print the working directory (essentially the directory that you are currently in)

We need this working directory so that when we go to the root directory, we can extract the tar ball file (which is currently in the downloads directory) into the root directory, where the PHENIX program can reside in the Linux subsystem and operate correctly.

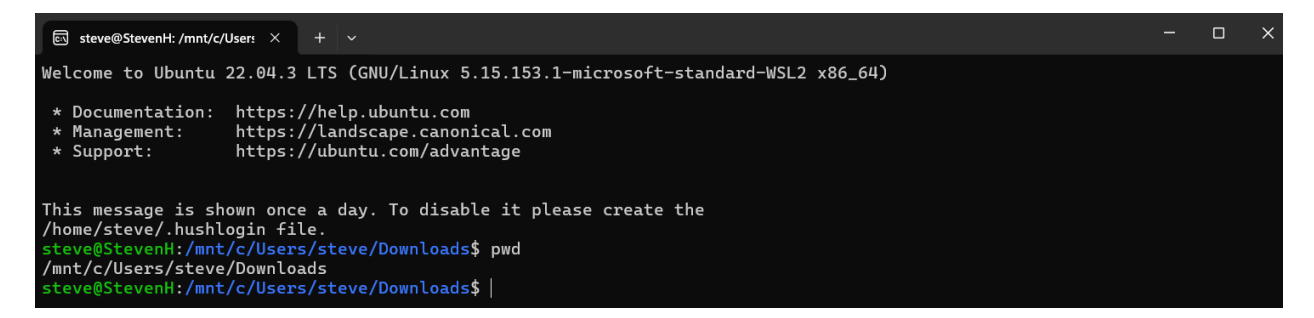

In this case, the operating directory is /mnt/c/Users/steve/Downloads

This will be used in the next step:

Go to the root directory, this is where you will extract your PHENIX file into.

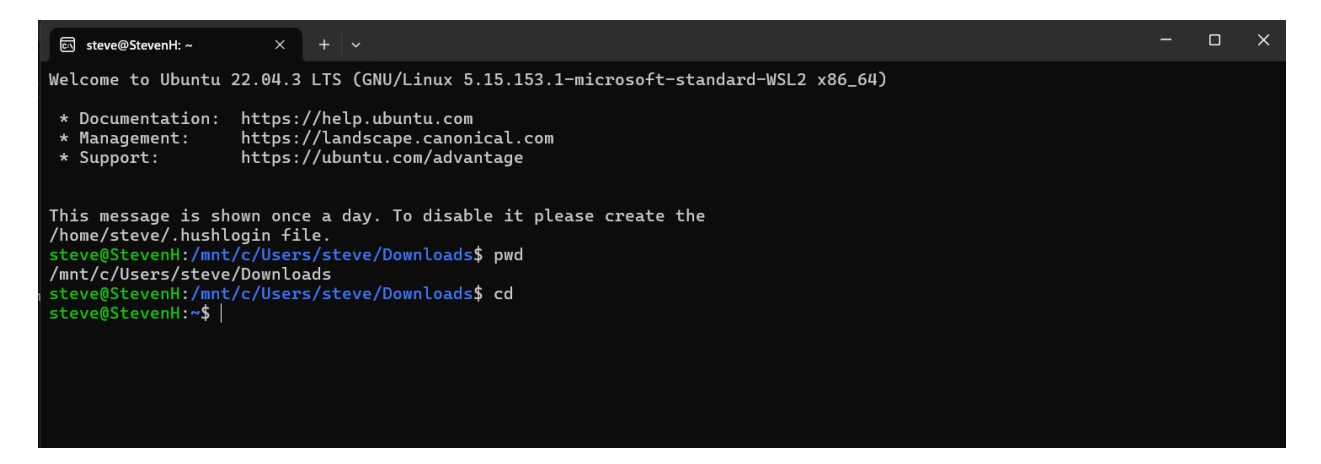

There most likely is nothing in it right now:

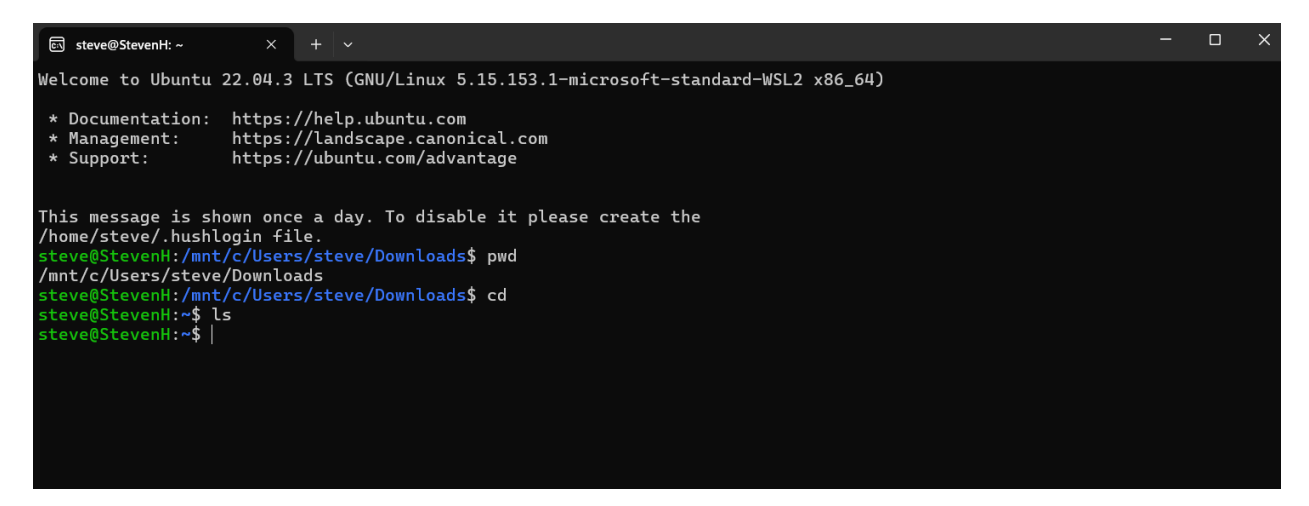

While you are in this root directory, extract the Linux installer:

# tar -xf /mnt/c/Users/<Windows username>/Downloads/<Phenix installer file>

where <Windows username> would be "steve" in this case.

Where <Phenix installer file> is ... well we don't know

How do we find the file name?

Go to the downloads folder and type "ls":
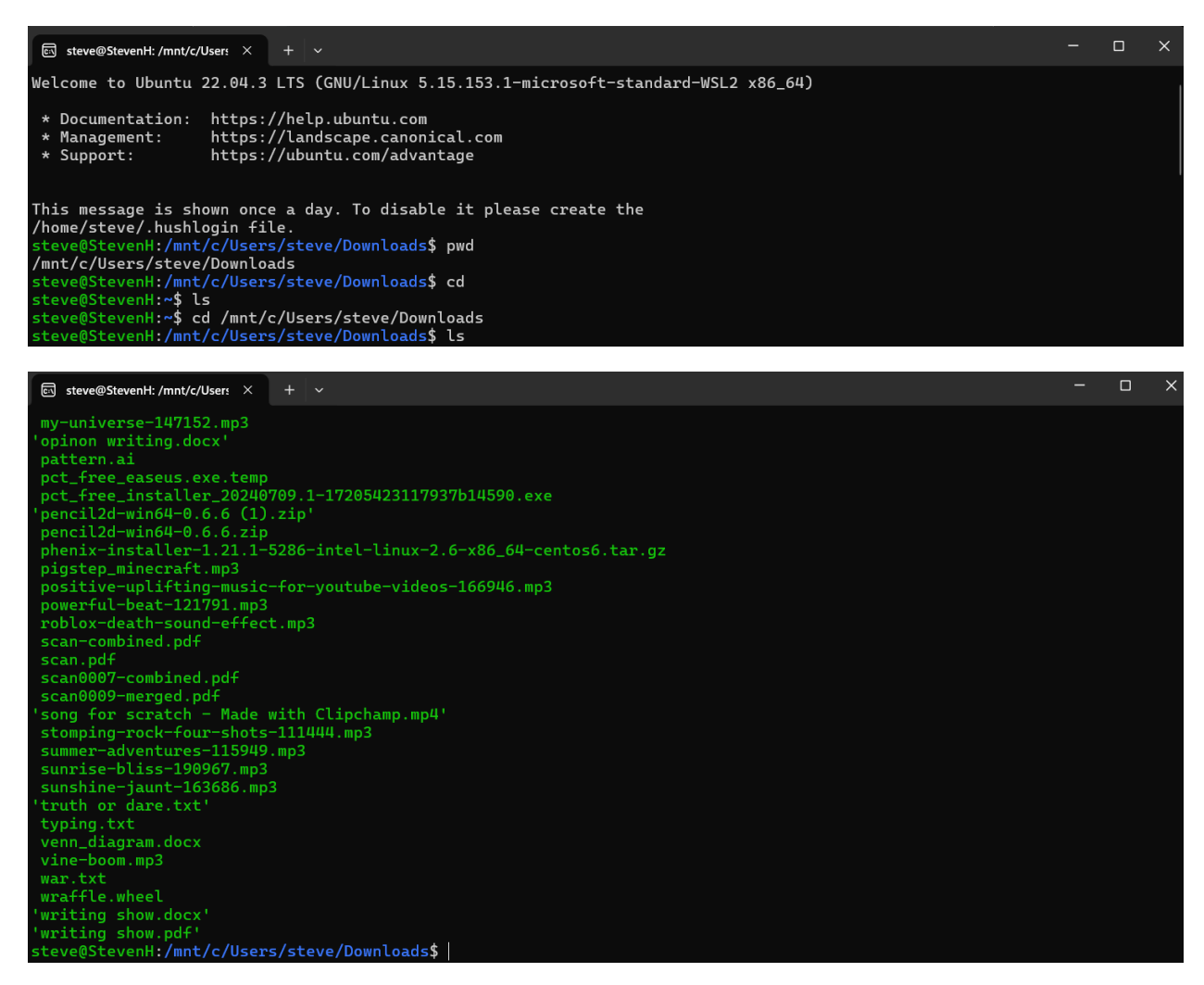

In this case, it was listed as "phenix-installer-1.21.1-5286-intel-linux-2.6-x86\_64-centos6.tar.gz"

Copy the name of this directory (which in this case is /mnt/c/Users/steve/Downloads), the name of the file (which in this case is phenix-installer-1.21.1-5286-intel-linux-2.6-x86\_64-centos6.tar.gz)

Next, navigate back to the root directory and type in this into the terminal:

cd

tar -xf /mnt/c/Users/<Windows username>/Downloads/<Phenix installer file>

or in this specific case:

## tar -xf /mnt/c/Users/steve/Downloads/phenix-installer-1.21.1-5286-intel-linux-2.6x86\_64-centos6.tar.gz

| छ steve@StevenH: ~ × + ∽                                                                                                    | -   | o × |
|----------------------------------------------------------------------------------------------------|-----|-----|
| <pre>'opinon writing.docx' pattern.ai pct_free_easeus.exe.temp pct_free_installer_20240709.1-17205423117937b14590.exe 'pencil2d=win640=0.6.6.zip phenix-installer-1.21.1-5286-intel-linux-2.6-x86_64-centos6.tar.gz pjgstep_minecraft.mp3 positive-uplifting=music-for-youtube-videos-166946.mp3 powerful-beat-121791.mp3 roblox-death-sound-effect.mp3 scan-combined.pdf scan0007-combined.pdf scan0007-combined.pdf scan0009-merged.pdf 'song for scratch - Made with Clipchamp.mp4' stomping-rock-four-shots-111444.mp3 summer-adventures-115949.mp3 sunsine-jaunt-163686.mp3 'truth or dare.txt' typing.txt ven_diagram.docx vine-boom.mp3 war.txt wraffle.wheel 'writing show.pdf' steve@StevenHi*M_I/c/Users/steve/Downloads\$ cd steve@StevenHi*M_I/c/Users/steve/Downloads\$ cd</pre>                                                    |     |     |
|                                                                                                    |     |     |
| छ steve@StevenH: ~ × + ∨                                                                                                    | - ( | x c |
| <pre>pct_free_easeus.exe.temp<br/>pct_free_installer_20240709.1-17205423117937b14590.exe<br/>'pencil2d-win64-0.6.6 (1).zip'<br/>pencil2d-win64-0.6.6.zip<br/>phenix-installer_1.21.1-5286-intel-linux-2.6-x86_64-centos6.tar.gz<br/>pigstep_minecraft.mp3<br/>positive-uplifting-music-for-youtube-videos-166946.mp3<br/>powerful-beat-121791.mp3<br/>roblox-death-sound-effect.mp3<br/>scan-combined.pdf<br/>scan.0009-merged.pdf<br/>'song for scratch - Made with Clipchamp.mp4'<br/>stomping-rock-four-shots-111444.mp3<br/>summer-adventures-115949.mp3<br/>sunsine-jaunt-163686.mp3<br/>'truth or dare.txt'<br/>typing.txt<br/>vern_diagram.docx<br/>vine-boom.mp3<br/>war.txt<br/>wraffle.wheel<br/>'writing show.docx'<br/>'writing show.docx'<br/>/home/steve<br/>steve@StevenH:-\$ pwd<br/>/home/steve<br/>steve@StevenH:-\$ pwd</pre> |     |     |

Now type in your command

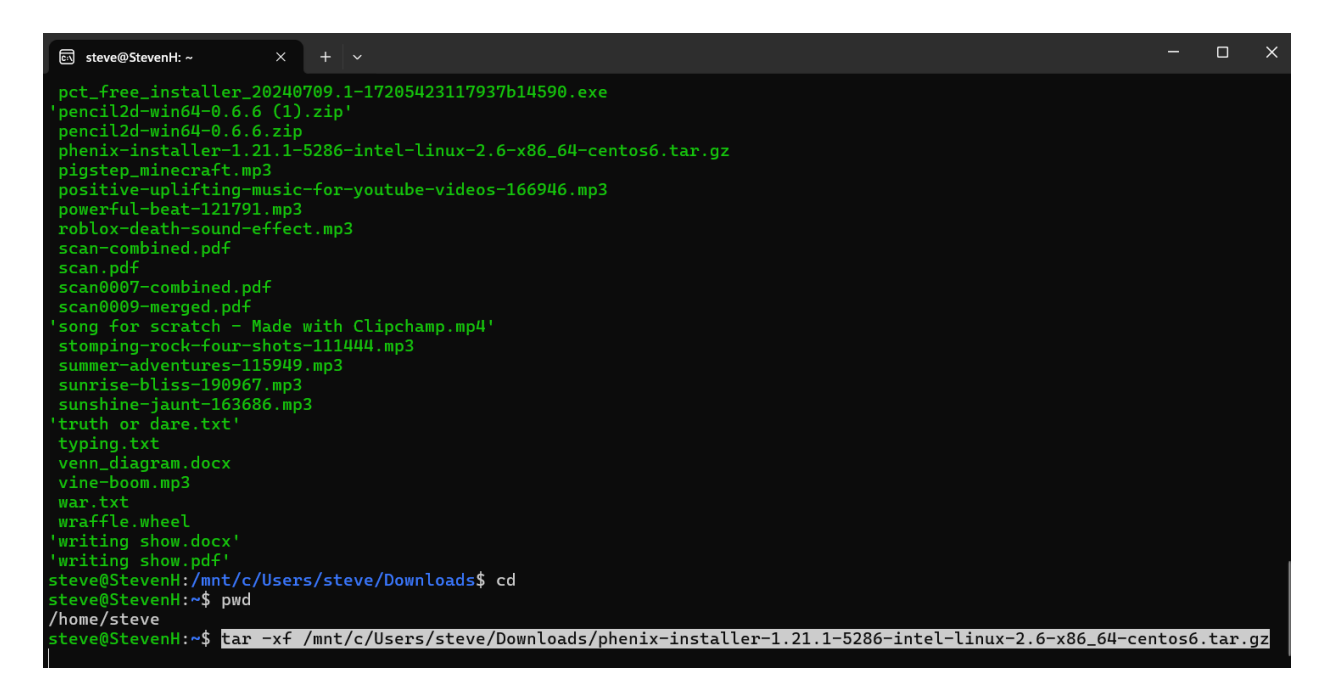

This might take a quick second or a bit of a while. It is just extracting the zip file (or in the case of Linux, the tar file) into the root directory. This process may be fast or slow depending on your computer (this example computer had Windows 11, 6 cores, 8 processors, 8 GB of memory, 4 GB of dedicated GPU and it only took a couple of minutes)

You will know when it is done when the "\$" comes back again:

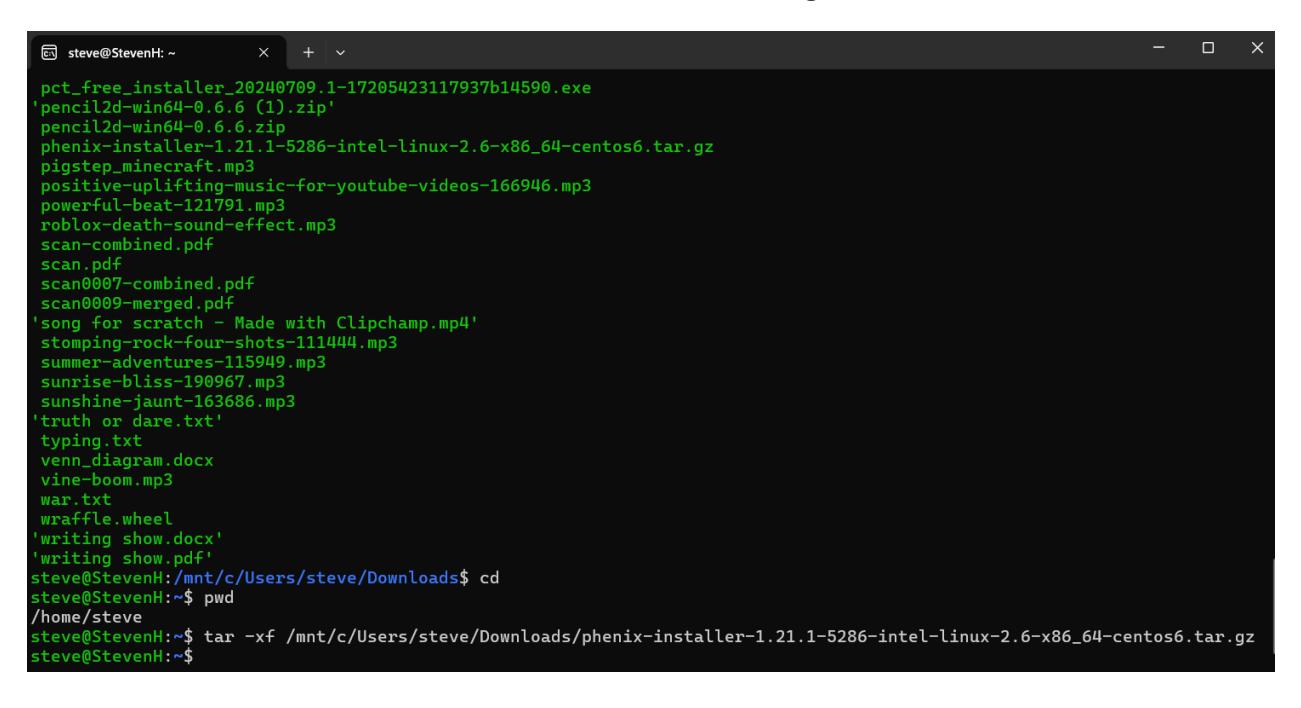

Now you can check to see if it successfully copied over by typing ls

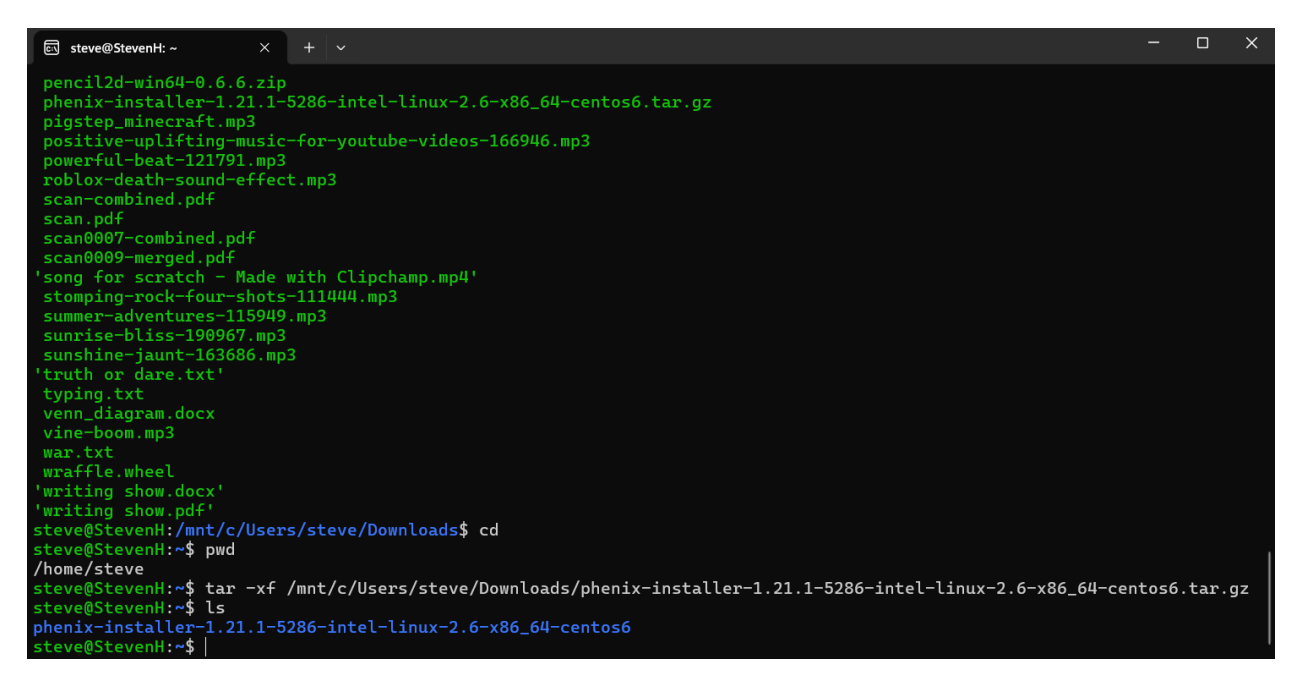

If it copied over successfully, now you can run the installation process:

## cd phenix-installer-<version>-<platform>

## ./install --prefix \${HOME}

You need to cd into this folder. You can do so by typing "cd phenix" and then click tab to autofill the rest. If you don't want to autofill, you can simply type the full folder name.

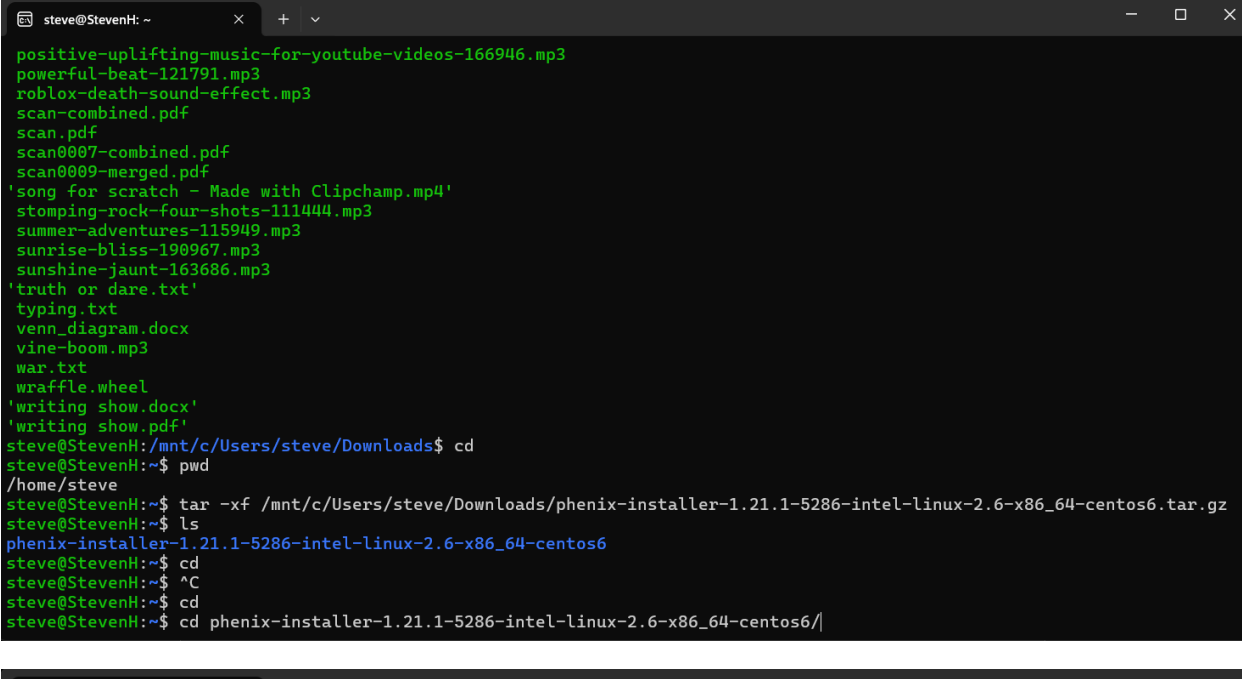

steve@StevenH:-/phenix-ins × + v - - - × \*
steve@StevenH:-/phenix-installer-1.21.1-5286-intel-linux-2.6-x86\_64-centos6.tar.gz
steve@StevenH:-\*\$ tar -xf /mnt/c/Users/steve/Downloads/phenix-installer-1.21.1-5286-intel-linux-2.6-x86\_64-centos6.tar.gz
steve@StevenH:-\*\$ cd
steve@StevenH:-\*\$ cd
steve@StevenH:-\*\$ cd
steve@StevenH:-\*\$ cd
steve@StevenH:-\*\$ cd
steve@StevenH:-\*\$ cd
steve@StevenH:-\*\$ cd
steve@StevenH:-\*\$ cd
steve@StevenH:-\*\$ cd
steve@StevenH:-\*\$ cd
steve@StevenH:-\*\$ cd
steve@StevenH:-\*\$ cd
steve@StevenH:-\*\$ cd
steve@StevenH:-\*\$ cd
steve@StevenH:-\*\$ cd
steve@StevenH:-\*\$ cd
steve@StevenH:-\*\$ cd
steve@StevenH:-\*\$ cd
steve@StevenH:-\*\$ cd
steve@StevenH:-\*\$ cd
steve@StevenH:-\*\$ cd
steve@StevenH:-\*\$ cd
steve@StevenH:-\*\$ cd
steve@StevenH:-\*\$ cd
steve@StevenH:-\*\$ cd
steve@StevenH:-\*\$ cd
steve@StevenH:-\*\$ cd
steve@StevenH:-\*\$ cd
steve@StevenH:-\*\$ cd
steve@StevenH:-\*\$ cd
steve@StevenH:-\*\$ cd
steve@StevenH:-\*\$ cd
steve@StevenH:-\*\$ cd
steve@StevenH:-\*\$ cd
steve@StevenH:-\*\$ cd
steve@StevenH:-\*\$ cd
steve@StevenH:-\*\$ cd
steve@StevenH:-\*\$ cd
steve@StevenH:-\*\$ cd
steve@StevenH:-\*\$ cd
steve@StevenH:-\*\$ cd
steve@StevenH:-\*\$ cd
steve@StevenH:-\*\$ cd
steve@StevenH:-\*\$ cd
steve@StevenH:-\*\$ cd
steve@StevenH:-\*\$ cd
steve@StevenH:-\*\$ cd
steve@StevenH:-\*\$ cd
steve@StevenH:-\*\$ cd
steve@StevenH:-\*\$ cd
steve@StevenH:-\*\$ cd
steve@StevenH:-\*\$ cd
steve@StevenH:-\*\$ cd
steve@StevenH:-\*\$ cd
steve@StevenH:-\*\$ cd
steve@StevenH:-\*\$ cd
steve@StevenH:-\*\$ cd
steve@StevenH:-\*\$ cd
steve@StevenH:-\*\$ cd
steve@StevenH:-\*\$ cd
steve@StevenH:-\*\$ cd
steve@StevenH:-\*\$ cd
steve@StevenH:-\*\$ cd
steve@StevenH:-\*\$ cd
steve@StevenH:-\*\$ cd
steve@StevenH:-\*\$ cd
steve@StevenH:-\*\$ cd
steve@StevenH:-\*\$ cd
steve@StevenH:-\*\$ cd
steve@StevenH:-\*\$ cd
steve@StevenH:-\*\$ cd
steve@StevenH:-\*\$ cd
steve@StevenH:-\*\$ cd
steve@StevenH:-\*\$ cd
steve@StevenH:-\*\$ cd
steve@StevenH:-\*\$ cd
steve@StevenH:-\*\$ cd
steve@StevenH:-\*\$ cd
steve@StevenH:-\*\$ cd
steve@StevenH:-\*\$ cd
steve@StevenH:-\*\$ cd
steve@StevenH:-\*\$ cd
steve@StevenH:-\*\$ cd
steve@StevenH:-\*\$ cd
steve@StevenH:-\*\$ cd
steve@St

If you hold it down, this accidently happens:

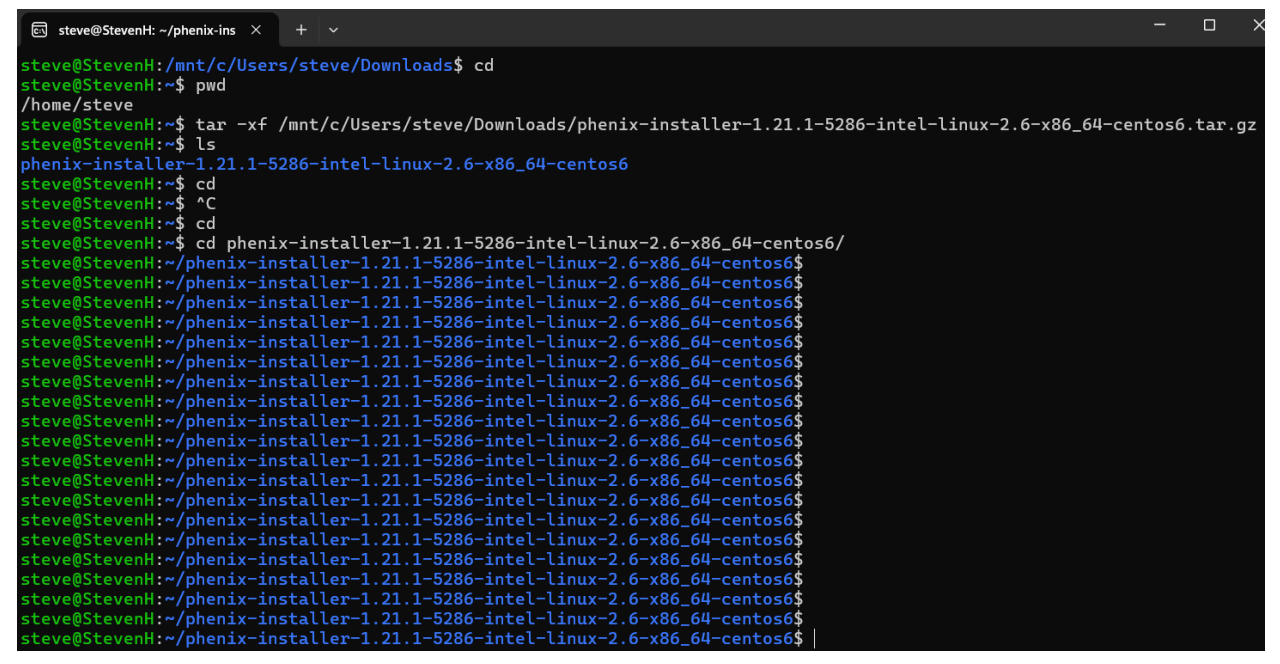

But don't worry if that happens, there is nothing wrong with it.

Now that you are in the correct folder, start the installation process by typing:

## ./install --prefix \${HOME}

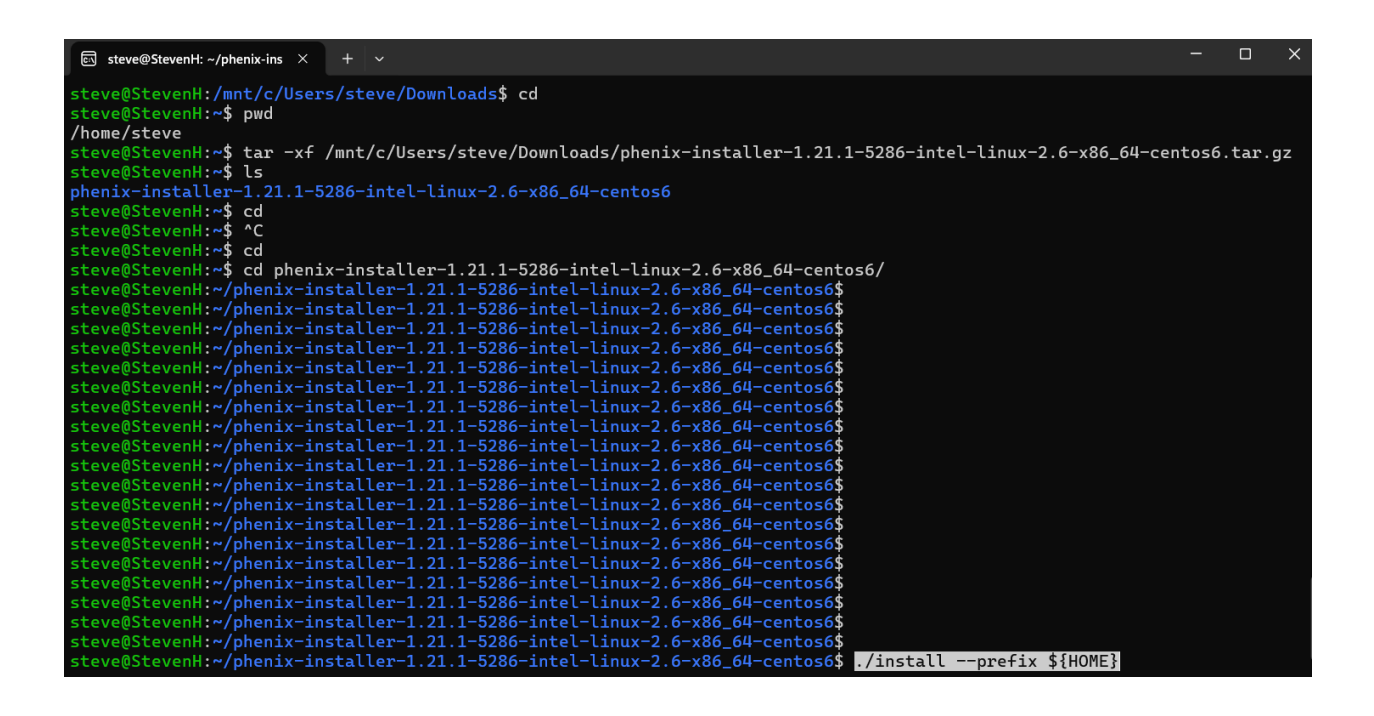

| ₨ steve@StevenH: ~/phenix-ins × + ∨                                                              |  | × |
|--------------------------------------------------------------------------------------------------|--|---|
| <pre>steve@StevenH:~/phenix-installer-1.21.1-5286-intel-linux-2.6-x86_64-centos6\$</pre>         |  |   |
| <pre>steve@StevenH:~/phenix-installer-1.21.1-5286-intel-linux-2.6-x86_64-centos6\$</pre>         |  |   |
| steve@StevenH:~/phenix-installer-1.21.1-5286-intel-linux-2.6-x86_64-centos6\$                    |  |   |
| steve@StevenH:~/phenix-installer-1.21.1-5286-intel-linux-2.6-x86_64-centos6\$                    |  |   |
| steve@StevenH:~/phenix-installer-1.21.1-5286-intel-linux-2.6-x86_64-centos6\$                    |  |   |
| steve@StevenH:~/phenix-installer-1.21.1-5286-intel-Linux-2.6-x86_64-centos6\$                    |  |   |
| steve@StevenH:~/phenix-installer-1.21.1-5286-intel-Linux-2.6-x86_64-centos6\$                    |  |   |
| steve@StevenH:~/phenix-installer-1.21.1-5286-intel-Linux-2.6-x86_64-centos6\$                    |  |   |
| steve@StevenH:~/phenix-installer-1.21.1-5286-intel-Linux-2.6-x86_64-centos6\$                    |  |   |
| <pre>steve@StevenH:~/phenix-installer-1.21.1-528b-intel-linux-2.6-x86_64-centos6\$</pre>         |  |   |
| steve@StevenH:~/phenix-installer-1.21.1-528b-intel-Linux-2.6-x86_64-centos6\$                    |  |   |
| steve@stevenH:~/phenix-installer_1.21.1-528b-intel-Linux-2.b-x86_b4-centos6\$                    |  |   |
| steve@stevenH:~/phenix-installer_1.21.1-528b-intel-Linux-2.b-X86_b4-Centos6\$                    |  |   |
| steve@stevenH:~/phenix-installer_1.21.1-528b-intel-Linux-2.b-X80_b4-Centos6\$                    |  |   |
| steve@stevenH:~/phenix-installer_1.21.1-5280-intel-linux-2.6-x80_04-Centos65                     |  |   |
| steve@stevenh:~/phenix-installer_1.21.1-5200-intel_linux_2.6-x00_04-Centosos                     |  |   |
| steve@stevent:~/phenix=instatter=1.21.1=5200=intel=linux=2.6=x06_04-Centosos                     |  |   |
| stevens:~/phenix-instatter-1.21.1-3200-intet-tinux-2.0-x00_04-centoso\$ ./instattprefix \$thone; |  |   |
|                                                                                                  |  |   |
| Phenix Installation                                                                              |  |   |
|                                                                                                  |  |   |
| version: 1.21.1-5286                                                                             |  |   |
| machine type: intel-linux-2.6-x86_64                                                             |  |   |
| OS version: 5.15.153.1-microsoft-standard-WSL2                                                   |  |   |
| destination: /home/steve/phenix-1.21.1-5286                                                      |  |   |
| # of processors: 8                                                                               |  |   |
|                                                                                                  |  |   |
|                                                                                                  |  |   |

| Esteve@StevenH: ~/phenix-ins × + ∨                                                                                                    | – c        | > X |
|----------------------------------------------------------------------------------------------------|------------|-----|
| <pre>steve@StevenH:~/phenix-installer-1.21.1-5286-intel-linux-2.6-x86_64-centos6\$ steve@StevenH:~/phenix-installer-1.21.1-5286-intel-linux-2.6-x86_64-centos6\$ steve@StevenH:~/phenix-installer-1.21.1</pre> |            |     |
| Phenix Installation                                                                                                    |            |     |
| version: 1.21.1-5286<br>machine type: intel-linux-2.6-x86_64<br>OS version: 5.15.153.1-microsoft-standard-WSL2<br>destination: /home/steve/phenix-1.21.1-5286<br># of processors: 8                                                                                                    |            |     |
| Configuring Phenix components                                                                                                    |            |     |
|                                                                                                    |            |     |
| 🖾 steve@StevenH: ~/phenix-ins X + ~                                                                                                    |            |     |
| **************************************                                                                                                    |            |     |
| Log file: /home/steve/phenix-installer-1.21.1-5286-intel-linux-2.6-x86_64-centos6/base_tmp/install_finalize.lo<br>Generating Phenix environment setup scripts<br>Generating Phenix environment additions for dispatchers<br>Calling write_gui_dispatcher_include<br>args ['build_dir=/home/steve/phenix-1.21.1-5286/build', 'base_dir=/home/steve/phenix-1.21.1-5286/conda_b<br>uffix=phenix', 'gtk_version=2.10.0', 'quiet', 'use_conda', 'ignore_missing_dirs']<br>prologue export PHENIX="/home/steve/phenix-1.21.1-5286"<br>export PHENIX_VERSION=1.21.1-5286<br>export PHENIX_VERSION=1.21.1-5286<br>export PHENIX_VERSION=1.21.1-5286<br>export PHENIX_MIYPE=intel-linux-2.6-x86_64<br>epilogue if [ ! -z "\$QB_PYTHONPATH"]; then<br>export PYHONPATH=\$PYTHONPATH:\$QB_PYTHONPATH                                                                                                    | g<br>ase', | 's  |
| if [ ! -z "\$QB_LD_LIBRARY_PATH" ]; then<br>export LD_LIBRARY_PATH=\$LD_LIBRARY_PATH:\$QB_LD_LIBRARY_PATH<br>fi<br>if [ -z "\$QB_DYLD_LIBRARY_PATH" ]: then                                                                                                    |            |     |
| <pre>if [: -2 _4V5_DILD_LIBRARY_PATH ], then export DYLD_LIBRARY_PATH=\$DYLD_LIBRARY_PATH:\$QB_DYLD_LIBRARY_PATH fi if [ "\$PHENIX_MTYPE" != "macintel-osx" ] &amp;&amp; \     [ "\$PHENIX_MTYPE" != "macintel-osx-" ] &amp;&amp; \     [ "\$PHENIX_MTYPE" != "macintel-osx-x86_64" ]; then     export PYMOL_PATH=\$PHENIX/pymol fi</pre>                                                                                                    |            |     |
| Configuring Phenix components<br>Precompiling .py files                                                                                                    |            |     |

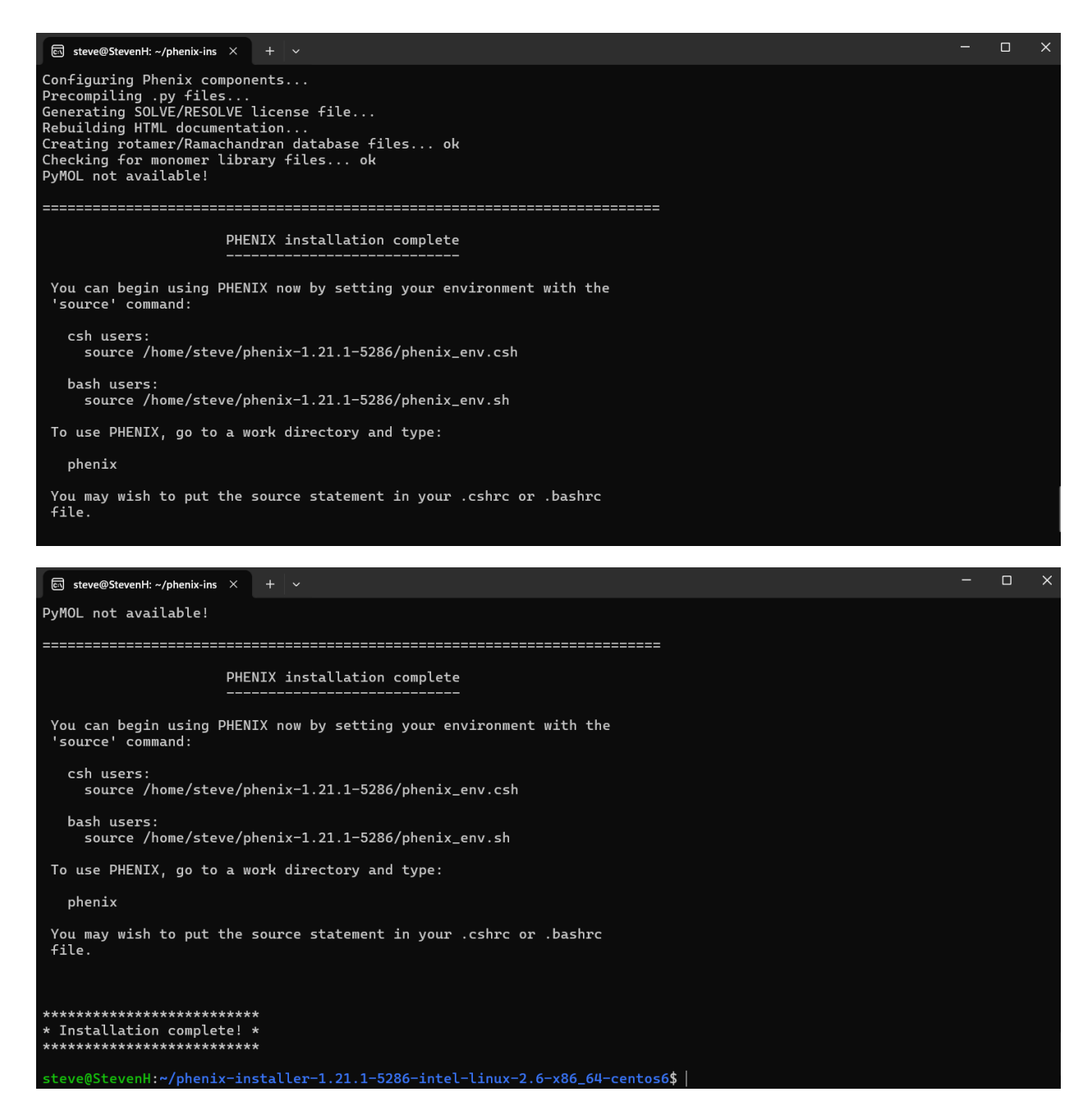

So, now if you want to open PHENIX, you just bash into any folder, for this example, type:

### source /home/steve/phenix-1.21.1=5286/phenix\_env.sh

Then type **phenix** 

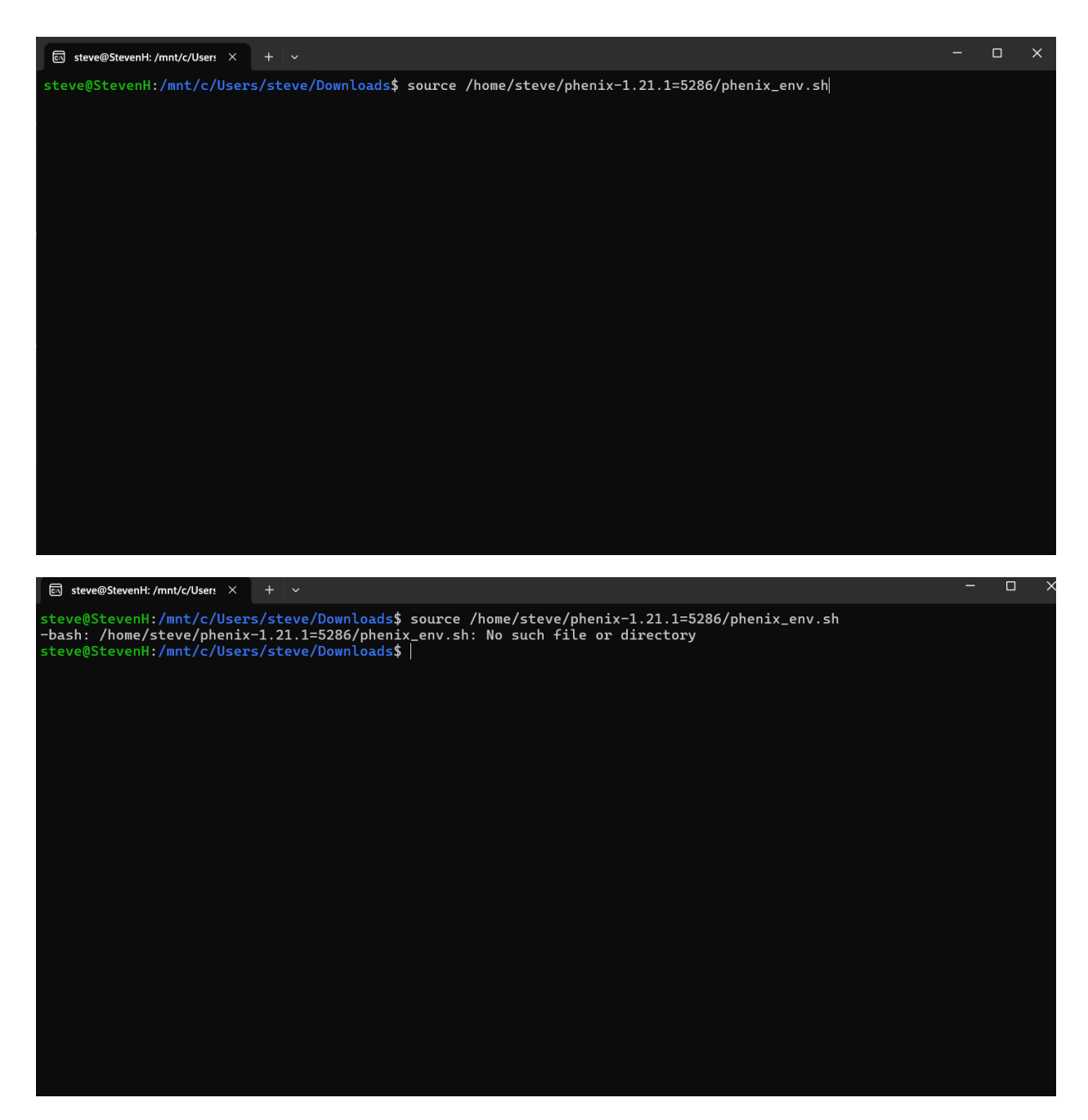

If it doesn't work, **cd** to the root directory, go into the phenix folder and find out the list of items in the directory.

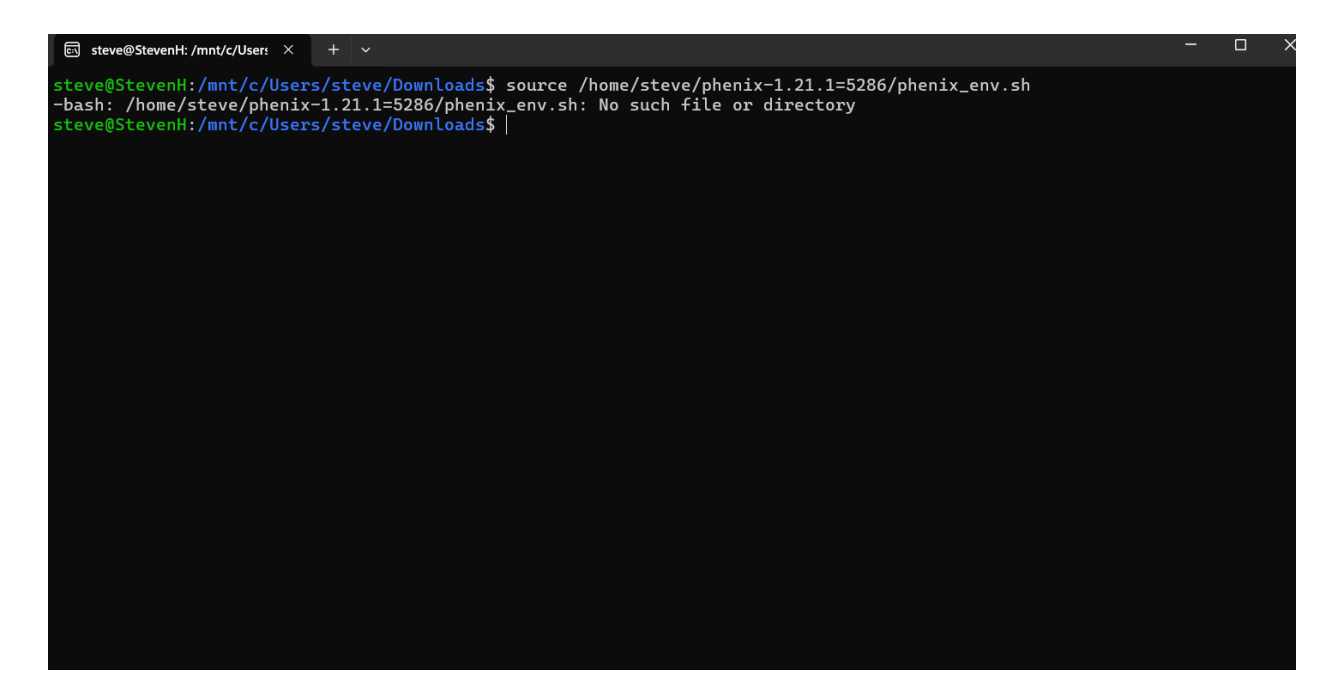

It seems that it is here:

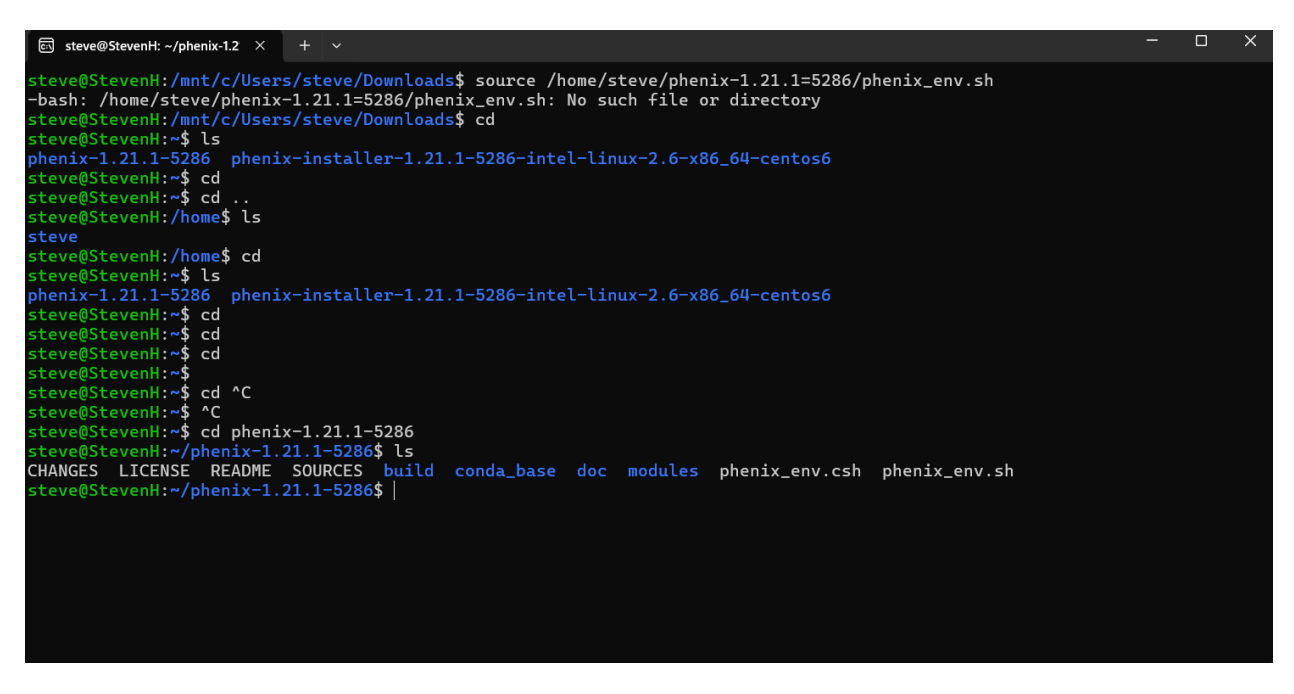

You just need to make sure that the directory is correct, in the first command, an equals sign was used when a dash was supposed to be used. When you fix this error, it can be fixed:

Get the new one: source /home/steve/phenix-1.21.1-5286/phenix\_env.sh

And then type **phenix** 

This time it worked because there was no error:

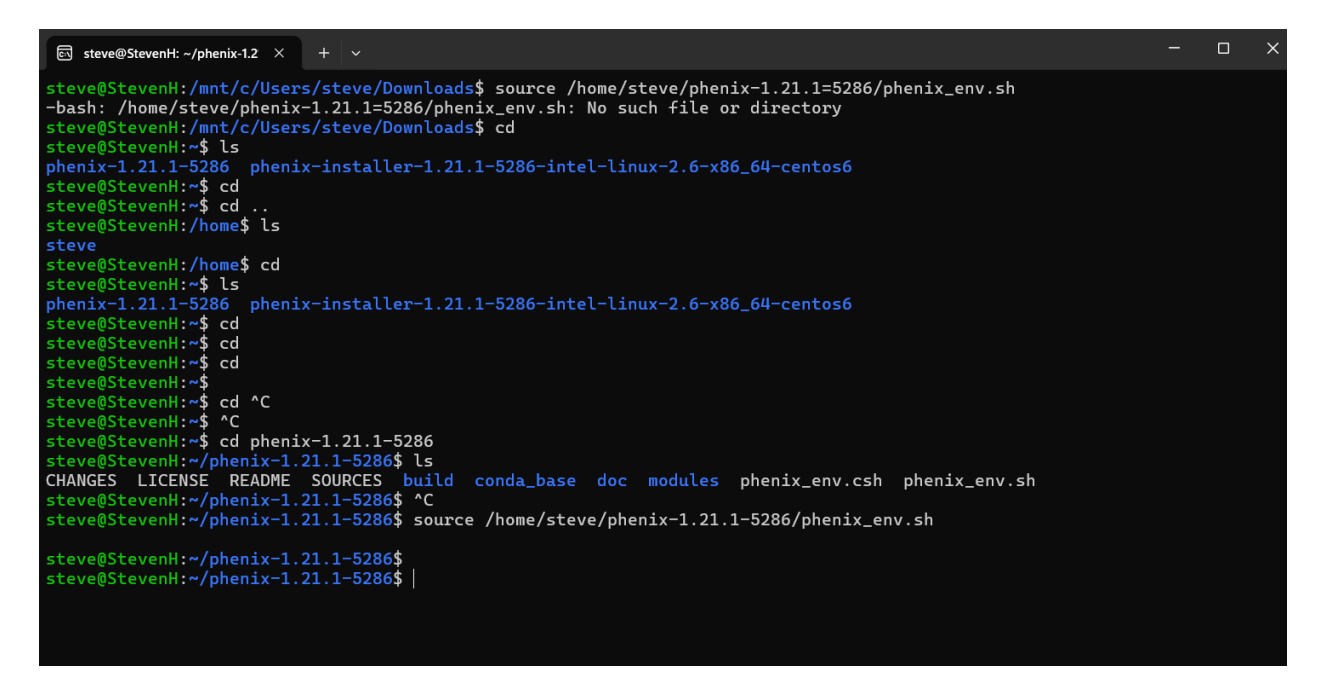

## Now type phenix

The Phenix GUI shows up, but not the full screen. This may be because it is missing code or may be because of limited memory space.

We are just going to go ahead and install coot:

cd

tar -xf /mnt/c/Users/<Windows username>/Downloads/coot-0.9.8-binary-Linuxx86\_64-ubuntu-20.04.4-python-gtk2.tar.gz

cd

tar -xf /mnt/c/Users/steve/Downloads/coot-0.9.8-binary-Linux-x86\_64-ubuntu-20.04.4-python-gtk2.tar.gz

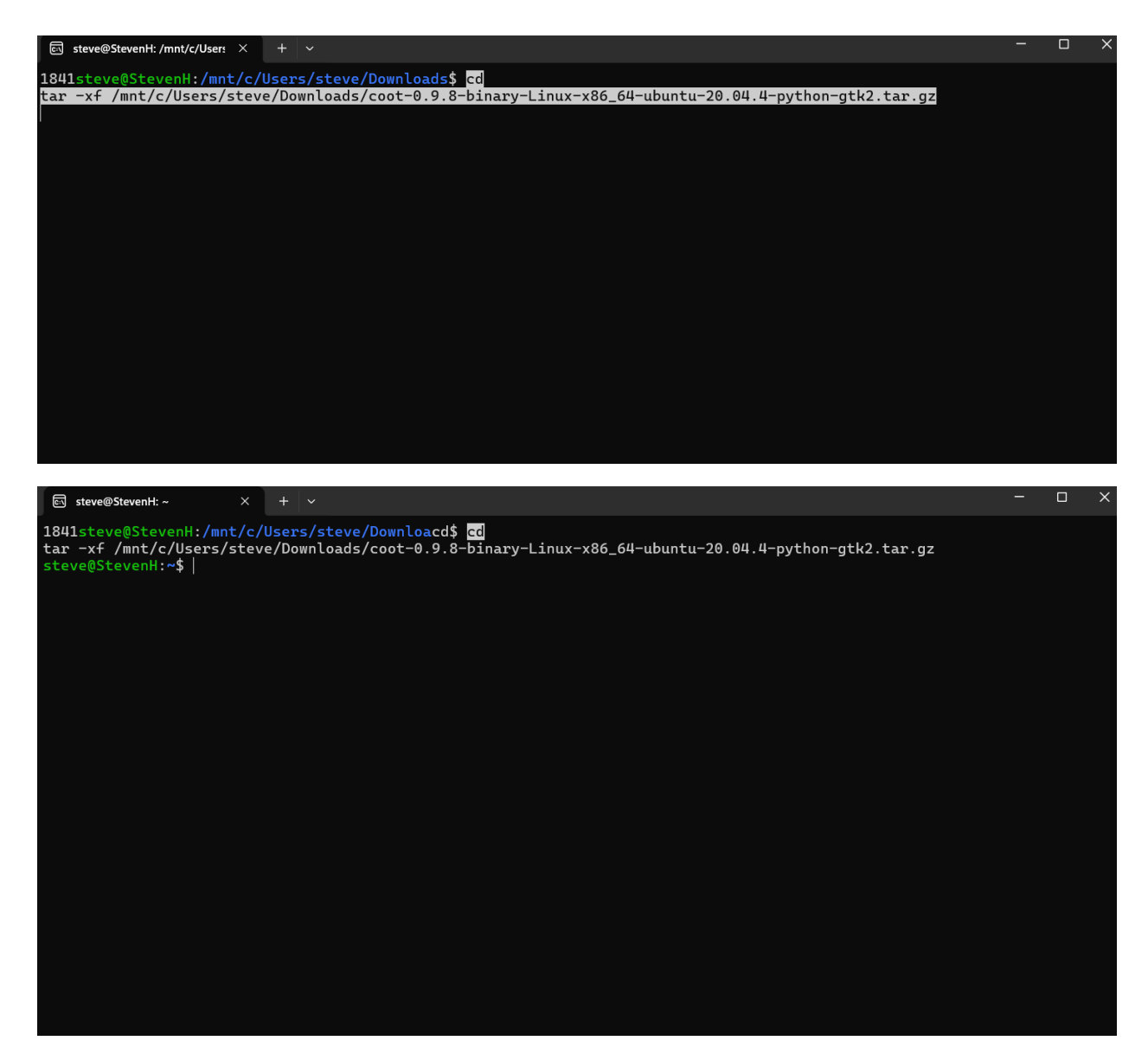

It has extracted the files successfully into the root directory you can check:

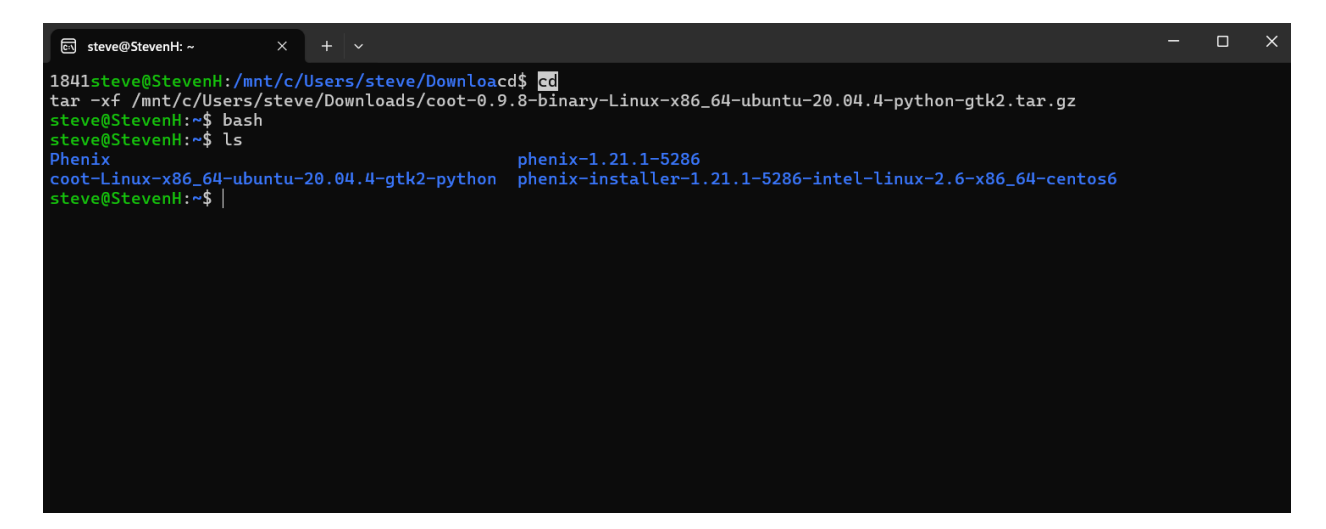

Coot is extracted now.

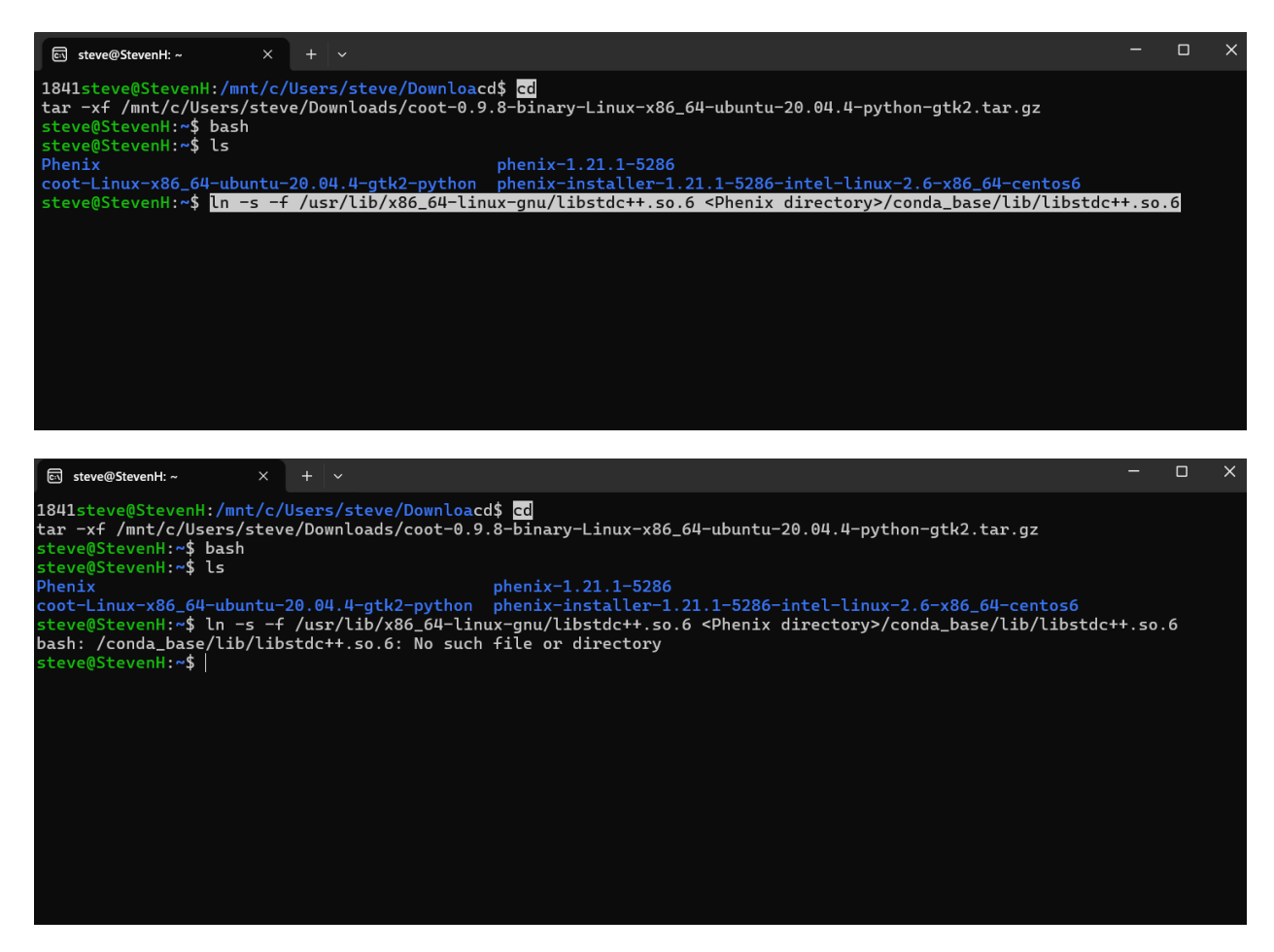

As you can see, it says no lib libstdc++ available, so we are going to download this library.

Actually no it is because the *<phenix directory* > was not replaced.

In -s -f /usr/lib/x86\_64-linux-gnu/libstdc++.so.6 <User>/conda\_base/lib/libstdc++.so.6

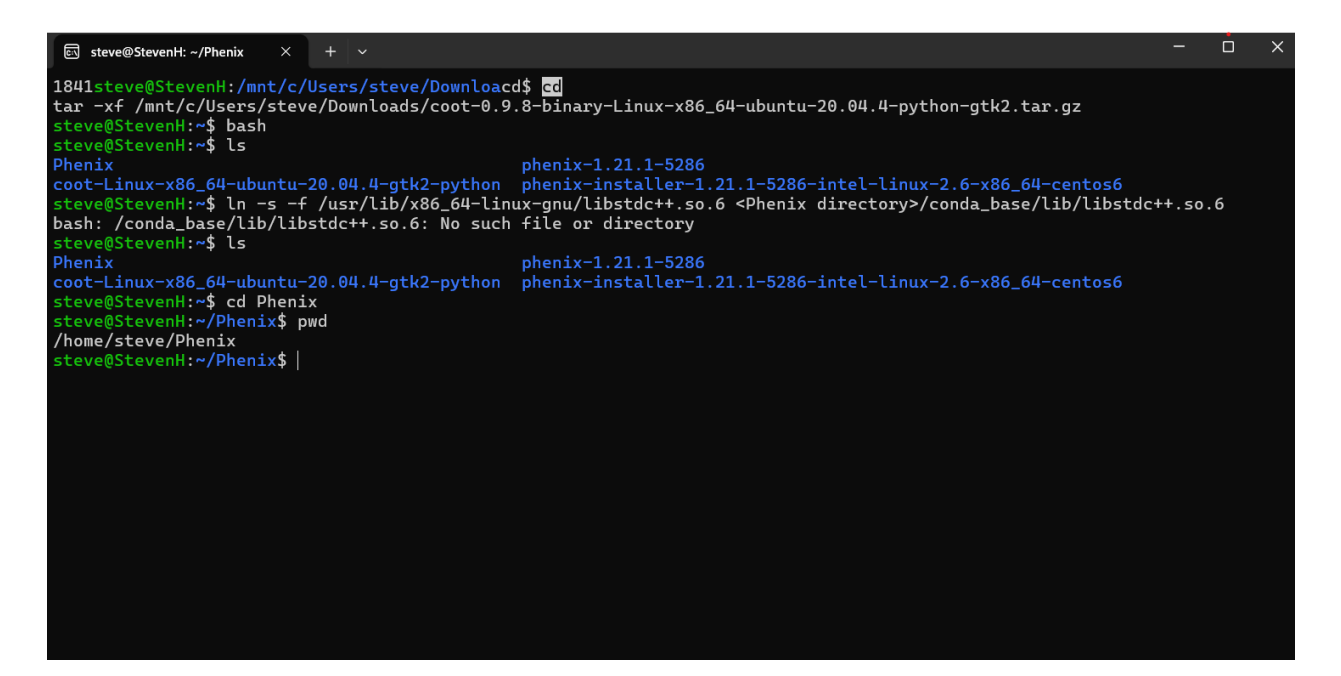

In -s -f /usr/lib/x86\_64-linux-gnu/libstdc++.so.6 /home/steve/phenix-1.21.1-

## 5286/conda\_base/lib/libstdc++.so.6

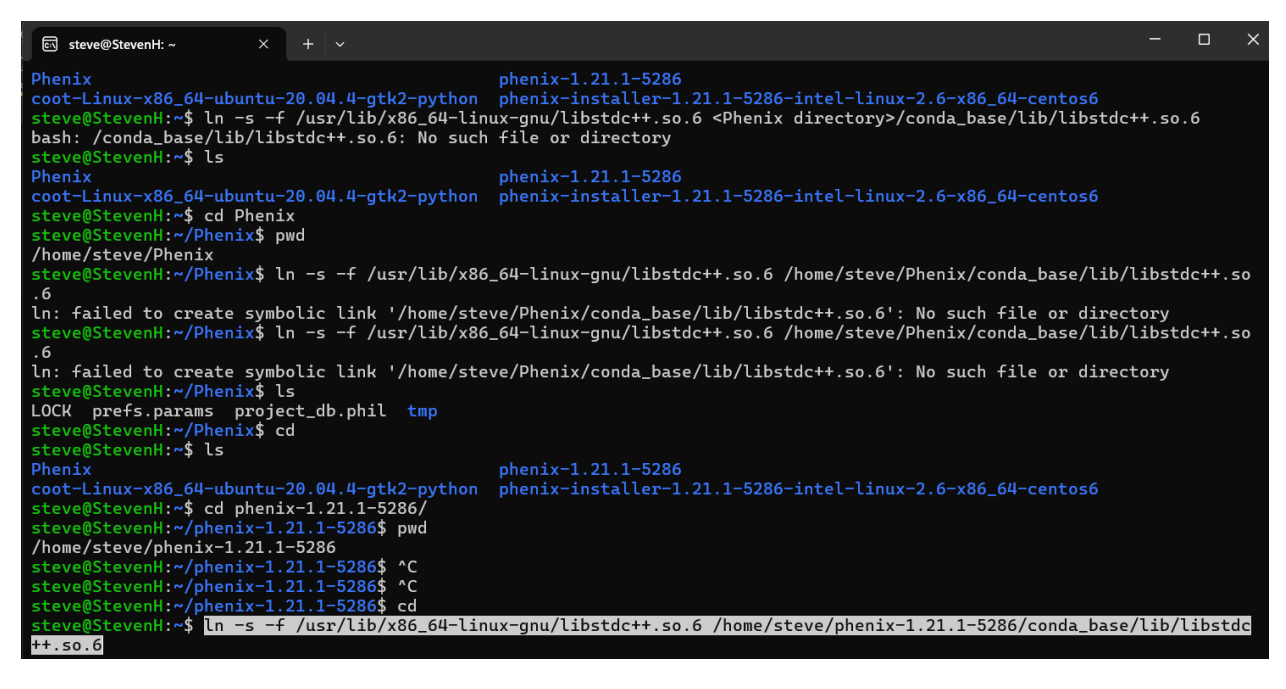

It has to be the full phenix folder

So that is done.

Then this part:

#### export LIBGL\_ALWAYS\_INDIRECT=0

#### source <Phenix directory>/phenix\_env.sh

#### export LIBGL\_ALWAYS\_INDIRECT=0

#### source /home/steve/phenix-1.21.1-5286/phenix\_env.sh

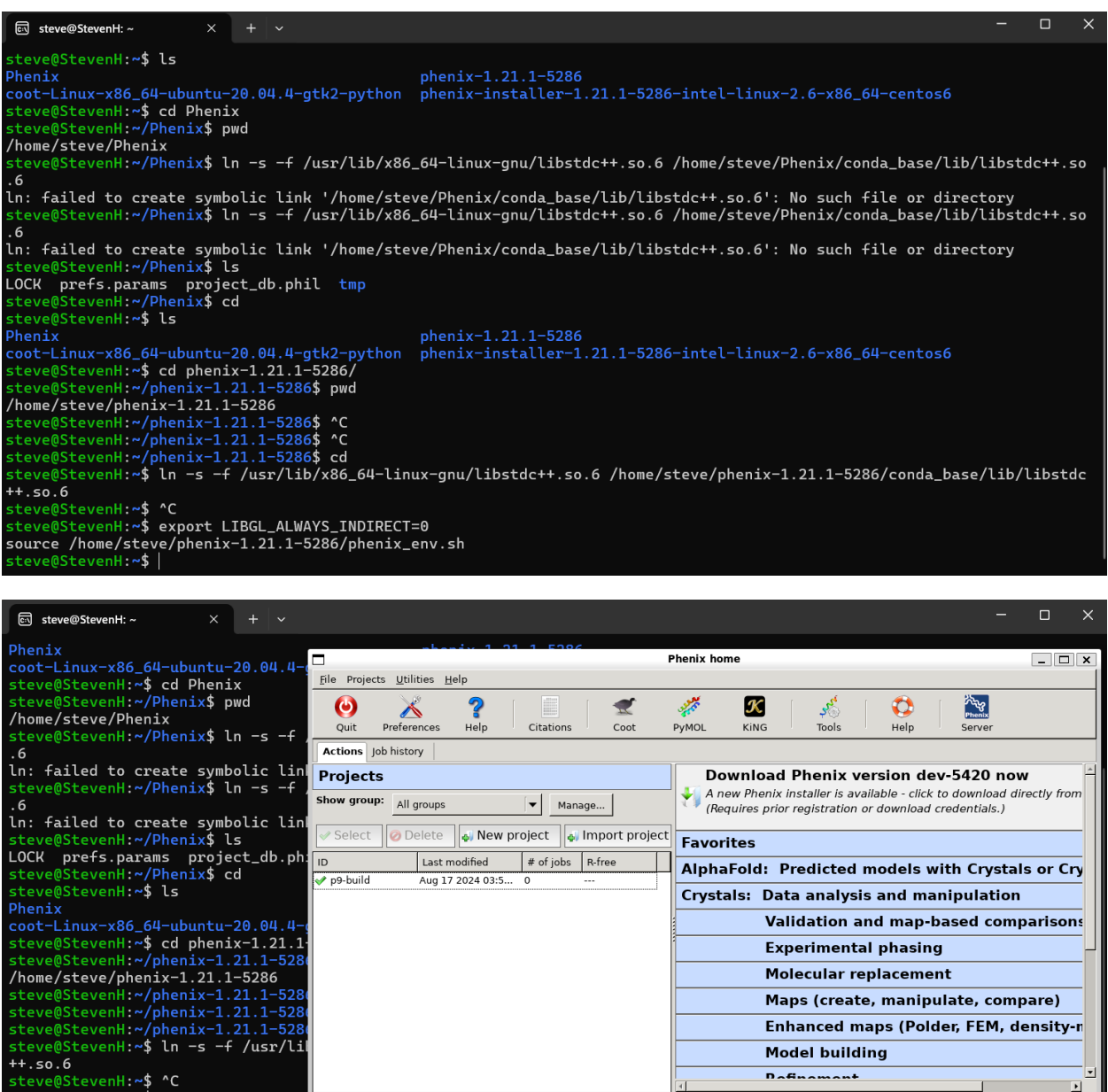

 steve@StevenH:~\$ ^C
 Pofinement

 steve@StevenH:~\$ export LIBGL\_ALW
 Current directory: /nome/steve/p9-build
 Browse...

 source /home/steve/phenix-1.21.1 A new Phenix nightly build is available (version dev-5420)
 Project: p9-build

And you may have to set up tutorial data first before you can open the phenix window, but now the phenix window is working perfectly fine.

And now you just need to link Coot to Phenix:

## /home/<linux username>/coot-Linux-x86\_64-ubuntu-20.04.4-gtk2-python/bin/coot

## /home/steve/coot-Linux-x86\_64-ubuntu-20.04.4-gtk2-python/bin/coot

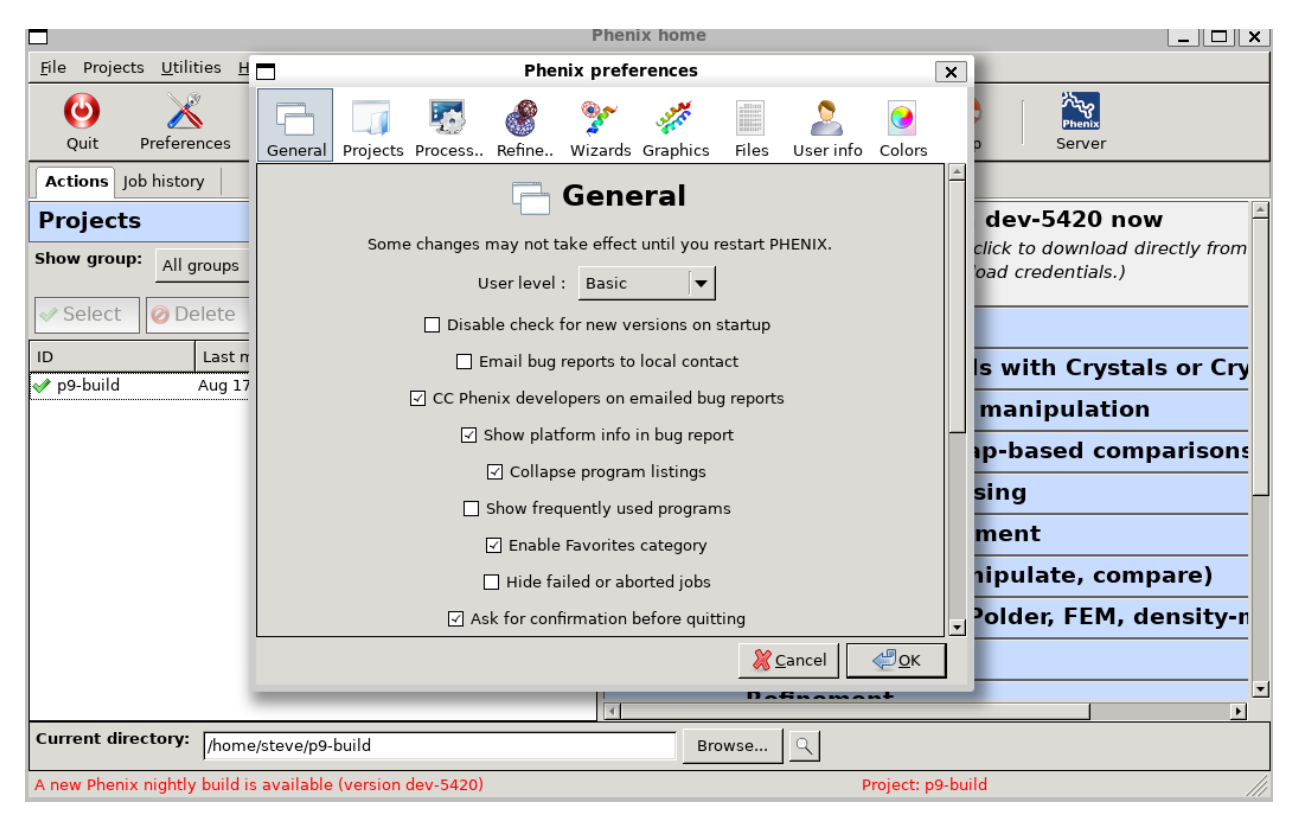

|                                                                                                    | Phenix home                                                                                                    | ×                                                                                                    |
|----------------------------------------------------------------------------------------------------|----------------------------------------------------------------------------------------------------|----------------------------------------------------------------------------------------------------|
| <u>F</u> ile Projects <u>U</u> tilities <u>H</u>                                                                                                    | Phenix preferences                                                                                                    | ×                                                                                                    |
| Quit Preferences                                                                                                    | General Projects Process Refine Wizards Graphics Files User info Col                                                                                                    | lors p Server                                                                                                    |
| Actions     Job history       Projects       Show group:     All groups       ✓ Select     ⊘ Delete       ID     Last n       ✓ p9-build     Aug 17 | Image: Constraint intervent of the end of the end of the | dev-5420 now<br>click to download directly from<br>oad credentials.)<br>Is with Crystals or Cry<br>manipulation<br>ap-based comparisons<br>sing<br>ment<br>nipulate, compare)<br>older, FEM, density-n |
| /home                                                                                                    | e/steve/p9-build Browse                                                                                                    |                                                                                                    |
| A new Phenix nightly build is                                                                                                    | s available (version dev-5420) Project                                                                                                    | ct: p9-build ///                                                                                                    |

To check to see if Phenix is running properly, you can run the p9 build tutorial data model building project.

|                                                                                                   | Create project                                                                                                    | ×                                   |
|---------------------------------------------------------------------------------------------------|----------------------------------------------------------------------------------------------------|-------------------------------------|
| Please choose a<br>characters only)<br>overlap with a pr<br>store settings an<br>named '.phenix'. | simple project ID (alphanumeric and underscore<br>and project directory. The directory should not<br>reviously defined project directory. Phenix will<br>d files specific to this project in a subdirectory |                                     |
| Project ID :                                                                                      | 123                                                                                                    |                                     |
| Project directory :                                                                               | /home/steve                                                                                                    | Browse Q                            |
| Sequence file :                                                                                   | /home/steve/p9-build/seq.dat                                                                                                    | Browse                              |
| Add to group :                                                                                    | None                                                                                                    |                                     |
|                                                                                                   | Switch to this project                                                                                                    |                                     |
|                                                                                                   | Set up tutorial data                                                                                                    |                                     |
|                                                                                                   |                                                                                                    | <mark>∦ C</mark> ancel ∉ <u>O</u> K |

|                                                                                                    | Create project                                                                                                    | ×              |
|----------------------------------------------------------------------------------------------------|----------------------------------------------------------------------------------------------------|----------------|
| Please choose a<br>characters only)<br>overlap with a pr<br>store settings an<br>named '.phenix'.                                     | simple project ID (alphanumeric and underscore<br>and project directory. The directory should not<br>reviously defined project directory. Phenix will<br>d files specific to this project in a subdirectory |                |
| Project ID :                                                                                                    | 123                                                                                                    |                |
| Project directory :                                                                                                    | /home/steve/PhenixProjects                                                                                                    | Browse         |
| Sequence file :                                                                                                    | /home/steve/PhenixProjects/p9-build/seq.dat                                                                                                    | Browse Q       |
| Add to group :                                                                                                    | None                                                                                                    |                |
|                                                                                                    | ✓ Switch to this project                                                                                                    |                |
|                                                                                                    | Set up tutorial data                                                                                                    |                |
|                                                                                                    | 💥 <u>C</u> ancel                                                                                                    | <u>ер</u> к    |
| ह्य steve@StevenH: ~ ×                                                                                                    | + ~                                                                                                    | - o x          |
| steve@StevenH:/mnt/c/Users<br>steve@StevenH:~\$ ls<br>Phenix<br>coot-Linux-x86_64-ubuntu-2<br>p9-build<br>steve@StevenH:~\$ mkdir Phe | :/steve/Downloads\$ cd<br>phenix-1.21.1-5286<br>:0.04.4-gtk2-python phenix-installer-1.21.1-5286-intel-linux-2.6-<br>:nixProjects                                                                           | x86_64-centos6 |

And you can see that while you were doing the Phenix stuff, there were errors that occurred:

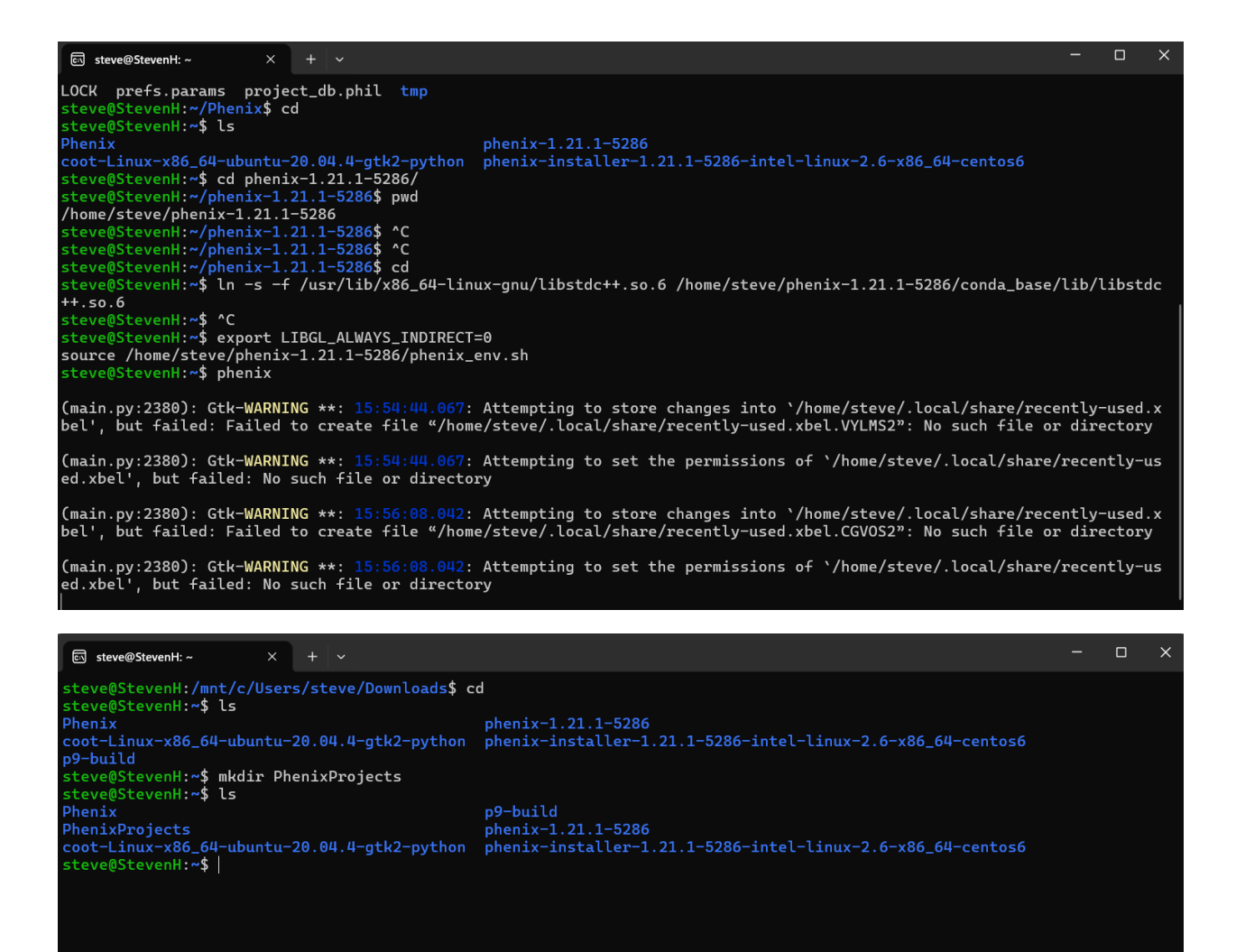

This PhenixProjects folder is where you will put your PHENIX projects into (because they cannot be out in the open in your root directory)

You cane make a new directory in your root directory by typing: mkdir PhenixProjects

Now your new directory is called PhenixProjects. You can save your Phenix Project folders in here.

|                                       |                                                                                | Tutorial setup                                                                                                    | ×                              |                                                                                                    |          |
|---------------------------------------|--------------------------------------------------------------------------------|----------------------------------------------------------------------------------------------------|--------------------------------|----------------------------------------------------------------------------------------------------|----------|
| Phenip<br>Phenip<br>select<br>will be | x comes with several ex<br>a tutorial to run and a d<br>created automatically. | ample datasets used for training purpose<br>estination directory for the project; a new<br>and the files copied to the final location. | es. Please<br>v project<br>The |                                                                                                    |          |
| destin directe                        | ation directory may con<br>ory itself.                                         | tain other projects, but it should not be a                                                                                            | project                        | ystals or Cryo-EM                                                                                                    |          |
| Tutorial data:                        | Please select a datas                                                          | et                                                                                                    |                                | ation                                                                                                    |          |
|                                       |                                                                                | 1                                                                                                    |                                | comparisons                                                                                                    |          |
| Destination:                          | /home/steve                                                                    |                                                                                                    | Browse                         | Create project                                                                                                    | ×        |
|                                       | Append user name                                                               | (steve) to project ID                                                                                                    | cel <u>elo</u> K               | e a simple project ID (alphanumeric and underscore<br>ily) and project directory. The directory should not<br>a previously defined project directory. Phenix will<br>a and files specific to this project in a subdirectory<br>nix'. |          |
|                                       |                                                                                | Model pullul                                                                                                    |                                | p9 build                                                                                                    |          |
|                                       |                                                                                | Refinement                                                                                                    | Project directory              | /home/steve/PhenixProjects                                                                                                    | Browse Q |
|                                       |                                                                                | Ligands                                                                                                    | Sequence file :                |                                                                                                    | Browse Q |
|                                       |                                                                                | Cryo-EM: Map analysis,                                                                                                    | : Add to group :               | None                                                                                                    |          |
|                                       |                                                                                | Validation an                                                                                                    | d                              | ✓ Switch to this project                                                                                                    |          |
|                                       |                                                                                | Map improver                                                                                                    | r                              | Set up tutorial data                                                                                                    |          |
|                                       |                                                                                | Docking, mod                                                                                                    | E                              | Cance                                                                                                    | е Серк   |
|                                       |                                                                                | Refinement                                                                                                    |                                |                                                                                                    |          |

# The only tutorial data under BUILDING:

|             |                                                                                                    | Tutorial setup 🛛 🗙                     |  |  |  |  |  |  |  |  |
|-------------|----------------------------------------------------------------------------------------------------|----------------------------------------|--|--|--|--|--|--|--|--|
| ]<br>]<br>] | Phenix comes with several example datasets used for training purposes. Please<br>select a tutorial to run and a destination directory for the project; a new project<br>will be created automatically, and the files copied to the final location. The<br>destination directory may contain other projects, but it should not be a project<br>directory itself. |                                        |  |  |  |  |  |  |  |  |
|             | Tutorial data: P. aerophilum translation initiation-factor 5a (building from experimental pha                                                                                                    |                                        |  |  |  |  |  |  |  |  |
|             | Destination:                                                                                                    | /home/steve/PhenixProjects Browse      |  |  |  |  |  |  |  |  |
|             |                                                                                                    | Append user name (steve) to project ID |  |  |  |  |  |  |  |  |
|             |                                                                                                    | View README                            |  |  |  |  |  |  |  |  |
|             |                                                                                                    | <mark>і С</mark> апсеl Сак             |  |  |  |  |  |  |  |  |

|                                                     | Phenix home                                                                                                    |  |  |  |  |  |
|-----------------------------------------------------|----------------------------------------------------------------------------------------------------|--|--|--|--|--|
| <u>File</u> Projects <u>U</u> tilities <u>H</u> elp |                                                                                                    |  |  |  |  |  |
| Quit Preferences Help Citations Coot                | デーダ AS AS AS AS AS AS AS AS AS AS AS AS AS                                                                                               |  |  |  |  |  |
| Actions Job history                                 |                                                                                                    |  |  |  |  |  |
| Projects                                            | Download Phenix version dev-5420 now                                                                                                    |  |  |  |  |  |
| Show group: All groups                              | A new Phenix installer is available - click to download directly from our server. (Requires prior registration or download credentials.) |  |  |  |  |  |
| Select 🤣 Delete 📣 New project 📣 Import project      | Favorites                                                                                                    |  |  |  |  |  |
| ID Last modified # of jobs R-free                   | AlphaFold: Predicted models with Crystals or Cryo-EM                                                                                     |  |  |  |  |  |
| y9-build_0 Aug 17 2024 03:50 PM 0                   | Crystals: Data analysis and manipulation                                                                                                 |  |  |  |  |  |
|                                                     | Validation and map-based comparisons                                                                                                    |  |  |  |  |  |
|                                                     | Experimental phasing                                                                                                    |  |  |  |  |  |
|                                                     | Molecular replacement                                                                                                    |  |  |  |  |  |
|                                                     | Maps (create, manipulate, compare)                                                                                                    |  |  |  |  |  |
|                                                     | Enhanced maps (Polder, FEM, density-modified)                                                                                            |  |  |  |  |  |
|                                                     | Model building                                                                                                    |  |  |  |  |  |
|                                                     | Refinement                                                                                                    |  |  |  |  |  |
|                                                     | Ligands                                                                                                    |  |  |  |  |  |
|                                                     | Cryo-EM: Map analysis, symmetry, manipulation                                                                                            |  |  |  |  |  |
|                                                     | Validation and map-based comparisons                                                                                                    |  |  |  |  |  |
|                                                     | Man improvement                                                                                                    |  |  |  |  |  |

Now click ok and go to this one, double click.

Then click Model Building and go to AutoBuild:

| <u>F</u> ile Projects <u>U</u> tilities <u>H</u> elp |               |                                                                            |
|------------------------------------------------------|---------------|----------------------------------------------------------------------------|
| Quit Preferences Help                                | Coot          | 🚀 🚾 🕺 🔅 📔 😳 🔛<br>PyMOL KING Tools Help Server                              |
| Actions Job history                                  |               |                                                                            |
| Projects                                             |               |                                                                            |
| Show group: All answer                               |               | validation and map-based comparisons                                       |
| All groups Manag                                     |               | Experimental phasing                                                       |
| Select 🧭 Delete 🖕 New project 🖕 Ir                   | nport project | Molecular replacement                                                      |
| ID Last modified # of                                | obs R-free    | Maps (create, manipulate, compare)                                         |
| p9-build Aug 17 2024 03:50 PM 0                      |               | Enhanced maps (Polder, FEM, density-modified)                              |
| > ps-build_0 Aug 17 2024 03.39 PM 0                  |               | Model building                                                             |
|                                                      |               | Predict and Build: Crystallography                                         |
|                                                      |               | Iterative AlphaFold prediction, MR/docking, and rebuilding                 |
|                                                      |               | AutoBuild Automated model-building and refinement                          |
|                                                      |               | Phase and build<br>Faster auto-building combined with density modification |

and click on it

|                                                |                                | Phenix home                                                                                                    |              |
|------------------------------------------------|--------------------------------|----------------------------------------------------------------------------------------------------|--------------|
| Ele Projects Utilities Help                    |                                |                                                                                                    |              |
| 🙆 🔏 ? 📄 🛫                                      | 🦟 🔀 🌾                          | AutoBuild (Project: p9-build_0)                                                                                                    | . <b>– ×</b> |
| Quit Preferences Help Citations Coot           | PyMOL KING Tools               | Eile Actions Settings Utilities Help                                                                                                    |              |
| Actions Job history                            |                                | 📙 🔏 🛛 🖓 🔛 🔛 E 📶 E 🛫 🛷 E 🛟 E                                                                                                    |              |
| Projects                                       | Validation a                   | Preferences Help Run Abort Save Xtriage Coot PyMOL Help                                                                                             |              |
| Show group: All groups                         | Validation a                   | Configure                                                                                                    | 4 Þ ×        |
|                                                | Experimenta                    | a Input Other options                                                                                                    | 4 4          |
| Select 🖉 Delete 🚽 New project 🚽 Import project | t Molecular re                 | e lasut files                                                                                                    | A            |
| ID Last modified # of jobs R-free              | Maps (create                   | Input mes You can add input files by either dragging them from the desiton into this window, or clicking the 14dd file' button and selecting        | a a file     |
| p9-build Aug 17 2024 03:50 PM 0                | Enhanced m                     | from the browser. All reflection file formats, PDB files (starting model, heavy atoms, or ligands), CIF (restraint) files, and pheni                | ix.refine    |
| ✓ p9-build_0 Aug 17 2024 03:59 PM 0            |                                | parameter files are supported. Please see the documentation ("Help" button on the toolbar) for instructions on what files are r<br>run the program. | equired      |
|                                                | Model build                    | lob title :                                                                                                    |              |
|                                                | Predict and Build: C           | ( ,                                                                                                    |              |
|                                                | Iterative AlphaFold prediction | io Format Data type                                                                                                    |              |
|                                                | 😁 AutoPuild                    |                                                                                                    |              |
|                                                | Automated model-building       |                                                                                                    |              |
|                                                | Phase and build                |                                                                                                    |              |
|                                                | Faster auto-building combin    | in                                                                                                    |              |
|                                                |                                | -                                                                                                    |              |
|                                                | 🏑 Find Helices and St          | t Add file Remove file Modify file data type Input file options                                                                                     |              |
|                                                | Fast chain tracing             | Output                                                                                                    | •            |
|                                                | Fit Loops                      |                                                                                                    |              |
|                                                | Fast placement of missing l    | <i>I</i> ₩ Project: p9-build_0                                                                                                    |              |

Follow the tutorial here: <u>https://youtu.be/og3TM9Cwve0?si=iqtepsk4G8bu0VZ1</u> or follow along on this document as well:

|                              | AutoBuild (Project: p9-build_0)                                                                                                    |                  |                |                              |           |              |        |                |    |        | _ 🗆           | X |           |   |      |
|------------------------------|----------------------------------------------------------------------------------------------------|------------------|----------------|------------------------------|-----------|--------------|--------|----------------|----|--------|---------------|---|-----------|---|------|
| <u>F</u> ile                 | <u>A</u> ctions                                                                                                    | <u>S</u> ettings | <u>U</u> tilit | ies <u>H</u> elp             |           |              |        |                |    |        |               |   |           |   |      |
| Prefe                        | rences                                                                                                    | <b>?</b><br>Help |                | (initial contraction)<br>Run | Abort     | save         |        | <b>Xtriage</b> |    | Coot   | Py MOL        |   | C<br>Help |   |      |
| Con                          | figure                                                                                                    |                  |                |                              |           |              |        |                |    |        |               |   |           | 4 | ⊳ ×  |
| Inp                          | ut/Outpu                                                                                                    | t Other o        | ptions         |                              |           |              |        |                |    |        |               |   |           |   | 4 ⊳  |
| You<br>from<br>para<br>run t | Input files         You can add input files by either dragging them from the desktop into this window, or clicking the 'Add file' button and selecting a file from the browser. All reflection file formats, PDB files (starting model, heavy atoms, or ligands), CIF (restraint) files, and phenix.refine parameter files are supported. Please see the documentation ("Help" button on the toolbar) for instructions on what files are required run the program.         Job title : |                  |                |                              |           |              |        |                |    |        |               |   |           |   |      |
| File                         | e path                                                                                                    | Remove           | file           | Modify file (                | data type | Input file o | otions | Forma          | ιt |        | Data type     | 3 |           |   |      |
| - <b>-</b>                   | tout                                                                                                    |                  |                |                              |           |              |        |                |    |        |               |   |           |   |      |
| 🙂 Idl                        | e                                                                                                    |                  |                |                              |           |              |        |                |    | Projec | ct: p9-build_ | 0 |           |   | -/// |

| Layout         | References   | Mailings      | Review      | View 🗖      |                  | AutoE      | Build (I | Project:                 | p9-build_                | 0)                                 |                                 |                    | [                      | _ 🗆 X                    |
|----------------|--------------|---------------|-------------|-------------|------------------|------------|----------|--------------------------|--------------------------|------------------------------------|---------------------------------|--------------------|------------------------|--------------------------|
|                |              |               |             | Add file(s) |                  | _ 🗆 ×      |          |                          |                          |                                    |                                 |                    |                        |                          |
|                | 🛅 steve 🛛 Ph | enixProjects  | p9-build_0  | ]           |                  |            | Save     | <b>_</b> ,               | (triage                  | Coot                               | PyMOL                           |                    | C<br>Help              |                          |
| <u>P</u> laces |              | Name          |             |             | ▼ Size           | Modified * |          |                          |                          |                                    |                                 |                    |                        | 4 b ×                    |
| 🔍 Search       |              | 🗋 p9_data_an  | d_phases.mt |             | 389.1 kB         | 15:59      |          |                          |                          |                                    |                                 |                    |                        | d b                      |
| 🛞 Recent       | ly Used      | 📄 p9_hires.mt |             |             | 693.1 kB         | 15:59      |          |                          |                          |                                    |                                 |                    |                        | <u> </u>                 |
| 🖿 p9-buil      | d_0          | 🗋 seq.dat     |             |             | 141 bytes        | 15:59      |          |                          |                          |                                    |                                 |                    |                        |                          |
| 🚞 steve        |              |               |             |             |                  |            | leskto   | p into this<br>model, he | s window, o<br>avv atoms | or clicking the<br>s. or ligands). | 'Add file' bu<br>CIF (restraint | tton a<br>t) files | nd select<br>, and phe | ing a file<br>nix.refine |
| 🚺 File Sys     | stem         |               |             |             |                  |            | tion (   | "Help" bu                | tton on the              | toolbar) for i                     | nstructions o                   | n wha              | t files are            | required                 |
|                |              |               |             |             |                  |            |          |                          |                          |                                    |                                 |                    |                        |                          |
|                |              |               |             |             |                  |            | h.,      |                          |                          |                                    |                                 |                    |                        |                          |
|                |              |               |             |             |                  |            |          |                          | Format                   |                                    | Data type                       |                    |                        |                          |
|                | :            |               |             |             |                  |            |          |                          |                          |                                    |                                 |                    |                        |                          |
|                |              |               |             |             |                  |            |          |                          |                          |                                    |                                 |                    |                        |                          |
|                |              |               |             |             |                  |            |          |                          |                          |                                    |                                 |                    |                        |                          |
|                |              |               |             |             |                  |            |          |                          |                          |                                    |                                 |                    |                        |                          |
|                |              |               |             |             |                  |            |          |                          |                          |                                    |                                 |                    |                        |                          |
|                |              |               |             |             |                  |            | ut file  | options                  | 1                        |                                    |                                 |                    |                        |                          |
|                |              |               |             |             |                  |            |          |                          | <u> </u>                 |                                    |                                 |                    |                        |                          |
|                |              |               | All file    | s (*.*)     |                  | <b>_</b>   |          |                          |                          |                                    |                                 |                    |                        | -                        |
|                |              |               |             |             | <br>             |            | -        |                          |                          | Proie                              | t: p9-build 0                   | )                  |                        |                          |
|                |              |               |             |             | 💥 <u>C</u> ancel | 📙 Open     | 1        | _                        | _                        | FIOJE                              | ici po balla_e                  |                    | -                      | ///                      |
|                |              |               |             |             |                  |            |          |                          |                          |                                    |                                 |                    |                        |                          |

## And click open

|                                                                                                    |                                                                                 | Auto                                       | oBuild (Pro                               | oject                     | : p9-build_0)                                          |                                              |                                                       |                                                   | _ 🗆 🗙                                       |
|----------------------------------------------------------------------------------------------------|---------------------------------------------------------------------------------|--------------------------------------------|-------------------------------------------|---------------------------|--------------------------------------------------------|----------------------------------------------|-------------------------------------------------------|---------------------------------------------------|---------------------------------------------|
| <u>F</u> ile <u>A</u> ctions <u>S</u> ettings                                                        | <u>U</u> tilities <u>H</u> elp                                                  |                                            |                                           |                           |                                                        |                                              |                                                       |                                                   |                                             |
| Preferences Help                                                                                     | Run                                                                             | <b>E</b><br>Abort                          | save                                      |                           | Xtriage                                                | Coot                                         | PyMOL                                                 | Help                                              |                                             |
| Configure                                                                                            |                                                                                 |                                            |                                           |                           |                                                        |                                              |                                                       |                                                   | 4 Þ ×                                       |
| Input/Output Other of                                                                                | options                                                                         |                                            |                                           |                           |                                                        |                                              |                                                       |                                                   | 4 ⊳                                         |
| You can add input files l<br>from the browser. All re<br>parameter files are sup<br>run the program. | by either dragging<br>eflection file forma<br>ported. Please see<br>Job title : | them from t<br>ts, PDB files<br>the docume | he desktop<br>(starting m<br>entation ("H | into t<br>odel,<br>elp" ł | his window, or o<br>heavy atoms, o<br>outton on the to | clicking the<br>or ligands),<br>olbar) for i | e 'Add file' but<br>CIF (restraint)<br>nstructions or | ton and sele<br>) files, and pł<br>n what files a | cting a file<br>nenix.refine<br>re required |
| File path                                                                                            |                                                                                 |                                            |                                           |                           | Format                                                 |                                              | Data type                                             |                                                   |                                             |
| ् /home/steve/Phenix                                                                                 | Projects/p9-build_                                                              | 0/p9_data_a                                | nd_phases.r                               | ntz                       | ccp4_mtz                                               |                                              | Initial map                                           |                                                   |                                             |
| ् /home/steve/Phenix                                                                                 | Projects/p9-build_                                                              | 0/p9_hires.m                               | ıtz                                       |                           | ccp4_mtz                                               |                                              | Experiment                                            | al data                                           |                                             |
| Q /home/steve/Phenix                                                                                 | Projects/p9-build_(                                                             | 0/seq.dat                                  |                                           |                           | Sequence                                               |                                              | Sequence                                              |                                                   | -                                           |
| Add file Remove                                                                                      | file Modify file d                                                              | ata type                                   | Input file o                              | ptions                    | 3                                                      |                                              |                                                       |                                                   | ¥                                           |
| 🕒 Idle                                                                                               |                                                                                 |                                            |                                           |                           |                                                        | Proje                                        | ct: p9-build_0                                        |                                                   |                                             |

Now you will modify the file data type so that the pd\_data\_and\_phases.mtz will be the experimental data (where the phases are)

And change the setting so that the p9\_hires.mtz will be the high resolution map data type:

| AutoB                                                                                                    | uild (Project:                                                                 | 9-build_0)                                         |                                               |                                                |                                                   | _                                        | ×             |
|----------------------------------------------------------------------------------------------------|--------------------------------------------------------------------------------|----------------------------------------------------|-----------------------------------------------|------------------------------------------------|---------------------------------------------------|------------------------------------------|---------------|
| <u>File Actions Settings U</u> tilities <u>H</u> elp                                                                                                    |                                                                                |                                                    |                                               |                                                |                                                   |                                          |               |
| Preferences Help Run Abort                                                                                                    | Save ,                                                                         | (triage                                            | Coot                                          | PyMOL                                          | C<br>Help                                         |                                          |               |
| Configure                                                                                                    |                                                                                |                                                    |                                               |                                                |                                                   | 4                                        | ⊳ ×           |
| Input/Output Other options                                                                                                    |                                                                                |                                                    |                                               |                                                |                                                   |                                          | 4 Þ           |
| Input files                                                                                                    |                                                                                |                                                    |                                               |                                                |                                                   |                                          | <b>A</b>      |
| You can add input files by either dragging them from the<br>from the browser. All reflection file formats, PDB files (si<br>parameter files are supported. Please see the document<br>run the program.<br>Job title : | desktop into thi<br>arting model, he<br>ation ("Help" bu                       | s window, or o<br>eavy atoms, o<br>tton on the too | licking the<br>r ligands), C<br>olbar) for in | 'Add file' bu<br>CIF (restrain<br>structions o | utton and sel<br>t) files, and j<br>on what files | ecting a fi<br>ohenix.refi<br>are requin | e<br>ne<br>ed |
| File path                                                                                                    |                                                                                | Format                                             |                                               | Data type                                      | ;                                                 |                                          | _             |
| /home/steve/PhenixProjects/p9-build_0/p9_data_and                                                                                                    | phases.mtz                                                                     | ccp4_mtz                                           |                                               | Experimer                                      | ntal data                                         |                                          | _             |
| /home/steve/PhenixProjects/p9-build_0/p9_hires.mtz                                                                                                    |                                                                                | ccp4_mtz                                           |                                               | High-resol                                     | ution data                                        |                                          |               |
| /home/steve/PhenixProjects/p9-build_0/seq.dat                                                                                                    |                                                                                | Sequence                                           |                                               | Sequence                                       |                                                   |                                          |               |
| Add file Remove file Modify file data type In                                                                                                    | <u>out file options</u><br>h-resolution dat<br>perimental data<br>inement data |                                                    |                                               |                                                |                                                   |                                          | _             |

|                                                                                                    | AutoBuild (Project: p9-bu         | ild_0)                               | _ 🗆 🗙 |
|----------------------------------------------------------------------------------------------------|-----------------------------------|--------------------------------------|-------|
| <u>File Actions Settings U</u> tilities <u>H</u> elp                                                                                                    |                                   |                                      |       |
| X     ?     Image: Constraint of the second second | Save Xtriage                      | Coot PyMOL Help                      |       |
| Configure                                                                                                    |                                   |                                      | 4 Þ × |
| Input/Output Other options                                                                                                    |                                   |                                      | 4 Þ   |
| Crystal info and general parameters                                                                                                    |                                   |                                      |       |
| Space group :         ▼         Unit cell :         113.949 11                                                                                                    | 3.949 32.474 90 90 90             |                                      |       |
| High-resolution limit : 0.0 NCS copie                                                                                                    | s : Solvent fra                   | ction :                              |       |
| Number of processors : 4 Map file FC                                                                                                    | M :                               |                                      |       |
| Quick mode I Map file has been density-modifie                                                                                                    | d                                 |                                      |       |
| Model-building and refinement                                                                                                    |                                   |                                      |       |
| Refinement cycles : 3 Aax. iterative b                                                                                                    | uild cycles : 6 🖡 Ma              | ax. iterative rebuild cycles : 15    |       |
| Chain type : Auto                                                                                                    | : Auto 🔽                          |                                      |       |
| □ Skip free R flags hexdigest R-free flag value :                                                                                                    |                                   |                                      |       |
| ☑ Include input model                                                                                                    | d strands only                    | Morph input model into density       |       |
| ☑ Build outside model                                                                                                    | dues                              | Refine input model before rebuilding |       |
| ☑ Refine model during building ☑ Place waters in                                                                                                    | refinement                        | Use simulated annealing              |       |
| Twin law : Use 2Fo-Fc map                                                                                                    | in rebuilding (try with twin law) | )                                    |       |
| Model building Refinement All parameters                                                                                                    |                                   |                                      |       |
| ● Idle                                                                                                    |                                   | Project: p9-build_0                  |       |

This is the original

Just check "quick mode"

Change the "max iterative build cycles" to 1 from 6

Change the "max iterative rebuild cycles" to 1 from 15

Un-check "build outside model"

| AutoBuild (Project: p9-buil                                                                                           | d_0)                                                                                                    |  |  |  |  |  |  |  |
|----------------------------------------------------------------------------------------------------|----------------------------------------------------------------------------------------------------|--|--|--|--|--|--|--|
| <u>File Actions Settings U</u> tilities <u>H</u> elp                                                                  |                                                                                                    |  |  |  |  |  |  |  |
| X     ?     Image       Preferences     Help     Run     Abort     Save       Xtriage                                 | Coot PyMOL Help                                                                                                    |  |  |  |  |  |  |  |
| Configure                                                                                                    | ↓ ▷ ×                                                                                                    |  |  |  |  |  |  |  |
| Input/Output Other options                                                                                            | 4 Þ                                                                                                    |  |  |  |  |  |  |  |
| Crystal info and general parameters                                                                                   |                                                                                                    |  |  |  |  |  |  |  |
| Space group : Vnit cell : 113.949 113.949 32.474 90 90 90                                                             |                                                                                                    |  |  |  |  |  |  |  |
| High-resolution limit : 0.0 NCS copies : Solvent fract                                                                | ion :                                                                                                    |  |  |  |  |  |  |  |
| Number of processors : 4 A Map file FOM :                                                                             |                                                                                                    |  |  |  |  |  |  |  |
| ☑ Quick mode ☑ Map file has been density-modified                                                                     |                                                                                                    |  |  |  |  |  |  |  |
| Model-building and refinement       Refinement cycles :     3       *     Max. iterative build cycles :       1     * | Model-building and refinement         Refinement cycles :       3       *       Max. iterative build cycles :       1       *       Max. iterative rebuild cycles :       1       * |  |  |  |  |  |  |  |
| Chain type : Auto 🔽 Rebuild in place : Auto 🔽                                                                         |                                                                                                    |  |  |  |  |  |  |  |
| □ Skip free R flags hexdigest R-free flag value :                                                                     |                                                                                                    |  |  |  |  |  |  |  |
| ☑ Include input model                                                                                                 | Morph input model into density                                                                                                    |  |  |  |  |  |  |  |
| Build outside model     Build SeMet residues                                                                          | Refine input model before rebuilding                                                                                                    |  |  |  |  |  |  |  |
| ☑ Refine model during building ☑ Place waters in refinement                                                           | Use simulated annealing                                                                                                    |  |  |  |  |  |  |  |
| Twin law : Use 2Fo-Fc map in rebuilding (try with twin law)                                                           |                                                                                                    |  |  |  |  |  |  |  |
| Model building Refinement All parameters                                                                              |                                                                                                    |  |  |  |  |  |  |  |
| ● Idle                                                                                                    | Project: p9-build_0                                                                                                    |  |  |  |  |  |  |  |

| AutoBuild (Project: p9-build                                                                                                    |                                      |
|----------------------------------------------------------------------------------------------------|--------------------------------------|
| <u>F</u> ile <u>A</u> ctions <u>S</u> ettings <u>U</u> tilities <u>H</u> elp                                                                                                    |                                      |
| X     ?     Image: Constraint of the second second | C 🧩 🛟<br>oot PyMOL Help              |
| Configure                                                                                                    | 4 Þ ×                                |
| Input/Output Other options                                                                                                    | 4 Þ                                  |
| Crystal info and general parameters                                                                                                    |                                      |
| Space group : Vnit cell : 113.949 113.949 32.474 90 90 90                                                                                                    |                                      |
| High-resolution limit : 0.0 NCS copies : Solvent fraction                                                                                                    | on :                                 |
| Number of processors : 4 Map file FOM :                                                                                                    |                                      |
| ☑ Quick mode ☑ Map file has been density-modified                                                                                                    |                                      |
| Model-building and refinement         Refinement cycles :       3       A         Max. iterative build cycles :       1       A                                                                                                    | iterative rebuild cycles :           |
| Chain type : Auto 💌 Rebuild in place : Auto 💌                                                                                                    |                                      |
| □ Skip free R flags hexdigest R-free flag value :                                                                                                    |                                      |
| ☑ Include input model                                                                                                    | Morph input model into density       |
| Build outside model     Build SeMet residues                                                                                                    | Refine input model before rebuilding |
| ☑ Refine model during building ☑ Place waters in refinement                                                                                                    | Use simulated annealing              |
| Twin law : Use 2Fo-Fc map in rebuilding (try with twin law)                                                                                                    |                                      |
| Model building Refinement All parameters                                                                                                    |                                      |
| ● Idle                                                                                                    | Project: p9-build_0                  |

Now click run

|                             |                                                                                                    |                                                                    |                                                                                                    | AutoB                                                                          | uild (P                                               | roject: p                                                  | o9-bu                           | ild_0)                                              |                                           |               |                  |                  | _ 🗆 X |
|-----------------------------|----------------------------------------------------------------------------------------------------|--------------------------------------------------------------------|----------------------------------------------------------------------------------------------------|--------------------------------------------------------------------------------|-------------------------------------------------------|------------------------------------------------------------|---------------------------------|-----------------------------------------------------|-------------------------------------------|---------------|------------------|------------------|-------|
| <u>File</u> <u>A</u> ctions | <u>S</u> ettings                                                                                                    | <u>U</u> tilities                                                  | <u>H</u> elp                                                                                                 |                                                                                |                                                       |                                                            |                                 |                                                     |                                           |               |                  |                  |       |
| Preferences                 | ?<br>Help                                                                                                    | Ru                                                                 | in Abort                                                                                                    | save                                                                           |                                                       | <b>Xtriage</b>                                             |                                 | Coot                                                | PyMOL                                     |               | 🚺<br>Help        |                  |       |
| Configure                   | AutoBuild                                                                                                    | _run_1_                                                            |                                                                                                    |                                                                                |                                                       |                                                            |                                 |                                                     |                                           |               |                  |                  | 4 Þ × |
| Status Su                   | mmary                                                                                                    |                                                                    |                                                                                                    |                                                                                |                                                       |                                                            |                                 |                                                     |                                           |               |                  |                  | 4 ⊳   |
| Wizard s<br>Running         | tatus<br>put<br>per TC, U<br>ecular st<br>evelopmen<br>.ate data<br>d_run_1_/<br>.ate data<br>ot_PHX.mt<br>d_general | rzhumts<br>ructure<br>ts in Pl<br>file (<br>file (<br>z<br>_params | ev AG, Videau<br>determinatio<br>henix. Acta C<br>for everythin<br>ata_PHX.mtz<br>for refinemen<br>AutoBuild | LL, Willi<br>n using X-<br>ryst. D75:<br>g but refi<br>t): /home/<br>Run 1 Sat | Lams C<br>rays,<br>861-8<br>Lnemen<br>(steve<br>Aug 1 | :J, Adar<br>neutro<br>77.<br>at): /ho<br>2/Pheni<br>7 16:0 | ns PE<br>ons a<br>kProj<br>7:33 | ). (2019<br>ind elec<br>steve/Ph<br>ects/p9<br>2024 | 9)<br>ctrons:<br>nenixProje<br>9-build_0/ | octs/<br>Auto | p9-bui<br>Build_ | ld_0/<br>run_1_/ |       |
|                             |                                                                                                    | ADOI                                                               | View                                                                                                    | log                                                                            |                                                       |                                                            |                                 |                                                     | Project                                   | ng_h          | uild 0           |                  |       |

While this is loading, you can check the terminal, and there might be a lot of errors:

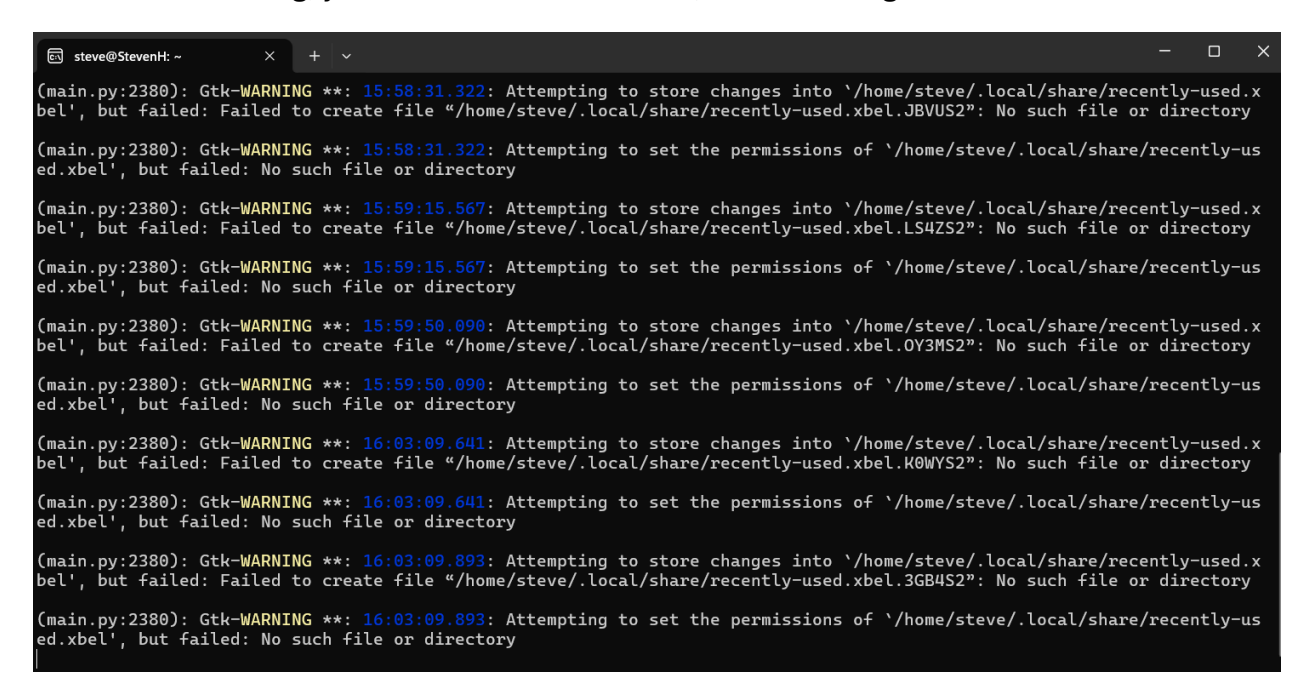

|                                                                                                    | AutoBuild (Project: p9-build_0) |                |  |  |  |  |  |  |
|----------------------------------------------------------------------------------------------------|---------------------------------|----------------|--|--|--|--|--|--|
| <u>F</u> ile <u>A</u> ctions <u>S</u> ettings <u>U</u> tilities <u>H</u> elp                                                                                                    |                                 |                |  |  |  |  |  |  |
| Preferences Help Run Abort                                                                                                    | Save Xtriage Coot PyMOL         | CD<br>Help     |  |  |  |  |  |  |
| Configure AutoBuild_run_1_                                                                                                    |                                 | 4 ▷ ×          |  |  |  |  |  |  |
| Status Summary                                                                                                    |                                 | 4 ⊳            |  |  |  |  |  |  |
| Output files<br>Directory: /home/steve/PhenixProjects/p9-bui                                                                                                    | ld_0/AutoBuild_run_1_           |                |  |  |  |  |  |  |
| File name                                                                                                    | Contents                        | 🥑 Open in Coot |  |  |  |  |  |  |
| ্ AutoBuild_run_1_1.log                                                                                                    | AutoBuild log                   | Open in PyMOL  |  |  |  |  |  |  |
| Data analysis         AutoBuild has analyzed your X-ray data with Xtriage. This will indicate whether you have any pathologies such as twinning or pseudosymmetry, as well as providing information on data quality and anomalous signal.         Image log file       Image log file |                                 |                |  |  |  |  |  |  |
| 1 job(s) running                                                                                                    | Project: p9                     | -build_0 //    |  |  |  |  |  |  |

|                                                                                                    | AutoBuild (Project: p9-build_0)                                                                                 |                |
|----------------------------------------------------------------------------------------------------|----------------------------------------------------------------------------------------------------|----------------|
| <u>File Actions Settings U</u> tilities <u>H</u> elp                                                                                             |                                                                                                    |                |
| Preferences Help Run Abort                                                                                                    | Save Xtriage Coot PyMOL                                                                                         | CD<br>Help     |
| Configure AutoBuild_run_1_                                                                                                    |                                                                                                    | 4 Þ ×          |
| Status Summary Model-building Structure state                                                                                                    | IS                                                                                                    | 4 ⊅            |
| Output files<br>Directory: /home/steve/PhenixProjects/p9-bu                                                                                      | ild_0/AutoBuild_run_1_                                                                                          |                |
| File name                                                                                                    | Contents                                                                                                    | 🝼 Open in Coot |
| Q     AutoBuild_run_1_1.log                                                                                                    | AutoBuild log                                                                                                   | 2N×A           |
| Data analysis<br>AutoBuild has analyzed your X-ray data with Xtriage.<br>pseudosymmetry, as well as providing information on<br>Xtriage log file | This will indicate whether you have any pathologies such as<br>data quality and anomalous signal.<br>and graphs | twinning or    |
| 1 job(s) running                                                                                                    | Project: p9-t                                                                                                   | puild_0        |

|                                                                                                    | AutoBuild (Project: p9-build_0)                   |
|----------------------------------------------------------------------------------------------------|---------------------------------------------------|
| <u>File Actions Settings Utilities H</u> elp                                                                                                    |                                                   |
| X     ?     Image: Constraint of the second second | Save Xtriage Coot PyMOL Help                      |
| Configure AutoBuild_run_1_                                                                                                    | 4 ⊳ ×                                             |
| Status Summary   Model-building   Structure status                                                                                                    | 4 Þ                                               |
| Wizard status<br>Running                                                                                                    |                                                   |
|                                                                                                    |                                                   |
| Creating overall_best files<br>Refining AutoBuild_run_1_/cycle_best_1.p<br>exptl_fobs_phases_freeR_flags.mtz<br>Setting refinement resolution to 1.7443<br>Using test_flag_value of 1 in refinement<br>Starting phenix<br>on Sat Aug 17 16:16:52 2024 by steve                                                                                                    | ے<br>b against original data in AutoBuild_run_1_/ |
|                                                                                                    | -                                                 |
| Pause XAbort View Ic                                                                                                    | 9                                                 |
| <ul> <li>1 job(s) running</li> </ul>                                                                                                    | Project: p9-build_0                               |

And now you can go to summary and open Coot to see what is going on to the model in Coot:

| AutoBuild                                                                                                    | l (Project: p9-build_0)                                                                                                    |
|----------------------------------------------------------------------------------------------------|----------------------------------------------------------------------------------------------------|
| <u>File Actions Settings Utilities H</u> elp                                                                                               |                                                                                                    |
| 🕺 🤊 🖄 🔛 🗌                                                                                                    | 🚺 ( 🛫 🚿 ( 🛟                                                                                                    |
| Preferences Help Run Abort Save                                                                                                    | Xtriage Coot PyMOL Help                                                                                                    |
| Configure AutoBuild_run_1_                                                                                                    | 4 Þ ×                                                                                                    |
| Status Summary Model-building Structure status                                                                                             | 4 Þ                                                                                                    |
| Output files<br>Directory: /home/steve/PhenixProjects/p9-build_0/AutoBu                                                                    | ild_run_1_                                                                                                    |
| File name Contents                                                                                                    | 🔮 Open in Coot                                                                                                    |
| د AutoBuild_run_1_1.log AutoBuild lo                                                                                                    | g                                                                                                    |
|                                                                                                    | 🦗 Open in PyMOL                                                                                                    |
|                                                                                                    |                                                                                                    |
|                                                                                                    |                                                                                                    |
|                                                                                                    | Starting Coot                                                                                                    |
| Data analysis                                                                                                    |                                                                                                    |
| AutoBuild has analyzed your X-ray data with Xtriage. This will indic<br>pseudosymmetry, as well as providing information on data quality a | Coot is being started with the Phenix extensions pre-loaded. Depending<br>on computer speed, it may take several seconds for the program to open. |
|                                                                                                    | Don't show this message again                                                                                                    |
| Xtriage log file                                                                                                    | Cancel @OK                                                                                                    |
|                                                                                                    |                                                                                                    |
|                                                                                                    |                                                                                                    |
|                                                                                                    |                                                                                                    |
|                                                                                                    |                                                                                                    |
|                                                                                                    |                                                                                                    |
|                                                                                                    |                                                                                                    |
| ● 1 job(s) running                                                                                                    | Project: p9-build_0                                                                                                    |

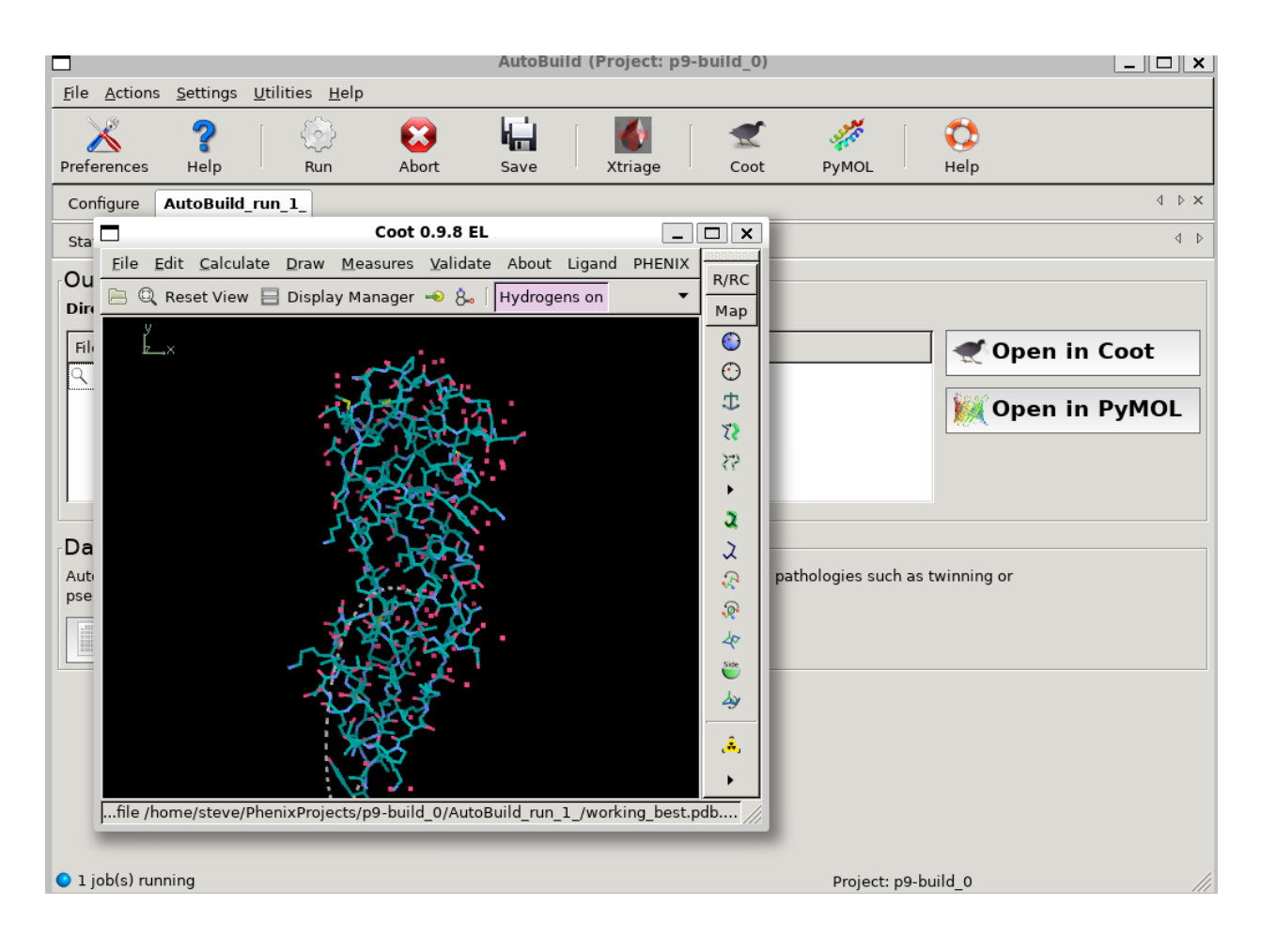

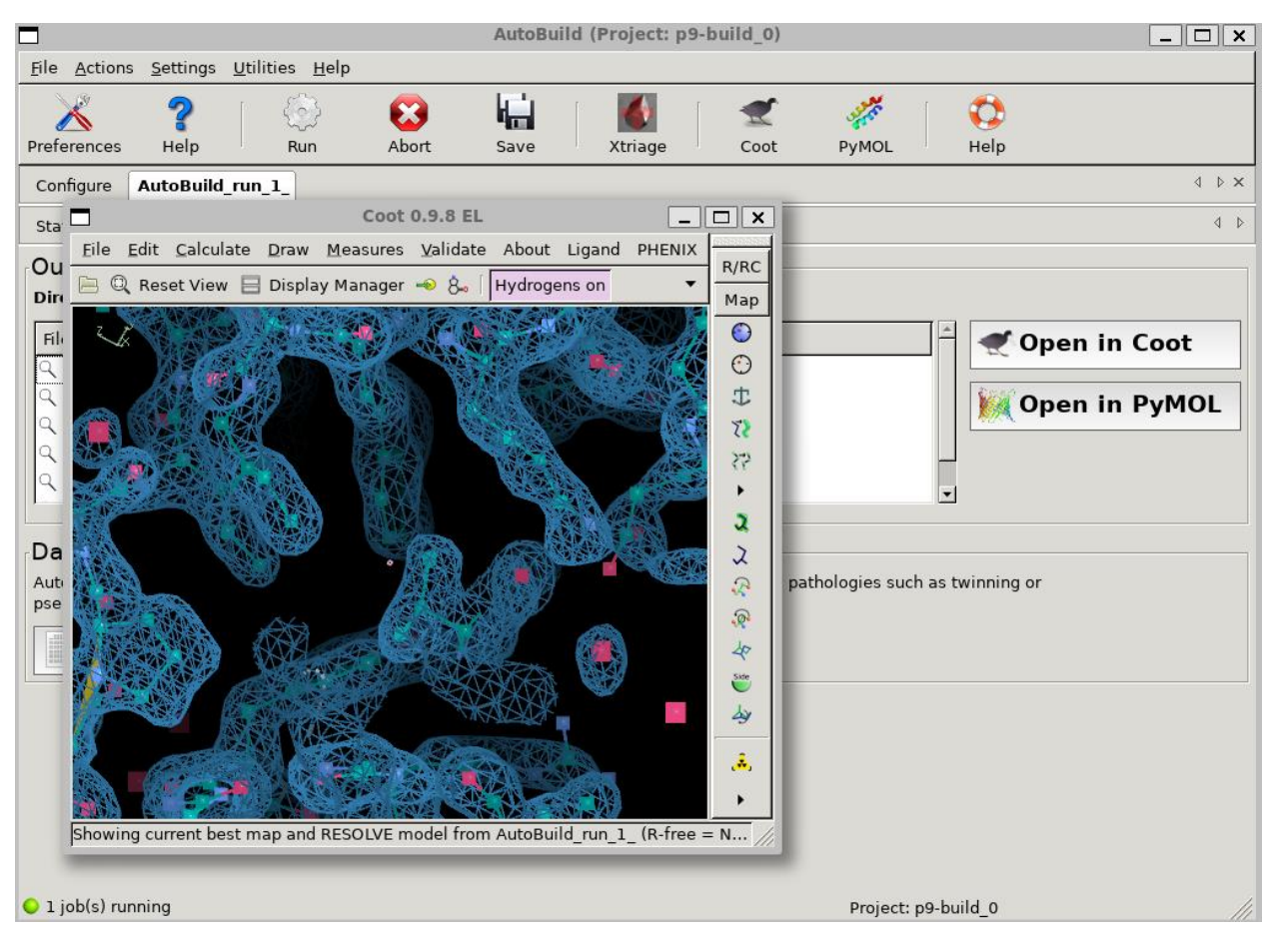

This run on average only takes around 20 to 30 minutes:

|                                                                                                    | AutoBuild (Project: p9-build_0)                                                 |                                 | _ 🗆 🗙       |
|----------------------------------------------------------------------------------------------------|---------------------------------------------------------------------------------|---------------------------------|-------------|
| <u>File Actions</u> <u>Settings</u> <u>U</u> tilities <u>H</u> elp                                                                                                    |                                                                                 |                                 |             |
| X     ?     Image: Constraint of the second second | Save Xtriage                                                                    | PyMOL Help                      |             |
| Configure AutoBuild_run_1_                                                                                                    |                                                                                 |                                 | 4 ▷ ×       |
| Status Summary Model-building Structure state                                                                                                    | s                                                                               |                                 | 4 Þ         |
| Output files<br>Directory: /home/steve/PhenixProjects/p9-bu                                                                                                    | .ld_0/AutoBuild_run_1_                                                          |                                 |             |
| File name                                                                                                    | Contents                                                                        | A Oper                          | n in Coot   |
| Q AutoBuild_run_1_1.log                                                                                                    | AutoBuild log                                                                   |                                 |             |
| Q overall_best_refine_map_coeffs.mtz                                                                                                    | Best refined maps (2Fo-Fc, Fo-Fc)                                               | 0per                            | n in PvMOI  |
| Q overall_best_denmod_map_coeffs.mtz                                                                                                    | Best density-modified map                                                       | l we ober                       | , mit yn oe |
| Q overall_best_refine_data.mtz                                                                                                    | Original data, exptl phases, R-fre                                              |                                 |             |
| $\bigcirc$ overall_best_placed.pdb                                                                                                    | Best model (docked sequence onl                                                 | -1                              |             |
| Data analysis<br>AutoBuild has analyzed your X-ray data with Xtriage.<br>pseudosymmetry, as well as providing information on                                                                                                    | This will indicate whether you have any  <br>data quality and anomalous signal. | pathologies such as twinning or |             |
| Xtriage log file                                                                                                    | and graphs                                                                      |                                 |             |
|                                                                                                    |                                                                                 |                                 |             |
| ● 1 job(s) running                                                                                                    |                                                                                 | Project: p9-build_0             | //          |
|                                                                                                    |                                                                                 | · · -                           |             |

| AutoBuild (Project: p9-build_0)                                                                        | _ 🗆 X |
|----------------------------------------------------------------------------------------------------|-------|
| <u>File Actions Settings U</u> tilities <u>H</u> elp                                                   |       |
| 🔀 🥐 😳 🖬 📓 🛫 🦑 😳                                                                                        |       |
| Preferences Help Run Abort Save Xtriage Coot PyMOL Help                                                |       |
| Configure AutoBuild_run_1_                                                                             | × 4 P |
| Status Summary Model-building Structure status                                                         | 4 Þ   |
| Protein chains                                                                                         |       |
| Double-click on any residue or secondary structure element to zoom in on that region in Coot or PyMOL. |       |
| Select chain: A 🔽 Clear selection                                                                      |       |
|                                                                                                    |       |
|                                                                                                    |       |
| 1 XXXXXXXXXXVEAGELKEGSYVVIDGEPXXXXXXXXXXXXXAKARI 50                                                    |       |
|                                                                                                    |       |
| 51 VAVGVFDGGKRTLSLPVDAQVEVPIIEKFTAQILSVSGDVIQLMDMRDYK 100                                              |       |
|                                                                                                    |       |
| 101 TIEVPMKYVEEEAKGRLAPGAEVEVWOILDRYKII 150                                                            |       |
|                                                                                                    |       |
|                                                                                                    |       |
|                                                                                                    |       |
|                                                                                                    |       |
|                                                                                                    |       |
|                                                                                                    |       |
|                                                                                                    |       |
| • 1 job(s) running Project: p9-build_0                                                                 |       |
|                                                                                                    | toBuild (Project: p9-build_0) |  |  |  |  |
|----------------------------------------------------------------------------------------------------|-------------------------------|--|--|--|--|
| <u>File Actions</u> <u>Settings</u> <u>U</u> tilities <u>H</u> elp                                                                                                    |                               |  |  |  |  |
| Image: New York     Image: New York     Image: New York       Preferences     Help     Run     Abort                                                                                                    | ve Xtriage Coot PyMOL Help    |  |  |  |  |
| Configure AutoBuild_run_1_                                                                                                    | 4 ≬ X                         |  |  |  |  |
| Status Summary Model-building Structure status                                                                                                    | 4 Þ                           |  |  |  |  |
| Wizard status<br>Running                                                                                                    |                               |  |  |  |  |
| Log output                                                                                                    |                               |  |  |  |  |
| Re-using input PDB coordinates in build this cycle<br>Density modifying image of refine.pdb_2 - refine.pdb_2 ->resolve_denmod_3.log<br>Unit cell: (113.949, 113.949, 32.474, 90, 90, 90)<br>Space group: I 4 (No. 79)<br>Unit cell: (113.949, 113.949, 32.474, 90, 90, 90)<br>Space group: I 4 (No. 79)                       |                               |  |  |  |  |
| Running standard build/extend<br>Starting with current best model of working_best.pdbsetting it to starting_model.pdb<br>Including parts of this model if best<br>Starting best model from starting_model.pdb<br>Building 1 RESOLVE models<br>Model 1: Residues built=116 placed=108 Chains=1 Model-map CC=0.67 (Build_1.pdb) |                               |  |  |  |  |
|                                                                                                    |                               |  |  |  |  |
| 1 job(s) running                                                                                                    | Project: p9-build_0           |  |  |  |  |

| AutoBuild (Project: p9-build_0)                                                                                                    | _ 🗆 X |  |  |  |  |
|----------------------------------------------------------------------------------------------------|-------|--|--|--|--|
| <u>F</u> ile <u>A</u> ctions <u>S</u> ettings <u>U</u> tilities <u>H</u> elp                                                                                                    |       |  |  |  |  |
| X     ?     Image     Image     Image     Image     Image     Image       Preferences     Help     Run     Abort     Save     Xtriage     Coot     PyMOL     Help                                                                                                    |       |  |  |  |  |
| Configure AutoBuild_run_1_                                                                                                    | 4 Þ × |  |  |  |  |
| Status         Summary         Model-building         Structure status                                                                                                    | 4 Þ   |  |  |  |  |
| Running                                                                                                    |       |  |  |  |  |
| Log output<br>'refinement.output.export_final_f_model=True'<br>Moving refinement file AutoBuild_run_1_/TEMP0/refine_1_001_f_model.mtz to AutoBuild_run_1_/TEMP0/<br>refine_f_model.mtz<br>Moving refinement file AutoBuild_run_1_/TEMP0/refine_1_001.mtz to AutoBuild_run_1_/TEMP0/<br>refine_map_coeffs_1.mtz<br>Model: AutoBuild_run_1_/TEMP0/refine_1.pdb R/Rfree=0.28/0.30<br>Maps from refinement will be filled (2F0FCWT PH2F0FCWT)<br>Set refine map coeffs file best_refine_map_coeffs to refine_map_coeffs_1.mtz |       |  |  |  |  |
| Model completion cycle 1<br>Models to combine and extend: ['starting_model.pdb', 'Build_1.pdb', 'refine_1.pdb']<br>Model 2: Residues built=121 placed=113 Chains=1 Model-map CC=0.80 (Build_combine_extend_2.pdb)<br>Pause X Abort View log                                                                                                    | Ţ     |  |  |  |  |
| ● 1 job(s) running Project: p9-build_0                                                                                                    |       |  |  |  |  |

|                                                                                                    | AutoBuild (Pro                                                                                                    | oject: p9-bui                                                                                                    | ld_0)                                                                                                    |                                                                                                    |                                                                                                    | _ 🗆 X |
|----------------------------------------------------------------------------------------------------|----------------------------------------------------------------------------------------------------|----------------------------------------------------------------------------------------------------|----------------------------------------------------------------------------------------------------|----------------------------------------------------------------------------------------------------|----------------------------------------------------------------------------------------------------|-------|
| <u>F</u> ile <u>A</u> ctions <u>S</u> ettings <u>U</u> tilities <u>H</u> elp                                                                                                    |                                                                                                    |                                                                                                    |                                                                                                    |                                                                                                    |                                                                                                    |       |
| Preferences Help Run Abort                                                                                                    | Save Xt                                                                                                    | <b>d</b><br>triage                                                                                                    | Coot                                                                                                    | ууж<br>РуМОL                                                                                                    | CD<br>Help                                                                                                    |       |
| Configure AutoBuild_run_1_                                                                                                    |                                                                                                    |                                                                                                    |                                                                                                    |                                                                                                    |                                                                                                    | 4 Þ 🗙 |
| Status Summary Model-building Structure status                                                                                                    |                                                                                                    |                                                                                                    |                                                                                                    |                                                                                                    |                                                                                                    | 4 Þ   |
| Wizard status<br>FINISHED<br>Log output<br>'cycle_best_1.log_refine', 'helices_only<br>'working_best_refine_map_coeffs.mtz', 't<br>'aniso_data_PHX.mtz', 'refinement_PHX.mt<br>'cycle_best_1.mtz', 'exptl_phases_for_dm<br>'cycle_best_3.log_refine', 'AutoBuild_Fa<br>'cycle_best_1.log_eval', 'cycle_best_1.l<br>'autoBuild_inp', 'seq_from_file_dat', 'c<br>'AutoBuild_summary.dat', 'exptl_fobs_pha<br>'working_best_denmod_map_coeffs.mtz', 'A<br>AutoBuild_run_1_/working_files<br>Done_cleaning_up<br>Wiew log<br>View log | _model.log',<br>itle.dat', 'wd<br>z_xtriage_graf<br>_aniso.mtz',<br>al', 'refinemd<br>cts.dat', 'cyd<br>og', 'working<br>ycle_best_ref:<br>ses_freeR_flad<br>utoBuild_warn: | 'hires_PHX<br>orking_bes<br>phs.log',<br>'working_b<br>ent_PHX.mt<br>ccle_best_3<br>_best.pdb'<br>ine_map_co<br>gs.mtz', '<br>ings.dat', | .mtz',<br>t.log', '<br>'AutoBuil<br>est.log_e<br>z_triage<br>.log', 'n<br>; 'cycle_<br>effs_1.m<br>cycle_bes<br>'refinem | 'helices_on<br>Ld_run_1_1.1<br>eval', 'worl<br>elog.pkl',<br>refinement_f<br>best_3.log<br>tz', 'cycle<br>st_1.pdb',<br>nent_PHX.mt; | Ly_model.pdb',<br>Log',<br>king_best_placed.pd<br>PHX.mtz',<br>denmod',<br>_best_3.pdb',<br>z_xtriage.log']) to | db',  |
| • Idle                                                                                                    |                                                                                                    |                                                                                                    |                                                                                                    | Project: p9-b                                                                                                    | ouild_0                                                                                                    |       |

|                                                                                                    | AutoBuild (P                 | Project: p9-build_0)            |                                | - 🗆 ×                                   |  |  |  |
|----------------------------------------------------------------------------------------------------|------------------------------|---------------------------------|--------------------------------|-----------------------------------------|--|--|--|
| <u>F</u> ile <u>A</u> ctions <u>S</u> ettings <u>U</u> tilities <u>H</u> e                                                                                                    | lp                           |                                 |                                |                                         |  |  |  |
| Preferences Help                                                                                                    | <b>EXAPORT</b> Abort Save    | Xtriage Coot                    | 🧩 🛛 🗘<br>PyMOL Help            |                                         |  |  |  |
| Configure AutoBuild_run_1_                                                                                                    |                              |                                 |                                | 4 Þ 🗙                                   |  |  |  |
| Status Summary Model-building                                                                                                    | Structure status             |                                 |                                | 4 Þ                                     |  |  |  |
| Output files<br>Directory: /home/steve/PhenixP                                                                                                    | rojects/p9-build_0/AutoBuild | i_run_1_                        |                                |                                         |  |  |  |
| File name                                                                                                    | Contents                     |                                 |                                | Open in Coot                            |  |  |  |
| ্ AutoBuild_run_1_1.log                                                                                                    | AutoBuild log                |                                 |                                | •                                       |  |  |  |
| ্ overall_best_refine_map_coeffs.m                                                                                                    | ntz Best refined ma          | ps (2Fo-Fc, Fo-Fc)              |                                | Open in PvMOL                           |  |  |  |
| ্ overall_best_denmod_map_coeffs                                                                                                    | s.mtz Best density-mo        | odified map                     |                                | , , , , , , , , , , , , , , , , , , , , |  |  |  |
| ् overall_best_refine_data.mtz                                                                                                    | Original data, e             | xptl phases, R-fre              |                                |                                         |  |  |  |
| ♀ overall_best_placed.pdb                                                                                                    | Best model (doo              | Best model (docked sequence onl |                                |                                         |  |  |  |
| Data analysis         AutoBuild has analyzed your X-ray data with Xtriage. This will indicate whether you have any pathologies such as twinning or pseudosymmetry, as well as providing information on data quality and anomalous signal.         Image log file       Image Results and graphs |                              |                                 |                                |                                         |  |  |  |
| Warnings<br>NOTE: Free R Flag (FreeR_flag) in input data file will not be used<br>as a hires or refinement file is present                                                                                                    |                              |                                 |                                |                                         |  |  |  |
| Final model                                                                                                    |                              |                                 |                                |                                         |  |  |  |
| R-work: 0.2384                                                                                                    | R-free:                      | 0.2571                          | cc:                            |                                         |  |  |  |
| Residues: 121<br>Idle                                                                                                    | Fragments:                   | 3                               | Waters:<br>Project: p9-build_0 | 110                                     |  |  |  |

If you would like to, you can try phenix.refine as well (to test Coot further)

As we can see though, there were those errors that happened when clicking in PHENIX, but no errors when we were running coot:

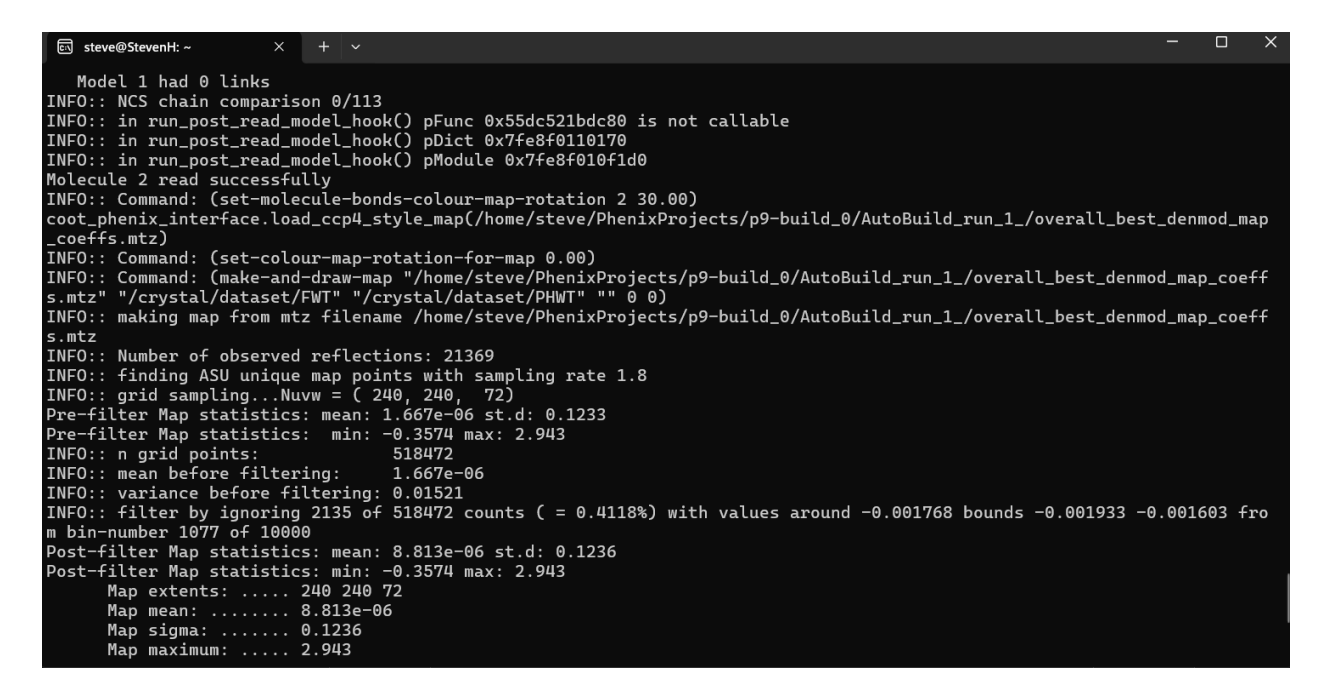

So, to fix this, let us see if downloading python3 will fix the PHENIX errors (also at this point **nano** already works)

https://docs.python-guide.org/starting/install3/linux/

as you can see, it already has python3

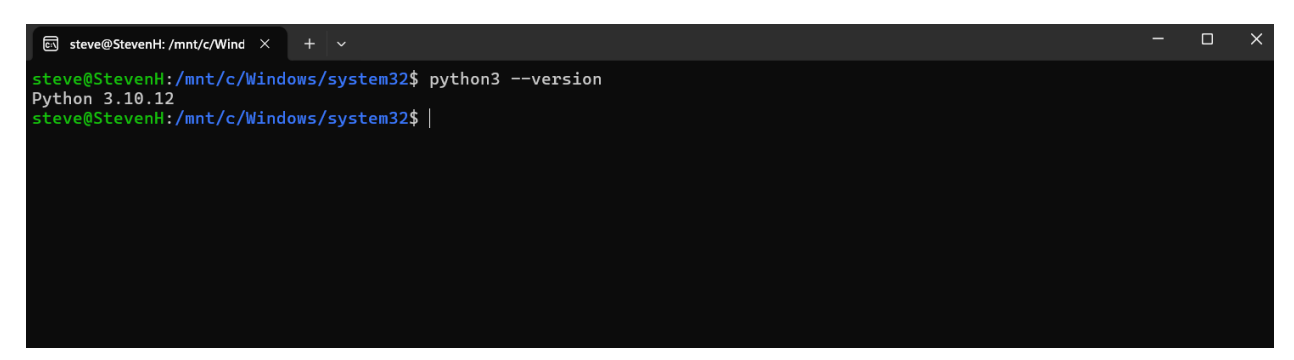

\$ sudo apt-get update

\$ sudo apt-get install python3.6

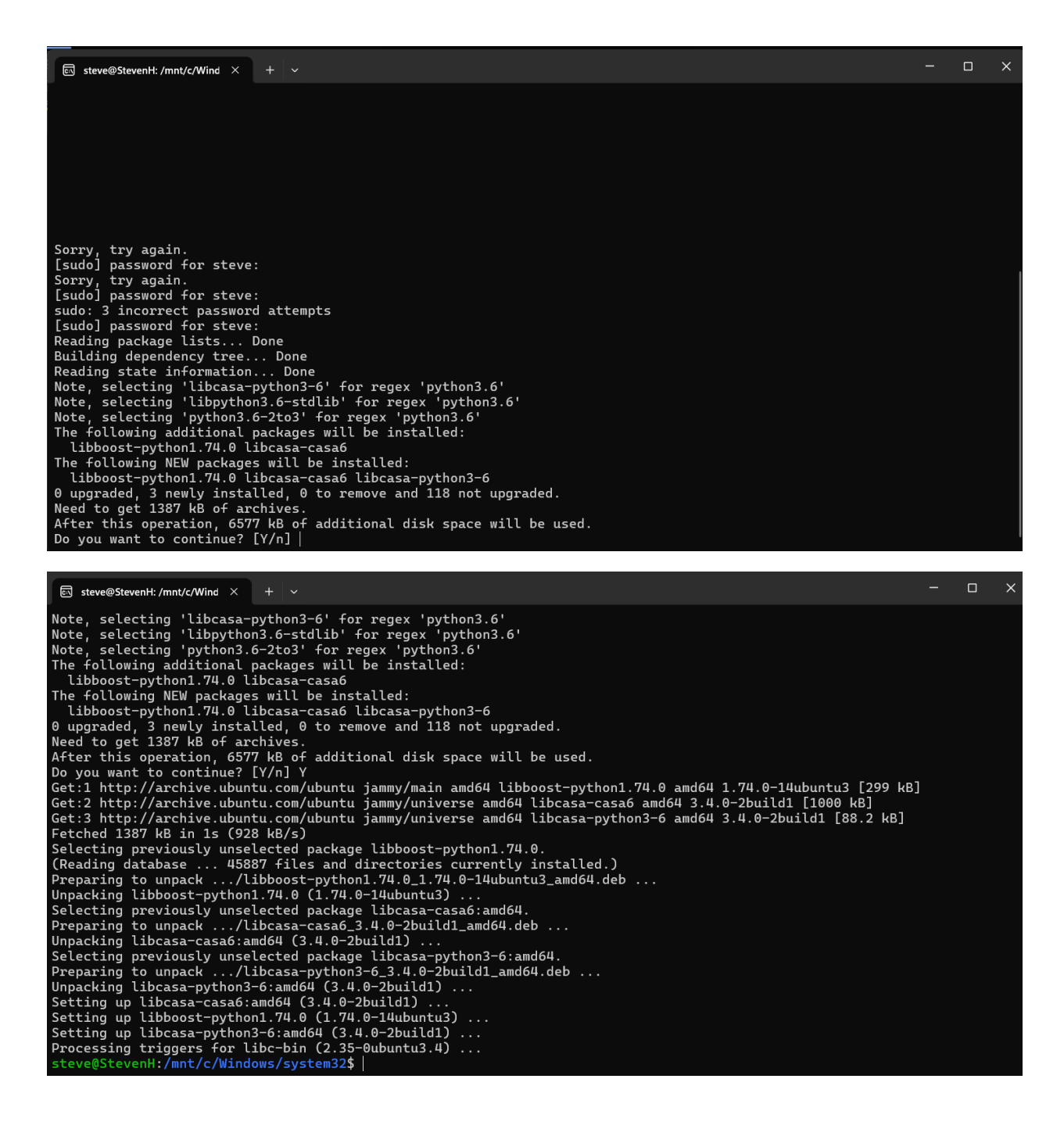

| 园 steve@StevenH: /mnt/c/Wind × + ~                                                                                                    | -    |     | × |
|----------------------------------------------------------------------------------------------------|------|-----|---|
| <pre>Fetched 1387 kB in 1s (928 kB/s) Selecting previously unselected package libboost-python1.74.0. (Reading datbase 45887 files and directories currently installed.) Preparing to unpack/libboost-python1.74.0_1.74.0-14ubuntu3_amd64.deb Unpacking libboost-python1.74.0 (1.74.0-14ubuntu3) Selecting previously unselected package libcasa-casa6:amd64. Preparing to unpack/libcasa-casa6.3.4.0-2build1_amd64.deb Unpacking libcasa-casa6:amd64 (3.4.0-2build1) Selecting previously unselected package libcasa-python3-6:amd64. Preparing to unpack/libcasa-cysa6.3.4.0-2build1_amd64.deb Unpacking libcasa-casa6:amd64 (3.4.0-2build1) Selecting previously unselected package libcasa-python3-6:amd64. Preparing to unpack/libcasa-python3-6.3.4.0-2build1_amd64.deb Unpacking libcasa-python3-6:amd64 (3.4.0-2build1) Setting up libcasa-casa6:amd64 (3.4.0-2build1) Setting up libcasa-cypthon3-6:amd64 (3.4.0-2build1) Setting up libcasa-python3-6:amd64 (3.4.0-2build1) Setting up libcasa-python3-6:amd64 [2.4.0-2build1] Setting up libcasa libc-bin (2.35-0ubuntu3.</pre> |      |     |   |
| Steve@StevenH: /mnt/c/Wind × + →                                                                                                    | -    |     | × |
| <pre>[1817 kB]<br/>Get:6 https://ppa.launchpadcontent.net/deadsnakes/ppa/ubuntu jammy/main amd64 python3.8 amd64 3.8.19-1+jammy1<br/>Fetched 5103 kB in 55 (1045 kB/s)<br/>Selecting previously unselected package libpython3.8-minimal:amd64.<br/>(Reading database 45901 files and directories currently installed.)<br/>Preparing to unpack/0-libpython3.8-minimal_3.8.19-1+jammy1_amd64.deb<br/>Unpacking libpython3.8-minimal:amd64 (3.8.19-1+jammy1)<br/>Selecting previously unselected package python3.8-minimal.<br/>Preparing to unpack/1-python3.8-minimal_3.8.19-1+jammy1_amd64.deb<br/>Unpacking python3.8-minimal (3.8.19-1+jammy1)<br/>Selecting previously unselected package mailcap.<br/>Preparing to unpack/2-mailcap_3.70+nmulubuntu1_all.deb<br/>Unpacking mailcap (3.70+nmulubuntu1)<br/>Selecting previously unselected package mime-support.<br/>Preparing to unpack/3-mime-support_3.66_all.deb<br/>Unpacking mailcap (3.70+nmulubuntu1)<br/>Selecting previously unselected package libpython3.8-stdlib:amd64.<br/>Preparing to unpack/4-libpython3.8-stdlib_3.8.19-1+jammy1_amd64.deb<br/>Unpacking mime-support (3.66)<br/>Selecting previously unselected package libpython3.8-stdlib:amd64.<br/>Preparing to unpack/4-libpython3.8_s19-1+jammy1_amd64.deb<br/>Unpacking libpytho3.8_stdlib.a.8.19-1+jammy1_amd64.deb<br/>Unpacking python3.8 (3.8.19-1+jammy1)<br/>Selecting previously unselected package python3.8.<br/>Preparing to unpack/5-python3.8_3.8.19-1+jammy1_amd64.deb<br/>Unpacking python3.8 (3.8.19-1+jammy1)<br/>Setting up libpython3.8-minimal:amd64 (3.8.19-1+jammy1)<br/>Setting up python3.8-minimal:amd64 (3.8.19-1+jammy1)<br/>Setting up python3.8-minimal:amd64 (3.8.19-1+jammy1)</pre>                                                                                                    | [439 | kB] |   |

Setting up mine-support (3.66) ... Setting up libpython3.8-stdlib:amd64 (3.8.19-1+jammy1) ... Setting up python3.8 (3.8.19-1+jammy1) ... Processing triggers for man-db (2.10.2-1) ... steve@StevenH:/mnt/c/Windows/system32\$ |

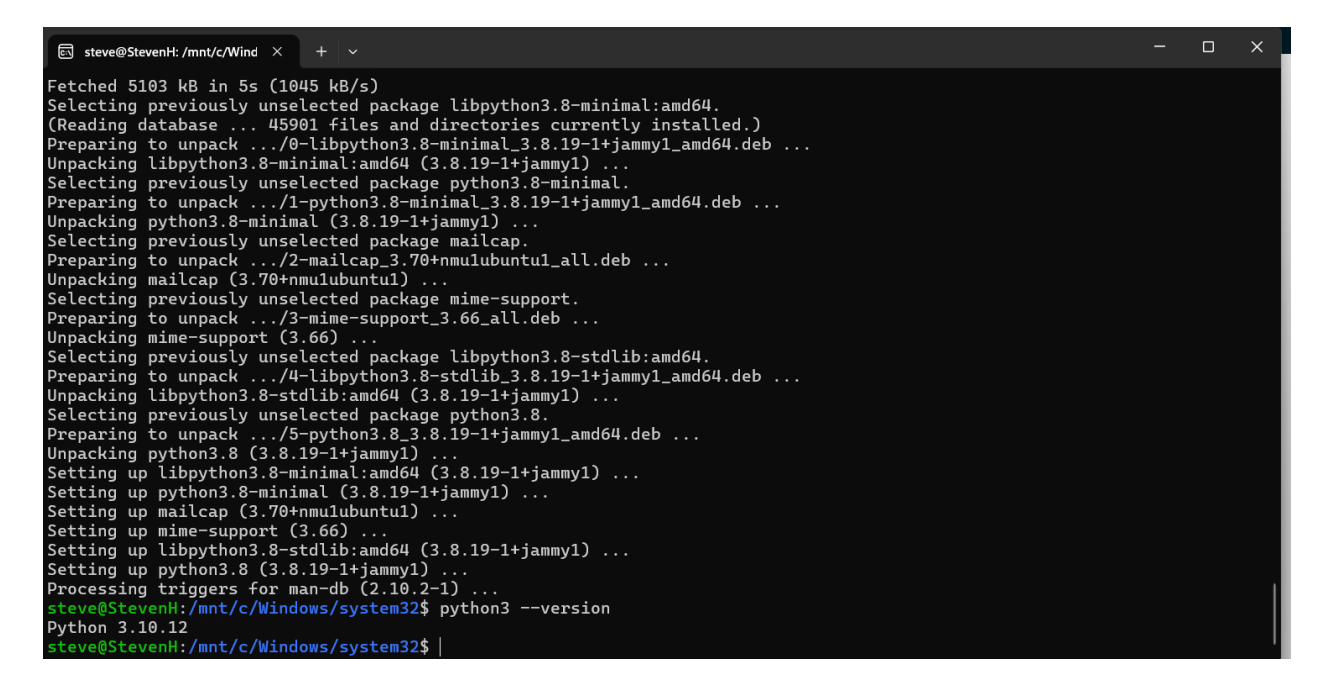

So now let us try doing the same p9 and see if the errors are still there:

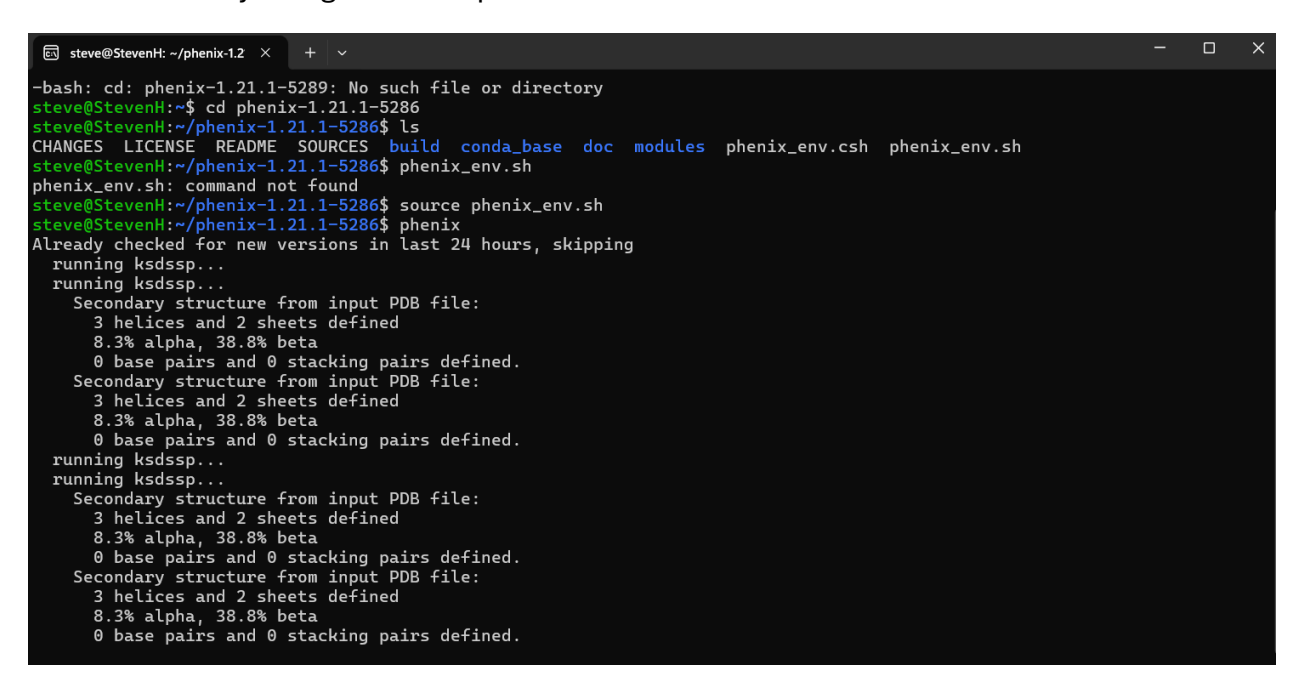

Now there are no more errors!!

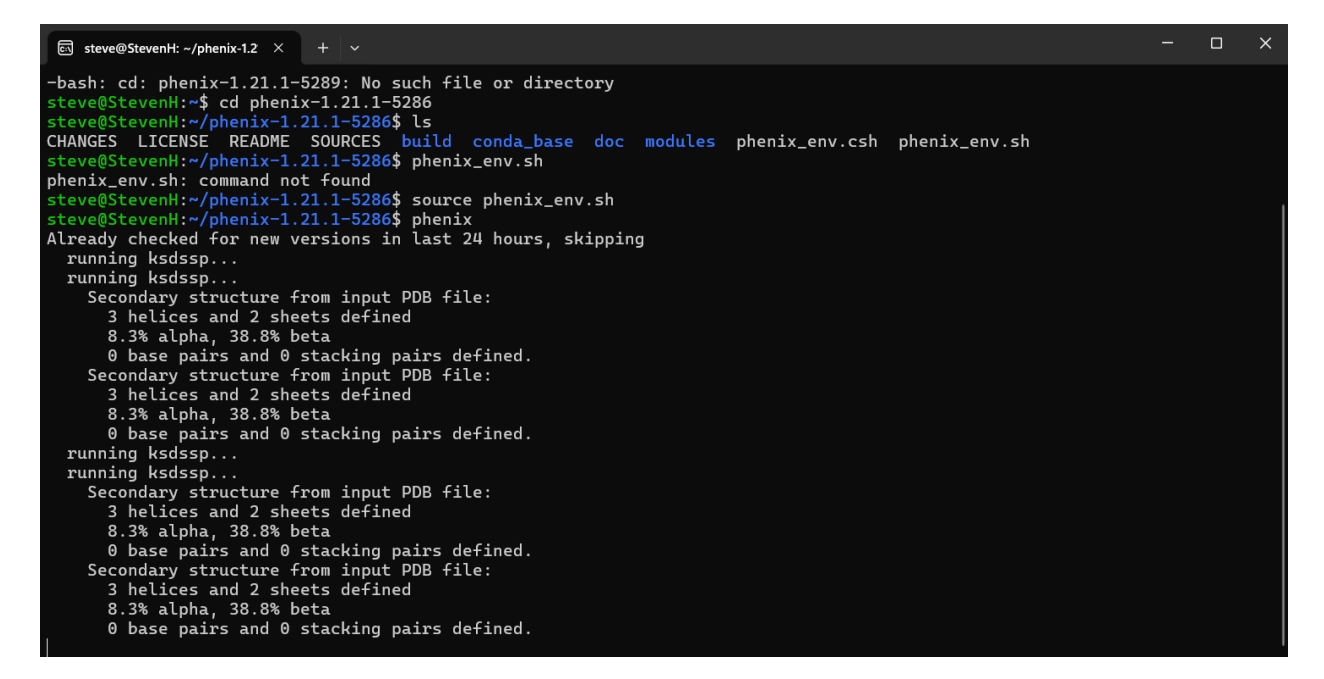

To check if Coot is running fine, you can take the p9 build and run .refine:

|                                                                      | Phenix home                                                                                                    | _ 🗆 X |  |  |  |  |
|----------------------------------------------------------------------|----------------------------------------------------------------------------------------------------|-------|--|--|--|--|
| Ele Projects Utilities Help                                          |                                                                                                    |       |  |  |  |  |
| Quit         Preferences         Help         Citations         Coot | 🊀 😰 Á Color Color Colo |       |  |  |  |  |
| Actions Job history                                                  |                                                                                                    |       |  |  |  |  |
| Projects                                                             | Favorites                                                                                                    | -     |  |  |  |  |
| Show group: All groups                                               | AlphaFold: Predicted models with Crystals or Cryo-EM                                                                                                    |       |  |  |  |  |
| Select 📀 Delete 💊 New project 💊 Import project                       | Crystals: Data analysis and manipulation                                                                                                    |       |  |  |  |  |
| ID Last modified # of jobs R-free                                    | Validation and map-based comparisons                                                                                                    |       |  |  |  |  |
| ✓ p9-build_0 Aug 17 2024 04:5 2 0.2571                               | Experimental phasing                                                                                                    |       |  |  |  |  |
| p9-build Aug 17 2024 03:5 0                                          | Molecular replacement                                                                                                    |       |  |  |  |  |
|                                                                      | Maps (create, manipulate, compare)                                                                                                    |       |  |  |  |  |
|                                                                      | Enhanced maps (Polder, FEM, density-modified)                                                                                                    |       |  |  |  |  |
|                                                                      | Model building                                                                                                    |       |  |  |  |  |
|                                                                      | Refinement                                                                                                    |       |  |  |  |  |
|                                                                      | Automated refinement using diffraction data (X-ray, neutron,)                                                                                                    |       |  |  |  |  |

| [ |      |                               |                              |              |                  |                  |         |          |              |        |  |
|---|------|-------------------------------|------------------------------|--------------|------------------|------------------|---------|----------|--------------|--------|--|
|   | Eile | e <u>E</u> dit                | <u>C</u> alculate            | <u>D</u> raw | <u>M</u> easures | <u>V</u> alidate | About   | Ligand   | PHENIX       |        |  |
|   | 7 IT | Open (<br><mark>pdb, d</mark> | Coordinates<br>of or shelx r | es form      | at               | 8. [             | Hydroge | ens on ( | Connected to | PHENIX |  |
|   |      | Open M                        | ITZ, mmCIF                   | , fcf or     | phs              |                  |         |          |              |        |  |
|   |      | Open №                        | 1ap                          |              |                  |                  |         |          |              |        |  |
|   | ÷    | Import                        | CIF dictiona                 | ary          |                  |                  |         |          |              |        |  |
|   | 4    | Get Mo                        | nomer                        |              |                  | _                |         |          |              |        |  |
|   | -    | Search                        | Monomer L                    | ibrary       |                  |                  |         |          |              |        |  |
|   | 4    | Fetch P                       | DB using A                   | ccessior     | n Code           |                  |         |          |              |        |  |
|   | 4S   | Fetch P                       | DB & Mapu                    | using ED     | S                |                  |         |          |              |        |  |
|   |      | Fetch P                       | DB & Map u                   | using PD     | B-REDO           |                  |         |          |              |        |  |
|   |      | Save C                        | oordinates                   |              |                  |                  |         |          |              |        |  |
|   |      | Save S                        | ymmetry Co                   | pordinat     | es               |                  |         |          |              |        |  |
|   |      | Save S                        | tate                         |              |                  |                  |         |          |              |        |  |
|   | 2    | Recove                        | er Session                   |              |                  |                  |         |          |              |        |  |
|   |      | Export                        | Мар                          |              |                  |                  |         |          |              |        |  |
|   |      | Export                        | Map Fragm                    | ent          |                  |                  |         |          |              |        |  |
|   | ×    | Delete                        | Molecules a                  | and Map      | )S               |                  |         |          |              |        |  |
|   |      | Curlew                        |                              |              |                  |                  |         |          |              |        |  |
|   | ÷    | Exit                          |                              |              |                  |                  |         |          |              |        |  |
|   |      |                               |                              |              |                  |                  |         |          |              |        |  |

| Eile Edit Calculate Draw Measures Validate About     | Ligand PHENIX              |
|------------------------------------------------------|----------------------------|
| 📄 Open Coordinates 🕨 🗞 🗍 Hydroge                     | ens on Connected to PHENIX |
| Auto Open MTZ                                        | ,                          |
| 📙 Open MTZ, mmCIF, fcf or phs                        |                            |
| Open MapCreate a map "on the fly" from mtz, phs or n | nmCIF data                 |
| 🕂 Import CIF dictionary                              |                            |
| 💠 Get Monomer                                        |                            |
| 過 Search Monomer Library                             |                            |
| Fetch PDB using Accession Code                       |                            |
| 👹 Fetch PDB & Map using EDS                          |                            |
| Fetch PDB & Map using PDB-REDO                       |                            |
| 🗟 Save Coordinates                                   |                            |
| 📴 Save Symmetry Coordinates                          |                            |
| 💾 Save State                                         |                            |
| 🖄 Recover Session                                    |                            |
| Export Map                                           |                            |
| Export Map Fragment                                  |                            |
| 💥 Delete Molecules and Maps                          |                            |
| Curlew                                               |                            |
| 🐔 Exit                                               |                            |
|                                                      |                            |

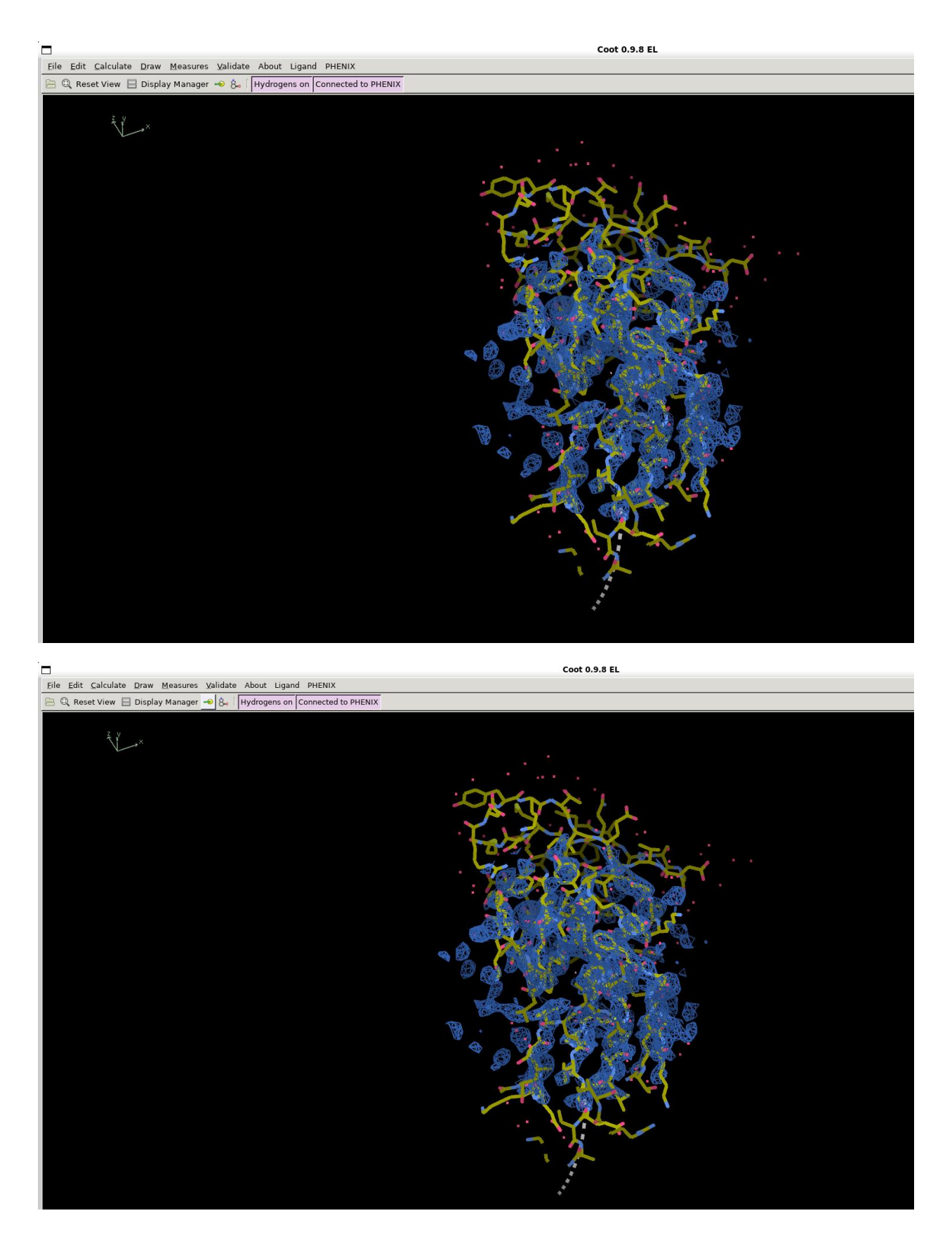

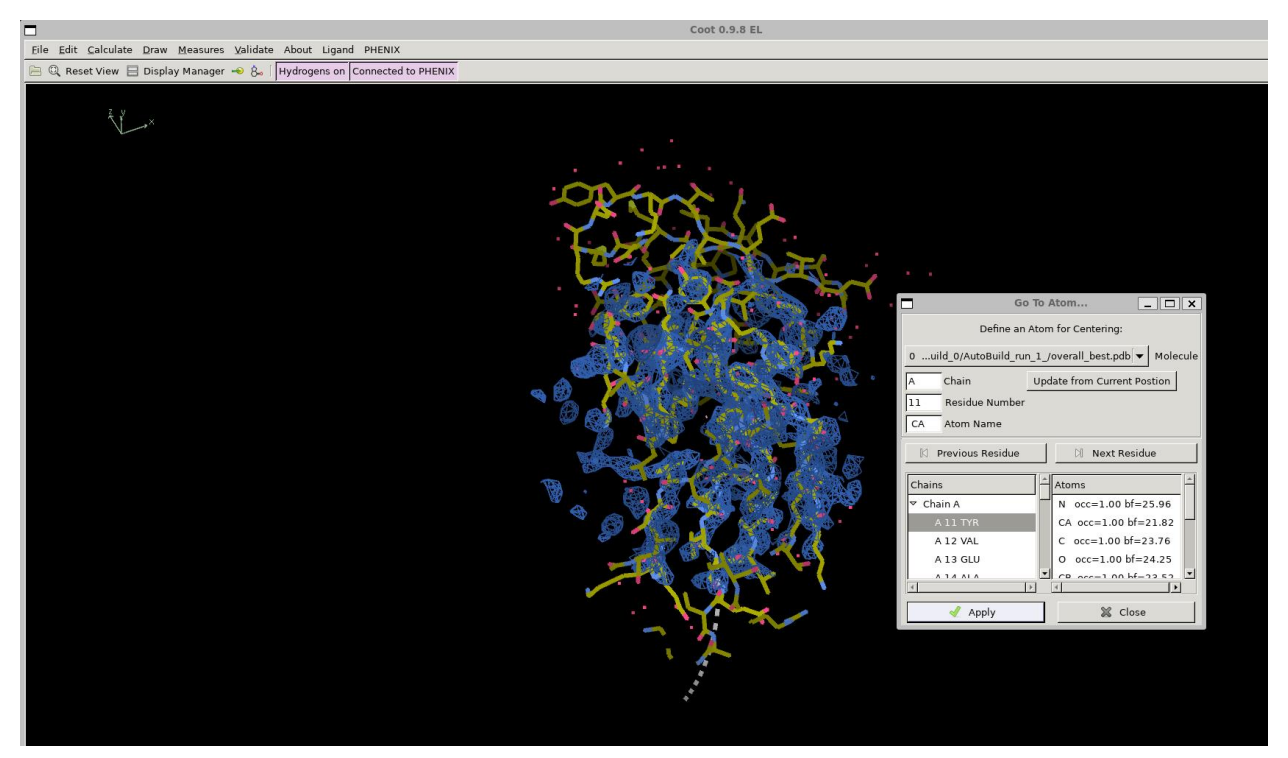

If you press space and you can go from amino acid to amino acid, then that means Coot is successfully working!

And no more errors in the terminal for PHENIX!!

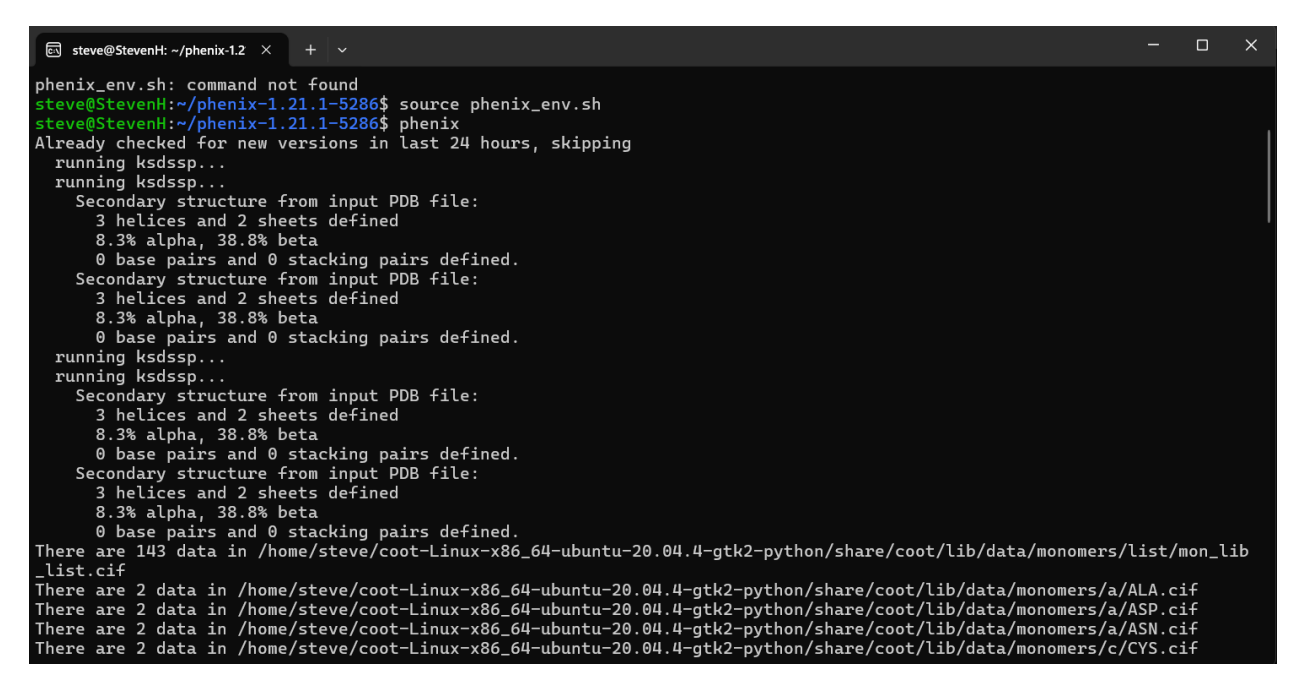

Congratulations you have successfully download PHENIX and Coot!!!!